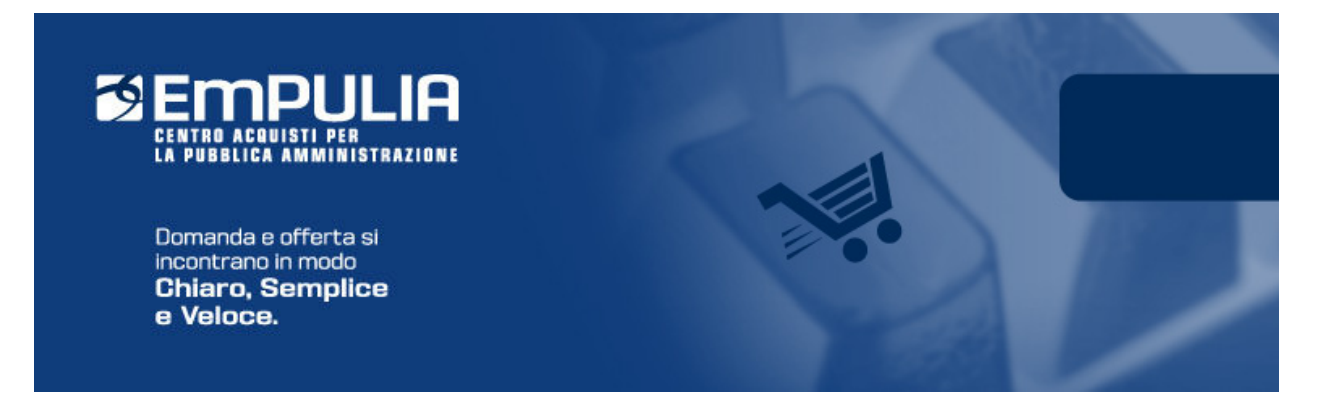

# Centro Acquisti per la Pubblica Amministrazione EmPULIA

# Linee guida per gli Enti

# PROCEDURE DI GARA PER LAVORI PUBBLICI

# Versione 1.0

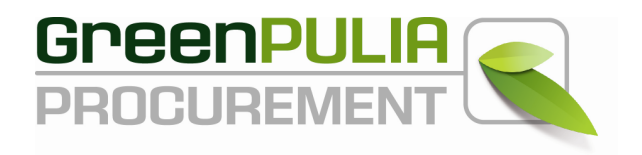

La *Procedura di Gara* è la funzione "unica" attraverso cui l'Ente provvede alla pubblicazione di Inviti, Avvisi e Bandi, invitando i fornitori registrati nel Sistema a presentare la propria offerta per l'affidamento di servizi, lavori o l'acquisizione di beni. Attraverso i documenti e le indicazioni pubblicate attraverso questa funzionalità le Imprese concorrenti vengono poste in condizione di elaborare compiutamente le proprie offerte.

#### La creazione di una procedura

Dopo aver effettuato l'accesso alla piattaforma *EmPULIA* i dirigenti abilitati hanno la possibilità di creare una nuova procedura.

Selezionare dal menù funzionale la voce "Procedure di Gara" e successivamente cliccare su "**Avvisi-Bandi-Inviti**".

| 🖉 Centro Acquisti per la Pubblica                                                                                                    | a Amministra       | azione Em       | nPULIA : Regio    | one Puglia - Af     | iari Gener  | rali - ga - Windo  | lows Intern     | net Explorer                            |                   |              |                |                        |                                  |                      |
|----------------------------------------------------------------------------------------------------|--------------------|-----------------|-------------------|---------------------|-------------|--------------------|-----------------|-----------------------------------------|-------------------|--------------|----------------|------------------------|----------------------------------|----------------------|
| http://172.16.3.19/Application/Home/Mome/Mome/Mome/Mome/Mome/Mome/Mome/M                                                                                                    | NewHomeAfs.as      | sp?lScreen=     | =1280&IDMP=1&F    | lagCheckWeb=8Li     | nguaSito=I8 | SstrOpzioni=110101 | 10000000000     | 000000000000000000000000000000000000000 | 0000000000000     | 80000000000  | strMnemonicoMI | =PA&UserName=gai       | refu                             |                      |
| CENTRO ACOUISTI PER<br>LA PUBBLICA AMMINISTRAZIONE                                                                                                    | Proce              | dure di         | Gara / Avvi       | isi - Bandi - I     | nviti g     | garefu             |                 |                                         |                   |              |                | 0                      | ra Server: 13/09/20              | Esci<br>012 12:12:21 |
| Bacheca                                                                                                    | CERCA<br>Crea Gara | Elimin          | na <u>Copia</u>   | <u>Togli Pubbli</u> | cazione     | Ripristina Put     | ibbli           | Stampa                                  | Esporta in xl     | <u>s</u>     |                |                        |                                  |                      |
| Gestione Enti Aderenti<br>Iscrizione Albo Fornitori                                                                                                    | Protoc<br>Bando    | collo <u>No</u> | ome               |                     | Oggetto     |                    |                 |                                         |                   |              |                | Rispondere<br>entro il | Importo<br>complessivo<br>lavori | Stato<br>Proced      |
| Procedure Aperte                                                                                                    | ☐ MG012            | 2/2012 Ga       | ara Dispositivi M | ledici              | Simulazio   | one Gara Disposi   | sitivi Medici   |                                         |                   |              |                | 12/09/2012 13:00       | 18.849.000,00                    | In Cors              |
| Procedure Ristrette                                                                                                    | Lotti 00           | 03 Ga           | ara Dispositivi D | )ialisi 3           | Procedura   | a negoziata a lott | tti per la forn | itura di Dispo                          | ositivi Dialisi T | EST 3        |                | 07/09/2012 18:00       | 18.849.389,00                    | In Cors              |
| Fornitori                                                                                                    | Lotti 00           | 02 <u>ga</u>    | ara dispositivi D | ialisi 2            | Procedura   | a negoziata a lott | tti per la forn | itura di Disp                           | ositivi Dialisi T | EST 2 Con fi | rma digitale   | 07/09/2012 19:00       | 18.849.389,00                    | In Cors              |
| Procedure di Gara                                                                                                    | Lotti 00           | 01 <u>ga</u>    | ara dispositivi D | ialisi              | Procedura   | a negoziata a lott | tti per la forn | nitura di Dispo                         | ositivi Dialisi   |              |                | 07/09/2012 19:00       | 18.849.389,00                    | In Cors              |
| Awisi - Bandi - Inviti                                                                                                    |                    | pro             | ova_dom_          |                     |             |                    |                 |                                         |                   |              |                | 12/09/2012 12:00       | 0,00                             | In Cors              |
| Comunicazione generica<br>Procedura di aggiudicazione                                                                                                    |                    | No              | ome documento     | non assegnato       |             |                    |                 |                                         |                   |              |                | 12/09/2012 12:00       | 0,00                             | In Cors              |
| Controlli Gare<br>Comunicazione esito<br>Comunicazione esito<br>Schede Precontrattuali<br>Esiti<br>Contratto telematico<br>Comunicazione Stipula<br>Contratto<br>Calendario<br>Verifica Conformità<br>Comunicazioni<br>Comunicazioni<br>Informazioni<br>Posta<br>Report |                    |                 |                   |                     |             |                    |                 |                                         |                   |              |                |                        |                                  |                      |
| <u>Opzioni</u><br><u>Anagrafica</u><br>Archivio                                                                                                    |                    |                 |                   |                     |             |                    |                 |                                         |                   |              |                |                        |                                  |                      |
| Cambia Password                                                                                                    |                    |                 |                   |                     |             |                    |                 |                                         |                   |              |                |                        |                                  |                      |
|                                                                                                    |                    |                 |                   |                     |             |                    |                 |                                         |                   |              |                |                        |                                  |                      |
|                                                                                                    |                    |                 |                   |                     |             |                    |                 |                                         |                   |              |                |                        |                                  | ∎<br>∎af             |
|                                                                                                    | Nascondi Gr        | чррі            |                   |                     |             |                    |                 |                                         |                   |              | A Interne      |                        | (A)                              | ₩ <u>4</u>           |
|                                                                                                    |                    |                 |                   |                     |             |                    |                 |                                         |                   |              | The mean       |                        | A . A                            | 00 /0 ·              |

Il sistema presenterà l'elenco delle procedure già presenti in archivio.

Per la preparazione di una nuova Procedura cliccare sul link "Crea Gara".

| Centro Acquisti per la Pubblica                                                                                                    | a Amminis       | strazione I  | EmPULIA : Regione Puglia - Aff  | ari Generali - ga - Windows Internet Explorer                                                 |                        | l                                |                     |
|----------------------------------------------------------------------------------------------------|-----------------|--------------|---------------------------------|-----------------------------------------------------------------------------------------------|------------------------|----------------------------------|---------------------|
| http://172.16.3.19/Application/Home/N                                                                                                    | VewHomeAfs      | s.asp?lScree | n=1280&IDMP=1&FlagCheckWeb=&Lir | ngua5ito=18strOpzioni=1101010000000000000000000000000000000                                   | P=PA&UserName=gare     | efu                              |                     |
| CENTRO ACQUISTI PER<br>LA PUBBLICA AMMINISTRAZIONE                                                                                                    | Pro             | cedure (     | di Gara / Avvisi - Bandi - I    | nviti garefu                                                                                  | Or                     | a Server: 13/09/20               | Esci<br>12 12:15:30 |
| Bacheca                                                                                                    | CERC/           | A Elim       | nina Conia Togli Dubblic        | raziono Ripristina Dubbli Stampa Esporta in vis                                               |                        |                                  |                     |
| Gestione Enti Aderenti                                                                                                    | <u>crea dan</u> | <u> </u>     | inna <u>copia</u> rogi rabbic   |                                                                                               |                        |                                  |                     |
| Iscrizione Albo Fornitori                                                                                                    | Pro<br>Ban      | ndo !        | Nome                            | Oggetto                                                                                       | Rispondere<br>entro il | Importo<br>complessivo<br>lavori | Stato<br>Proced     |
| Procedure Aperte                                                                                                    | ☐ MG            | 012/2012     | Gara Dispositivi Medici         | Simulazione Gara Dispositivi Medici                                                           | 12/09/2012 13:00       | 18.849.000,00                    | In Cors             |
| Procedure Ristrette                                                                                                    | Lott            | ti 003       | Gara Dispositivi Dialisi 3      | Procedura negoziata a lotti per la fornitura di Dispositivi Dialisi TEST 3                    | 07/09/2012 18:00       | 18.849.389,00                    | In Cors             |
| Fornitori                                                                                                    | □ Lott          | ti 002       | gara dispositivi Dialisi 2      | Procedura negoziata a lotti per la fornitura di Dispositivi Dialisi TEST 2 Con firma digitale | 07/09/2012 19:00       | 18.849.389,00                    | In Cors             |
| Procedure di Gara                                                                                                    | Lott            | ti 001       | gara dispositivi Dialisi        | Procedura negoziata a lotti per la fornitura di Dispositivi Dialisi                           | 07/09/2012 19:00       | 18.849.389,00                    | In Cors             |
| Awisi - Bandi - Inviti<br>Tabulato di Cara                                                                                                    |                 | 1            | prova_dom_                      |                                                                                               | 12/09/2012 12:00       | 0,00                             | In Cors             |
| Comunicazione generica                                                                                                    | Г               |              | Nome documento non assegnato    |                                                                                               | 12/09/2012 12:00       | 0,00                             | In Cors             |
| Comunicazione aggiudicataria<br>Comunicazione aggiudicataria<br>Schede Precontrattuali<br>Esiti<br>Contratto telematico<br>Comunicazione Stipula<br>Contratto<br>Calendario<br>Verifica Conformità<br>Comunicazioni<br>Comunicazioni<br>Informazioni<br>Posta<br>Report |                 |              |                                 |                                                                                               |                        |                                  |                     |
| O <u>pzionj</u><br>Anagrafica<br>Archivio<br>Cambia Password                                                                                                    |                 |              |                                 |                                                                                               |                        |                                  |                     |
|                                                                                                    |                 |              |                                 |                                                                                               |                        |                                  |                     |
|                                                                                                    | Nascondi        | i Gruppi     |                                 |                                                                                               |                        |                                  | <b>₽</b> <u>af</u>  |
|                                                                                                    |                 |              |                                 | 😜 Interne                                                                                     | t                      | - 🖓 👻 🔍 10                       | )0% 🔹               |

#### Il sistema aprirà il "documento di bando gara", così strutturato<sup>1</sup>:

- Sezione Testata (A) contiene le informazioni generali sul procedimento di gara. (es: RUP, importo dell'appalto, data di presentazione delle offerte, data I seduta, numero di protocollo generale, ecc.) e dati specifici, in funzione del tipo di bando (Aperta, Ristretta, Negoziata, In Economia).
- Sezione Atti di Gara (B) consente di inserire la documentazione riferita al bando (il disciplinare di gara, il capitolato, ecc.);
- Sezione Informazioni Tecniche (C) consente di inserire informazioni aggiuntive significative in particolare per il tipo di appalto "Lavori" (la categoria SOA, ecc) e di inserire informazioni relative agli strumenti e ai mezzi di comunicazione (quotidiani, internet, ecc.) utilizzati per la pubblicazione del bando;
- Sezione Destinatari (D) è la lista delle Imprese invitate a presentare le offerte (non presente in caso di procedura "Aperta" o "Ristretta" o in caso di "Tipo Bando" uguale "Avviso");
- Sezione Busta Documentazione (E) consente di predisporre l'elenco dei documenti che le Imprese dovranno inserire per qualificare la propria azienda (documenti, certificati);
- Sezione Busta Tecnica (F) consente di inserire le caratteristiche tecniche dei beni/e servizi richiesti; in questa sezione è possibile inserire anche allegati a corredo (es. disegni, relazioni tecniche, immagini, ecc...). Questa sezione viene predisposta per facilitare il fornitore nella formulazione della propria offerta tecnica. La sezione sarà presente solo in caso di criterio di aggiudicazione gara "Offerta economica più vantaggiosa".
- Sezione **Busta Economica (G)** consente di inserire il valore dell'offerta; questa sezione viene predisposta per facilitare il fornitore nella formulazione della propria offerta economica
- Sezione **Note (H)** permette l'inserimento di eventuali annotazioni sulla procedura di gara;
- Sezione Criteri (I) consente di inserire i criteri di valutazione delle offerte con i relativi punteggi; in questa sezione è possibile inserire le formule tecniche ed economiche che verranno poi utilizzate dalla commissione durante la procedura di aggiudicazione;
- Sezione **Approvazione (L)** permette di specificare un eventuale workflow approvativo prima della pubblicazione del bando. *Al momento non implementato*.

<sup>&</sup>lt;sup>1</sup> Sulla prima attivazione saranno presenti le sole sezioni A, B, C, E, G, H, I, L; effettuata la selezione del "Tipo di Procedura" verranno aggiunte ed eventualmente personalizzate le relative sezioni.

Centro Acquisti per la Pubblica Amministrazione – EmPULIA – Linee guida per gli Enti

| 🖉 Bando di Gara: - Windows                                                | Internet Explorer                       |                                   |                                 |                                                                                     |                                                        |
|---------------------------------------------------------------------------|-----------------------------------------|-----------------------------------|---------------------------------|-------------------------------------------------------------------------------------|--------------------------------------------------------|
| Invito                                                                    |                                         |                                   |                                 |                                                                                     | <u>Chiudi</u>                                          |
| <u>Salva</u> <u>Invia Anteprima di Sta</u><br>Rettifica Info Mail<br>Nome | ampa Crea Tabulato Chiarimenti          | Domande di Partec Crea Prequa     | lífica Crea Invito Offerte rice | vute Crea Procedura Ag<br>Presentare le offerte ent                                 | Stato Messaggio Nuovo                                  |
| Testata Atti di Gara Infor                                                | mazioni Tecniche Destinatari E          | lusta Documentazione Busta Tecnii | a Busta Economica Not           | e Criteri Approvazione                                                              |                                                        |
| A B                                                                       | C D                                     | E F                               | G H                             | 1 L                                                                                 |                                                        |
| Stazione Appaltante<br>Regione Puglia - Affari C                          | Generali                                |                                   |                                 | RUP                                                                                 |                                                        |
| Fascicolo                                                                 | Protocollo                              | Protocollo Bando                  | CIG / Nro Gara                  | CUP                                                                                 |                                                        |
| Tipo di Procedura                                                         | Tipo di Appalto                         | Tipo Bando                        | Negoziazione                    | Modalità di Partecipazione                                                          | Criterio Aggiudicazione Gara                           |
| Negoziata                                                                 | Lavori Pubblici 💙                       | Invito 💙                          | Senza Crittografia              | Telematica                                                                          | Offerta economic, più vantaggio ⊻                      |
| Importo Appalto<br>.00                                                    | Iva Esclusa                             | Importo Base Asta (iva esclusa)   | Calcolo Soglia Anomalia<br>Si   | Calcolo Anomalia<br>Esclusione automatica                                           | Criterio Formulazione Offerta Economica<br>Percentuale |
| N.D.D.Indizione                                                           | Data D.D.Indizione                      | Term. richiesta quesiti hh m      | m ss Data I Seduta<br>10 : 00   | hh         mm         ss         Data II Seduta            00         00         00 | hh mm ss<br>00:00:00                                   |
| Visualizza notifiche<br>Si 💙                                              | Richiesta Quesito<br>Operatori invitati | Divisione in lotti                | Fase Gara Presentazione Offerte | Evidenza Pubblica                                                                   |                                                        |
| Protocollo Generale                                                       | Data Protocollo Generale                | Rispondere dal 04/12/2012         | Genera PDF<br>No                | Attestazione Partecipazione                                                         |                                                        |
| Coefficiente X 0,80                                                       | Criterio Di Valutazione<br>Altro        | ~                                 |                                 |                                                                                     |                                                        |
| Oggetto                                                                   |                                         |                                   |                                 |                                                                                     |                                                        |
| Fine                                                                      |                                         |                                   |                                 | 1 III III III III III                                                               | itranet locale 🦓 👻 🤁 100% 👻 🛒                          |

Si consiglia di inserire subito nel campo "**Nome**" (1) il nome da attribuire al documento di gara che potrà servire a riconoscere il bando e di seguito specificare i termini di presentazione delle offerte da parte dei fornitori, "**Presentare le offerte entro il:**" (2), inserendo data e ora nel formato gg/mm/aaaa e ore/minuti/secondi.

Cliccare sul link **"Salva**" (**3**) e procedere con l'inserimento (o la modifica) delle sezioni che compongono il bando:

| 🟉 Bando d                 | i Gara: - Windows Internet Explorer                               |                                                                                  |                       |
|---------------------------|-------------------------------------------------------------------|----------------------------------------------------------------------------------|-----------------------|
| Invito                    | 3                                                                 |                                                                                  | Chiudi 🔼              |
| <u>Salva</u> inv          | <u>a Anteprima di Stampa</u> Crea Tabulato <u>Chiarimenti</u> Dor | nande di Partec Crea Prequalifica Crea Invito Offerte ricevute Crea Procedura Ag | Stato Messaggio Nuovo |
| Rettifica Int<br>Nome Pro | o Mail<br>cLavori_demo 1                                          | 2 Presentare le offerte entro il: 04/12/2012                                     | 15 :00 :00            |
| Testata                   | Atti di Gara Informazioni Tecniche Destinatari Busta D            | Documentazione Busta Tecnica Busta Economica Note Criteri Approvazione           |                       |

<u>E' opportuno effettuare il "Salva" ogni qualvolta si procede con l'inserimento o</u> <u>la modifica delle varie sezioni</u>. Il link "Chiudi" permette di chiudere la finestra e tornare alla pagina principale; il sistema proporrà sempre il salvataggio del documento prima della sua chiusura. Il documento di gara "salvato" è richiamabile dall'elenco delle gare presenti in archivio, dopo aver cliccato su "Avvisi-Bandi-Inviti" (1) e selezionato (2) il nome della procedura:

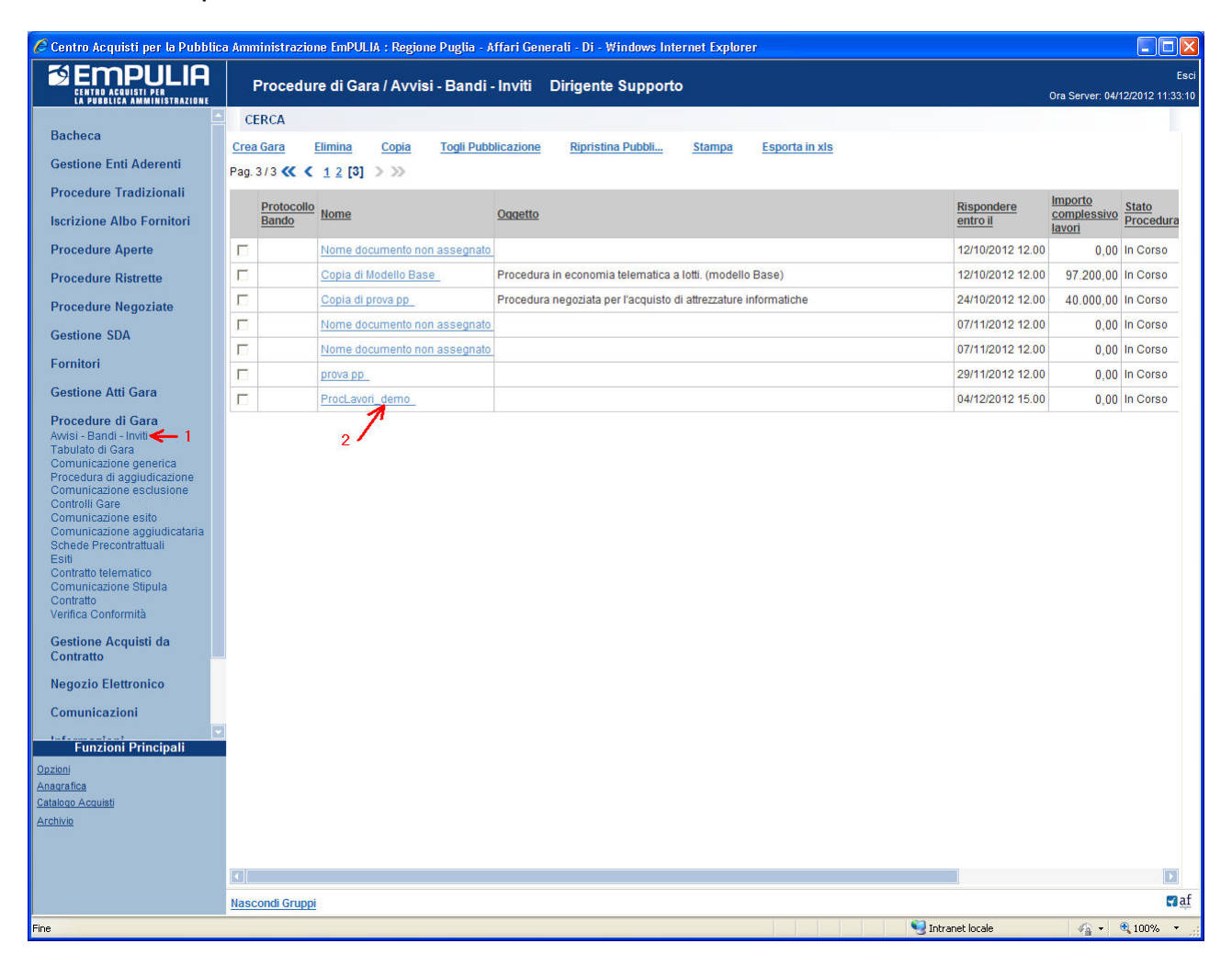

**NOTA**: la compilazione della procedura di gara non richiede necessariamente una sequenzialità nell'inserimento delle sezioni; in qualsiasi momento è possibile "uscire" dalla fase di inserimento mediante il link "Chiudi", in alto a destra, dopo aver salvato il documento.

# Sezione " Testata " (A)

| 🖉 Bando di Gara:ProcLavor                                                                              | ri_demo - Windows Internet Explo        | orer                            |                                                                               |                                                       |                                                            |
|----------------------------------------------------------------------------------------------------|-----------------------------------------|---------------------------------|-------------------------------------------------------------------------------|-------------------------------------------------------|------------------------------------------------------------|
| Invito                                                                                                 |                                         |                                 |                                                                               |                                                       | Chiudi                                                     |
| Salva Invia Anteprima di S<br>Rettifica Info Mail<br>Nome ProcLavori_demo<br>Testata Atti di Gara Info | tampa Crea Tabulato <u>Chiarimenti</u>  | Domande di Partec Crea Pre      | equalifica Crealnvito <mark>Offerterice</mark><br>conomica Note Criteri Appro | vute Crea Procedura Ag<br>Presentare le offerte entro | Stato Messaggio <u>Sahato</u><br>il: 04/12/2012 15 :00 :00 |
| A<br>Stazione Appatante<br>Regione Puglia - Affari                                                     | Generali                                |                                 |                                                                               | RUP                                                   |                                                            |
| Fascicolo                                                                                              | Protocollo                              | Protocollo Bando                | CIG / Nro Gara                                                                | CUP                                                   |                                                            |
| Tipo di Procedura<br>Negoziata                                                                         | Tipo di Appalto<br>Lavori Pubblici      | Tipo Bando<br>Invito            | Negoziazione<br>Senza Crittografia                                            | Modalità di Partecipazione<br>Telematica              | Criterio Aggiudicazione Gara<br>Prezzo più basso           |
| Importo Appalto<br>.00                                                                                 | Iva<br>Iva Esclusa 🗸                    | Importo Base Asta (iva esclosa) | Calcolo Soglia Anomalia<br>Si                                                 | Calcolo Anomalia<br>Esclusione automatice             | Criterio Formulazione Offerta Economica<br>Percentuale     |
| N.D.D.Indizione                                                                                        | Data D.D.Indizione                      | Term. richiesta quesiti hh      | 0 : 00 : 00 : 00                                                              | hh mm ss Data II Seduta                               | hh mm ss<br>00:00:00                                       |
| Visualizza notifiche<br>Si                                                                             | Richiesta Quesito<br>Operatori invitati | Divisione in lotti No           | Fase Gara Presentazione Offerte                                               | Evidenza Pubblica                                     |                                                            |
| Protocollo Generale                                                                                    | Data Protocollo Generale                | Rispondere dal 04/12/2012       | Genera PDF                                                                    | Attestazione Partecipazione<br>No                     |                                                            |
| Oggetto                                                                                                |                                         |                                 |                                                                               |                                                       |                                                            |
|                                                                                                    |                                         |                                 |                                                                               |                                                       |                                                            |
| Fine                                                                                                   |                                         |                                 |                                                                               | inh                                                   | ranet locale                                               |

Inserire i dati di "Testata" effettuando la selezione attraverso i "menu a tendina", in funzione delle caratteristiche del bando di gara da pubblicare. I campi obbligatori sono evidenziati in grassetto; parte di questi sono:

| Tipo di Procedura                                                    | Tipo di Appalto                                                  | Tipo Bando                                    | Modalità di Partecipazione |
|----------------------------------------------------------------------|------------------------------------------------------------------|-----------------------------------------------|----------------------------|
| Negoziata 🗸                                                          | Lavori Pubblici 🔽                                                | Invito 🗸                                      | Telematica                 |
| Aperta                                                               | Forniture                                                        | Invito                                        | Tradizionale               |
| Ristretta                                                            | Servizi                                                          | Avviso                                        | Telematica                 |
| Negoziata                                                            | Lavori Pubblici                                                  |                                               |                            |
|                                                                      | Iva Esclusa 💉                                                    |                                               |                            |
|                                                                      |                                                                  |                                               |                            |
| Cuidania Anniudianaiana Cana                                         | Coloria Anomalia                                                 |                                               |                            |
| Criterio Aggiudicazione Gara                                         | Calcolo Anomalia                                                 | Criterio Formulazio                           | ne Offerta Economica       |
| Criterio Aggiudicazione Gara<br>Prezzo più basso                     | Calcolo Anomalia<br>Esclusione automatic                         | Criterio Formulazion                          | ne Offerta Economica       |
| Criterio Aggiudicazione Gara<br>Prezzo più basso<br>Prezzo più basso | Calcolo Anomalia<br>Esclusione automatic<br>Esclusione automatic | Criterio Formulazion<br>Percentuale<br>Prezzo | ne Offerta Economica       |

Relativamente al campo "**Criterio Aggiudicazione Gara**" la selezione di "*Offerta economic. più vantaggiosa*" abiliterà la sezione della "Busta Tecnica".

La selezione del **"Tipo di Procedura**" abiliterà il valore selezionabile per il **"Tipo Bando**" la cui selezione limiterà i valori selezionabili sui campi "**Richiesta Quesito**", **"Fase Gara**" e **"Evidenza Pubblica**"; il valore selezionato sul **"Tipo Bando**" visualizzerà o meno la sezione "Destinatari".

Il campo "**Term. richiesta quesiti**" esprime la data ultima di invio quesiti da parte dei fornitori mentre la "**Data I Seduta**" corrisponde alla data e ora di apertura delle offerte; entrambe vanno espresse nel formato gg/mm/aaaa e ore/minuti/secondi.

Inserire i campi importo ("**Importo Appalto**" e "**Importo Base Asta (iva esclusa)**" e nel campo "**Oggetto**" un testo sintetico descrittivo dell'oggetto di gara.

| 🖉 Bando di Gara:ProcLavor                         | ri_demo - Windows Internet Explo              | oren                                                                                                    |                                             |                                                                                                    |                                                     |
|---------------------------------------------------|-----------------------------------------------|----------------------------------------------------------------------------------------------------|---------------------------------------------|----------------------------------------------------------------------------------------------------|-----------------------------------------------------|
| Invito                                            |                                               |                                                                                                    |                                             |                                                                                                    | <u>Chiudi</u>                                       |
| Salva Invia Anteprima di S<br>Rettifica Info Mail | tampa Crea Tabulato Chiarimenti               | Domande di Partec Crea Prec                                                                                     | qualifica Crea Invito Offerte rice          | vute Crea Procedura Ag                                                                                          | Stato Messaggio Salvato                             |
| Nome ProcLavori_demo                              |                                               |                                                                                                    |                                             | Presentare le offerte entr                                                                                      | o il:  04/12/2012 15 : 00 : 00                      |
| Testata Atti di Gara Info                         | ormazioni Tecniche Destinatari E              | lusta Documentazione Busta Eco                                                                                  | onomica Note Criteri Appro                  | vazione                                                                                                    |                                                     |
| Stazione Appaltante                               |                                               |                                                                                                    |                                             |                                                                                                    |                                                     |
| Regione Puglia - Affari                           | Generali                                      |                                                                                                    |                                             | RUP<br>Dott. Bianchi                                                                                            |                                                     |
| Fascicolo                                         | Protocollo                                    | Protocollo Bando                                                                                                | CIG / Nro Gara                              | CUP                                                                                                    | ngenrage                                            |
|                                                   |                                               | RP/2012-12A                                                                                                    | MM123                                       |                                                                                                    |                                                     |
| Tipo di Procedura<br>Negoziata                    | Tipo di Appalto Lavori Pubblici               | Tipo Bando<br>Invito                                                                                            | Negoziazione<br>Senza Crittografia          | Modalità di Partecipazione<br>Telematica                                                                        | Criterio Aggiudicazione Gara Prezzo più basso       |
|                                                   |                                               | LE CONTROL LE CONTROL CONTROL CONTROL CONTROL CONTROL CONTROL CONTROL CONTROL CONTROL CONTROL CONTROL CONTROL C |                                             | tead of the second second second second second second second second second second second second second second s | United to the second second second                  |
| Importo Appalto<br>.00                            | Iva Esclusa 💙                                 | Importo Base Asta (iva esclusa)<br>2.152.000,000                                                                | Calcolo Soglia Anomalia<br>Si               | Calcolo Anomalia<br>Esclusione automatica                                                                       | Criterio Formulazione Offerta Economica Percentuale |
| N.D.D.Indizione                                   | Data D.D.Indizione                            | Term. richiesta quesiti         hh           04/12/2012          13                                             | mm ss Data I Seduta<br>: 00 : 00 04/12/2012 | hh mm ss Data II Seduta                                                                                         | hh mm ss<br>                                        |
| Visualizza notifiche                              | Richiesta Quesito                             | Divisione in lotti                                                                                              | Fase Gara                                   | Evidenza Pubblica                                                                                               |                                                     |
| 51                                                | Operatori invitati                            | NO                                                                                                    | Presentazione Offerte                       | NO                                                                                                    |                                                     |
| Protocollo Generale                               | Data Protocollo Generale                      | Rispondere dal<br>04/12/2012                                                                                    | No V                                        | No V                                                                                                    |                                                     |
| Oggetto Procedo                                   | ura lavori per ampliamento dell'edificio di p | roprietà sito in Bari                                                                                           |                                             | ••• <b>(b)</b>                                                                                                  |                                                     |
| Fine                                              |                                               |                                                                                                    |                                             | N S In                                                                                                    | tranet locale 🖓 + 🔍 100% + .:                       |

Di seguito la descrizione di alcuni campi:

- "N.D.D.Indizione": si riferisce al numero di determina indizione;
- "Visualizza notifiche": se "Si" l'Ente verrà informato della presenza di offerte (elenco offerte, nr. offerte ricevute, mail di notifica); se "No" l'Ente potrà visualizzare il nr. offerte ricevute e l'elenco offerte solo a raggiungimento della data di presentazione offerte;
- "Richiesta quesito": esprime la possibilità da parte dei fornitori di inviare quesiti all'Ente. Il valore selezionabile è in funzione del tipo di procedura; quando "Negoziata" è ammesso solo il valore "Operatori invitati";
- "Fase gara": è un campo non modificabile che si riferisce allo fase in corso della procedura di gara (qualifica, presentazione offerte, ecc.);
- "Evidenza pubblica": si riferisce alla possibilità di pubblicare sulla sezione del Portale Empulia le informazioni riferite al bando. Il valore selezionabile è in relazione al tipo di procedura/tipo bando; se "Aperta" è sempre "Sì", se è "Negoziata" e il tipo bando è "Invito" è possibile decidere di pubblicare o meno sul portale.
- "**Rispondere dal**": a partire da questa data il fornitore può rispondere (abilitazione del bottone "Partecipa") al bando, pertanto, consente all'Ente di pubblicare gli atti di gara prima della data di inizio ricezione delle offerte;
- "Genera PDF": quando selezionato "*Per Busta con Pdf*" il fornitore dovrà obbligatoriamente generare il pdf della busta (economica, ...) da firmare digitalmente e allegare all'offerta.

**NOTA**: è opportuno compilare correttamente anche i campi non obbligatori in quanto gli stessi alimenteranno le informazioni che il sistema riporterà automaticamente nella produzione del Verbale di gara.

Procedure di Gara per Lavori Pubblici

### Sezione " Atti di Gara " (B)

La sezione consente di allegare al bando tutti i documenti ad utilizzo del fornitore: documento di bando, disciplinare di gara, ecc. Attraverso questa sezione è possibile inoltre inserire il documento di "Avviso di rettifica", dopo la pubblicazione di un bando.

Per ciascun documento da inserire cliccare sul link "Inserisci allegato":

| 🖉 Bando di Gara:ProcLavori_demo - Windows Internet Explorer                                                                                                    |                       |
|----------------------------------------------------------------------------------------------------|-----------------------|
| Invito                                                                                                    | Chiudi                |
| Salva         Invia         Anteprima di Stampa         Crea Tabulato         Chiarimenti         Domande di Partec         Crea Prequalifica         Crea Invito         Offerte ricevute         Crea Procedura Ag         Sta           Rettifica         Info Mail           Presentare le offerte entro il:         04/12/2012 <td>ato Messaggio Salvato</td> | ato Messaggio Salvato |
| Testata Atti di Gara informazioni Tecniche Destinatari Busta Documentazione Busta Economica Note Criteri Approvazione<br>B                                                                                                    |                       |
| Inserisci nuovo a Elenco attributi<br>Classificazione CPV Seleziona Classificazione CPV V                                                                                                    |                       |
| Inserisci allegato Cancella allegato Po Allegato                                                                                                    |                       |
| Avviso di rettifica<br>Inserisci allegato Cancella allegato                                                                                                    |                       |
| Ro Descrizione Allegato                                                                                                    |                       |
|                                                                                                    |                       |
|                                                                                                    |                       |
|                                                                                                    |                       |
| Fine 😔 Titranet locale                                                                                                    | 🖌 🐔 🔍 100% 🔹 💡        |

Sulla riga inserita cliccare sul bottone  $\Box$  (**1**) per la selezione del file corrispondente all'allegato:

| 🖉 Bando di Gara:ProcLavori_demo - Windows Internet Explorer                                                                                                    |                         |
|----------------------------------------------------------------------------------------------------|-------------------------|
| Invito                                                                                                    | Chiudi                  |
| Salva Invia Anteprima di Stampa Crea Tabulato Chiarimenti Domande di Partec Crea Prequalifica Crea Invito Offerte ricevute Crea Procedura Ag                                                                                                    | Stato Messaggio Salvato |
| Nome Presentare le offerte entro il: 04/12/2012                                                                                                    | 15 :00 :00              |
| Testata Atti di Gara Informazioni Tecniche Destinatari Busta Documentazione Busta Economica Note Criteri Approvazione<br>Inserisci nuovo a Elenco attributi                                                                                                    |                         |
| Classificazione CPV Seleziona Classificazione CPV 💌 📖                                                                                                    |                         |
| O     Allegato       Image: Second second sec |                         |
| Inserisci allegato Cancella allegato                                                                                                    |                         |
| Lescrizione Allegato                                                                                                    |                         |
|                                                                                                    |                         |
|                                                                                                    |                         |
|                                                                                                    |                         |
| Fine 🔮 Intranet locale                                                                                                    | 🖌 🕶 🔍 100% 🔻 🦽          |

Selezionare dal proprio computer il file da caricare e confermare il caricamento sul sistema (passi **1-2-3-4**):

#### Centro Acquisti per la Pubblica Amministrazione – EmPULIA – Linee guida per gli Enti

| Bando di Gara:ProcLavori_demo - Windows Internet Explorer                                                                                                    |                                                                                                    |
|----------------------------------------------------------------------------------------------------|----------------------------------------------------------------------------------------------------|
| Invito                                                                                                    |                                                                                                    |
| Salva Invia Anteprima di Stampa Crea Tabulato <u>Chiarimenti</u> Domande di Partec Crea Prequalifica Crea<br>Rettifica Info Mail<br>Nome <u>ProcLavori_demo</u>                                                                     | a Invito Offerte ricevute Crea Procedura Ag Stato Messaggio Salvato Presentare le offerte entro il: 04/12/2012 15 :00 :000 |
| Testata Atti di Gara Informazioni Tecniche Destinatari Busta Documentazione Busta Economica No<br>Inserisci nuovo a Elenco attributi<br>Classificazione CPV Seleziona Classificazione CPV V<br>Inserisci allegato Cancella allegato | ote Criteri Approvazione                                                                                                   |
| B Allegato                                                                                                    |                                                                                                    |
| Avviso di rettifica<br>Inserisci allegati Cancella a Allegati                                                                                                    |                                                                                                    |
| Per aggiungere un allegato, digitare un percorso o fare clic su "Sfoglia". Qui<br>Allegato" per aggiungere l'allegato.                                                                                                    | indi fare clic su "Inserisci<br>4<br>INSERISCI ALLEGATO                                                                    |
|                                                                                                    | Selezionare il file da caricare                                                                                            |
| Fine                                                                                                    | Desktop                                                                                                    |
|                                                                                                    | Documenti<br>Bisorse del<br>computer                                                                                       |
| Fine                                                                                                    | Risorse di rete Nome file: Disciplinare_Lavori.doc Apri 3<br>Lipo file: Tutti i file ["."] Annulla                         |

| 🖉 Bando di Gara:ProcLavori_demo - Windows Internet Explorer                                                                                                    |                         |
|----------------------------------------------------------------------------------------------------|-------------------------|
| Invito                                                                                                    | Chiudi                  |
|                                                                                                    | Stato Messaggio Salvato |
| Nome ProcLavori_demo Presentare le offerte entro il: 04/12/2012                                                                                                    | 15 :00 :00              |
| Testata       Atti di Gara       Informazioni Tecniche       Destinatari       Busta Documentazione       Busta Economica       Note       Criteri       Approvazione         Inserisci nuovo a       Etenco attributi       Classificazione CPV       Seleziona Classificazione CPV |                         |
| Inserisci allegato Cancella allegato Discipilinare Lavori.doc Avviso di rettifica                                                                                                    |                         |
| Inserisci allegato     Cancella allegato                                                                                                    |                         |
|                                                                                                    |                         |
| Fine Signature Cocale                                                                                                    | 🖌 🗸 100% 🔹 🦼            |

Qualora si volesse eliminare un allegato selezionarlo attraverso il check  $\Box$  e confermare la cancellazione cliccando il link "**Cancella allegato**".

Selezionare il codice di "**Classificazione CPV**" (Codice di classificazione unico per gli appalti pubblici), che meglio descrive l'oggetto del bando, mediante la finestra di dialogo visualizzata dalla pressione del pulsante di ricerca (**1**):

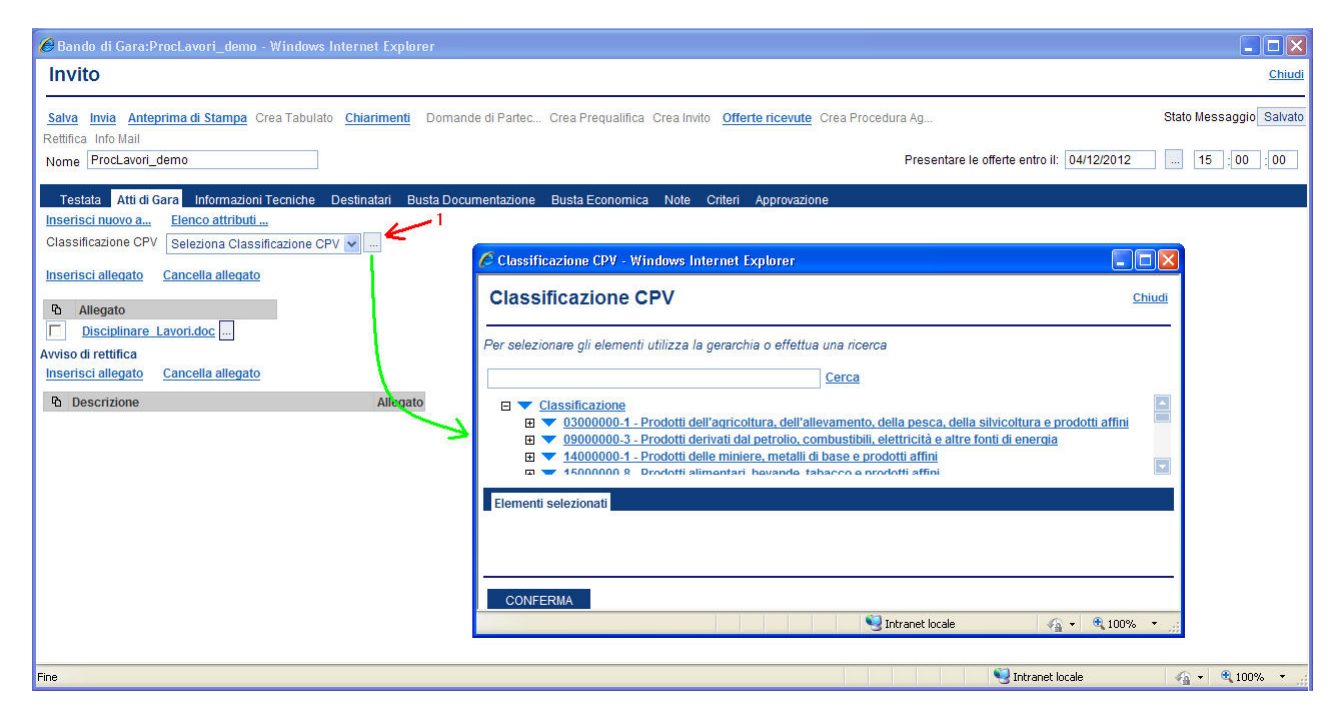

Il CPV si basa su una struttura ad albero di codici lunghi fino a 9 cifre (un codice di 8 cifre più una di controllo) alla quale corrisponde una denominazione che descrive le forniture, i lavori o servizi, oggetto del mercato.

E' importante scegliere un solo codice per il titolo del bando di gara, pertanto, individuare all'interno della "lista a scorrimento" (1) il codice più aderente all'oggetto del bando che si intende pubblicare, azionando il simbolo (+) per espandere l'albero delle classi di interesse e cliccando sul triangolino  $\checkmark$  (verso il basso) (2) per selezionarlo. In caso di errata selezione cliccare sul triangolino  $\bigstar$  (verso l'alto) per cancellare il codice selezionato.

Al termine della selezione premere il pulsante "CONFERMA" (3):

| Classificazione CPV - Windows Internet Explorer                                                                                                    |                |
|----------------------------------------------------------------------------------------------------|----------------|
| Classificazione CPV                                                                                                    | Chiudi         |
| Per selezionare gli elementi utilizza la gerarchia o effettua una ricerca                                                                                                    |                |
| Cerca                                                                                                    |                |
| Image: State State Sta                                 | 1              |
| Elementi selezionati<br>45262800-9 - Lavori di ampliamento di edifici<br>CONFERMA 3                                                                                                    |                |
| Sector Sector Se | a 🔹 🔍 100% 👻 🚲 |

E' altresì possibile effettuare la ricerca di un codice CPV digitando nel campo libero (1) la stringa da ricercare e confermando sul link "**Cerca**"(2):

| 🖉 Classificazione CPV - Windows Internet Explorer                                                                                                    |               |
|----------------------------------------------------------------------------------------------------|---------------|
| Classificazione CPV                                                                                                    | <u>Chiudi</u> |
| Per selezionare gli elementi utilizza la gerarchia o effettua una ricerca 2<br>Indietre ampliamento 1 <u>Cerca</u>                                                                                                    |               |
| <ul> <li>45262800-9 - Lavori di ampliamento di edifici</li> <li>Path: 4500000-7 - Lavori di costruzione/4520000-9 - Lavori per la costruzione completa o parziale e ingegn<br/>civile/45260000-7 - Lavori di copertura ed altri lavori speciali di costruzione/45262000-1 - Lavori speciali di<br/>costruzione, esclusi i lavori di copertura/45262800-9 - Lavori di ampliamento di edifici</li> <li>71223000-7 - Servizi di progettazione di lavori di costruzione, ingegneria e ispezione/71200000-0 - Servizi architetti<br/>servizi affini/71220000-6 - Servizi di progettazione architettonica/71223000-7 - Servizi di progettazione di lavori</li> </ul> | eria          |
| Elementi selezionati                                                                                                    |               |
| CONFERMA                                                                                                    |               |
| Sintranet locale 🦓 👻 🔍 1                                                                                                    | 100% 🔹 🚲      |

Il sistema visualizzerà tutti i codici di classificazione CPV nella cui descrizione è contenuta la stringa di ricerca inserita ("ampliamento", nell'esempio).

La selezione del codice avviene con le stesse modalità descritte in precedenza.

#### Centro Acquisti per la Pubblica Amministrazione – EmPULIA – Linee guida per gli Enti

| 🖉 Bando di Gara:ProcLavori_demo - Windows Internet Explorer                                                                                                    |                         |
|----------------------------------------------------------------------------------------------------|-------------------------|
| Invito                                                                                                    | Chiudi                  |
| Salva Invia Anteprima di Stampa Crea Tabulato Chiarimenti Domande di Partec Crea Prequalifica Crea Invito Offerte ricevute Crea Procedura Ag<br>Rettifica Info Mail                                                                | Stato Messaggio Salvato |
| Nome ProcLavori_demo Presentare le offerte entro il: 04/12/2012                                                                                                    | 15 :00 :00              |
| Testata Atti di Gara Informazioni Tecniche Destinatari Busta Documentazione Busta Economica Note Criteri Approvazione<br>Inserisci nuovo a Elenco attributi<br>Classificazione CPV 45262800-9 - Lavori di ampliamento di edifici V |                         |
| Chi Allegato         Disciplinare Lavori.doc         Avviso di rettifica                                                                                                    |                         |
| Inserisci allegato Cancella allegato                                                                                                    |                         |
| C Descrizione Allegato                                                                                                    |                         |
| Fine                                                                                                    | 🖌 🔹 🍕 100% 🔹 🛒          |

## Sezione "Informazioni Tecniche " (C)

La sezione consente di inserire informazioni relative alla direzione tecnica e al R.U.P. e di indicare i criteri di ripartizione degli importi secondo quanto indicato in testata nella base d'asta. Nella parte inferiore della pagina è possibile inserire informazioni relative agli strumenti e ai mezzi di comunicazione (quotidiani, internet, ecc.) utilizzati per la pubblicazione del bando.

| 🖉 Bando di Gara:Procl.avori_demo - Windows Internet Explorer                                                                                        |                                            |                                     |
|----------------------------------------------------------------------------------------------------|--------------------------------------------|-------------------------------------|
| Invito                                                                                                    |                                            | Chiudi                              |
| Salva Invia Anteprima di Stampa Crea Tabulato Chiarimenti Domande di Partec Crea Prequalifica Crea Invito Offerte ricevute C<br>Rettilica Info Mail | Crea Procedura Ag                          | Stato Messaggio Salvato             |
| Nome ProcLavori_demo                                                                                                    | Presentare le offerte entro il: 04/12/2012 | 15 :00 :00                          |
| Testata Atti di Gara Informazioni Tecniche Destinatari Busta Documentazione Busta Economica Note Criteri Approvazione                               |                                            |                                     |
|                                                                                                    |                                            |                                     |
| Inserisci nuovo a Elenco attributi<br>Direzione Tecnica                                                                                             |                                            |                                     |
| RUP                                                                                                    |                                            |                                     |
| Incerieri importo Cancella importo                                                                                                    |                                            |                                     |
| The Descriptione                                                                                                    |                                            |                                     |
| Categoria Prevalente Cancella categoria                                                                                                    |                                            |                                     |
| P Categoria SOA Classifica                                                                                                    |                                            |                                     |
| Categoria Scorpor Cancella categoria                                                                                                    |                                            |                                     |
| ත් Categoria SUA Classifica                                                                                                    |                                            |                                     |
| Altri Requisiti                                                                                                    |                                            |                                     |
| Inserisci Pubblic Cancella Pubblica                                                                                                    |                                            |                                     |
| Pubblicato su Data Pubblicazione Bando Numero                                                                                                    |                                            |                                     |
| Inserisci Pubblic Cancella Pubblica                                                                                                    |                                            |                                     |
| Pubblicato su Comune Data Pubblicazione Bando                                                                                                    |                                            |                                     |
| Indirizzo web www.sitoistituzionale.it                                                                                                    |                                            |                                     |
| Altro indirizzo web                                                                                                    |                                            |                                     |
| Numero Quotidiani Nazionali                                                                                                    |                                            |                                     |
| Numero Quotidiani Locali                                                                                                    |                                            |                                     |
| Altro                                                                                                    |                                            |                                     |
| Inserisci Quotidiani Cancella Quotidiani                                                                                                    |                                            |                                     |
| Pa Quotidiani Data Pubblicazione Bando                                                                                                    |                                            |                                     |
|                                                                                                    |                                            |                                     |
| Fine                                                                                                    | V Intranet locale                          | <i>4</i> <sub>€</sub> • € 100% • .: |
|                                                                                                    | 0                                          |                                     |

Per specificare la ripartizione degli importi cliccare sul comando "Inserisci importo" (1). Verrà di volta in volta inserita una riga suddivisa in "Descrizione" e importo "€" all'interno della quale si potranno selezionare le voci previste nel menù a tendina (2) ed indicare il relativo importo (3):

| 🖉 Bando di GarasProcLavori_demo - Windows Internet Explorer                                                                                                    |                         |
|----------------------------------------------------------------------------------------------------|-------------------------|
| Invito                                                                                                    | Chiudi                  |
| Salva Invia Anteprima di Stampa Crea Tabulato Chiarimenti Domande di Partec Crea Prequalifica Crea Invito Offerte ricevute Crea Procedura Ag                                                                                                    | Stato Messaggio Salvato |
| Nome ProcLavori_demo Presentare le offerte entro il: 04/12/2012                                                                                                    | 15 :00 :00              |
| Testata     Atti di Gara     Informazioni Tecniche     Destinatari     Busta Documentazione     Busta Economica     Note     Criteri     Approvazione       Inserisci nuovo a     Elenco attributi                                                                                                    |                         |
| No       Descrizione       €         Importo soggetto a ribasso       2.150.000,00         Importo oneri sicurezza       10.000,00         Cauzione Provisoria       2.000,00         Importo soggetto a ribasso       2.150.000,00         Importo soggetto a ribasso       2.150.000,00         Catte importo oneri sicurezza       2.150.000,00         Importo soggetto a ribasso       2         Importo soggetto a ribasso       2         Importo neri sicurezza       2         Importo neri sicurezza estrinseci oneri sicurezza estrinseci oneri sicurezza estrinseci oneri sicureza estrinseci oneri sicureza intrinseci oneri sicureza intrinseci oneri sicureza intrinseci oneri sicureza estrinseci oneri sicureza estrinseci oneri sicureza oneri oneri sicureza estrinseci oneri sicureza oneri sicureza oneri sicureza oneri oneri sicu |                         |
| Caurone Provisoria Caurone Ridotta                                                                                                    |                         |
| Fine Sintranet locale                                                                                                    | 🖓 • 🔍 100% • 🚲          |

| 🖉 Bando di Gara:ProcLavori_demo - Windows Internet Explorer                                                                                                    |                         |
|----------------------------------------------------------------------------------------------------|-------------------------|
| Invito                                                                                                    | <u>Chiudi</u>           |
| Salva Invia Anteprima di Stampa Crea Tabulato Chiarimenti Domande di Parlec Crea Prequalifica Crea Invito Offerte ricevute Crea Procedura Ag<br>Rettifica Info Mail<br>Nome Proclavori_demo Presentare le offerte entro it: 04/12/2012                                                                                                    | Stato Messaggio Salvato |
| Testata Atti di Gara Informazioni Tecniche Destinatari Busta Documentazione Busta Economica Note Criteri Approvazione<br>Insertisci nuovo a Elenco attributi<br>Direzione Tecnica<br>R.U.P.                                                                                                    |                         |
| Inserisci importo Cancella importo          Po Descrizione                                                                                                    |                         |
| U Catagoria SOA     U.S. Fino € 2.582.284       Altri Requisiti     VI - Fino € 10.329.138       VI - Fino € 10.329.138     VI - Fino € 16.492.707       Inserisci Pubblica.     Cancella Pubblica.       Image: Pubblica.     Cancella Pubblica.       Image: Pubblica.     Cancella Pubblica.       Image: Pubblica.     Cancella Pubblica.       Image: Pubblica.     Cancella Pubblica.       Image: Pubblica.     Cancella Pubblica.       Image: Pubblica.     Cancella Pubblica. |                         |

Per la ricerca e selezione della Categoria fare riferimento a quanto già descritto per la Classificazione CPV:

| Categoria SOA - Windows Internet Explorer                                                                                                    |               |
|----------------------------------------------------------------------------------------------------|---------------|
| Categoria SOA                                                                                                    | <u>Chiudi</u> |
| Per selezionare gli elementi utilizza la gerarchia o effettua una ricerca                                                                                                    |               |
| Cerca                                                                                                    |               |
| Categoria SOA     OG1 - Edifici civili e industriali     OB10 - Impianti per la trasformazione alta/media tensione     OG11 - Impianti tecnologici     OG12 - Opere ed impianti di bonifica e protezione ambientale     OG13 - Opere ti ingegneria naturalistica |               |
| OG2 - Restauroje manutenzione dei beni immobili sottoposti a tutela  Elementi selezionatu                                                                                                    |               |
| ▲ OG1 - Edifici chili e industriali                                                                                                    |               |
|                                                                                                    |               |
| CONFERMA                                                                                                    |               |
| Fine                                                                                                    | 100% 🔹 🛒      |

Procedere all'inserimento della "Categoria Scorporabile" utilizzando l'omonimo comando (1); valorizzare la classifica (2) e la categoria SOA (3, 4, 5) con le stesse modalità descritte per la Categoria Prevalente:

| 🔗 Bando di Gara:ProcLavori_demo - Windows Internet Explorer                                                                                                    |                                                             |
|----------------------------------------------------------------------------------------------------|-------------------------------------------------------------|
| Invito                                                                                                    | Chiudi 🖳                                                    |
| Salva         Invia         Anteprima di Stampa         Crea Tabulato         Chiarimenti         Domande di Partec         Crea Prequalifica         Crea Invito         Offerte ricevute         Crea Procedura Ag           Rettifica         Info Mail         Nome         ProcLavori_demo         Presentare le offerte entro           Totalita         Atti di Como         Presentare le offerte prize         Presentare le offerte entro | Stato Messaggio <u>Salvato</u><br>3 II: 04/12/2012 15:00:00 |
| Testaia     Au of earl     Interfactor income     Destration       Insertisci nuovoa     Elenco attibuti     Direzione Tecnica       RUP.                                                                                                    |                                                             |
| <t< td=""><td></td></t<>                                                                                                    |                                                             |
| Numero Quotidiani Locali                                                                                                    |                                                             |

Inserire eventuali "Altri Requisiti" valorizzando il relativo campo:

| Categoria Prevalente Cancella ca   | ategoria                 |   |
|------------------------------------|--------------------------|---|
| Categoria SOA                      | Classifica               |   |
| OG1 - Edifici civili e industriali | ✓ III - Fino € 1.032.913 | * |
| Categoria Scorpor Cancella cat     | tegoria                  |   |
| Categoria SOA                      | Classifica               |   |
| OG11 - Impianti tecnologici        | II - Fino € 516.457      | * |
| Altri Requisiti                    |                          |   |

L'inserimento di una pubblicazione o di un quotidiano avviene selezionando rispettivamente il link "Inserisci Pubblicazione" e "Inserisci Quotidiani":

| Inserisci Pubblic Cancella Pubblica  P Pubblicato su Data Pubblicatione Bando Numero  GUCE   P Pubblic Cancella Pubblica  P Pubblicato su Comune  Data  GUCE   Indirizzo web  www.sitoistituzionale.it  Altro indirizzo web | ta Pubblicazione Bando |                   |              |
|----------------------------------------------------------------------------------------------------|------------------------|-------------------|--------------|
| Numero Quotidiani Locali                                                                                                    |                        |                   |              |
| Altro                                                                                                    |                        |                   |              |
| (nserisci Quotidiani) Cancella Quotidiani                                                                                                    |                        |                   |              |
| Quotidiani Data Pubblicazione E                                                                                                    | Bando                  |                   |              |
| Seleziona 🔽                                                                                                    | <u></u>                |                   |              |
|                                                                                                    |                        |                   |              |
| ine                                                                                                    |                        | S Intranet locale | 🖓 🔹 🔍 100% 💌 |

Sulla riga inserita selezionare il tipo di pubblicazione o il nome del quotidiano dalle liste predefinite e procedere completando con gli altri dati.

#### Sezione " Destinatari " (D)

La sezione consente di selezionare le Imprese invitate a presentare offerte per la procedura in oggetto.

| 🖉 Bando di Gara:ProcLavori_demo - Windows Internet Explorer                                                              |                           |                         |                     |                     |                      |                              |                         |
|----------------------------------------------------------------------------------------------------|---------------------------|-------------------------|---------------------|---------------------|----------------------|------------------------------|-------------------------|
| Invito                                                                                                    |                           |                         |                     |                     |                      |                              | Chiudi                  |
| Salva Invia Anteprima di Stampa Crea Tabulato Chlarimenti D<br>Rettilica Info Mail                                       | omande di Partec Crea Pre | qualifica Crea Invito   | Offerte ricevute C  | rea Procedura Ag    |                      | State                        | Messaggio Salvato       |
| Nome ProcLavon_demo Testata Atti di Gara Informazioni Tecniche Destinatari Eusta Esegui dicerca Cancella Seleziona futto | Documentazione Busta Eco  | nomica Note C           | riteri Approvazione | Presentare le       | offerte entro II: Lu | J4/12/2012                   | 15 :00 :00              |
| Pa Selezione Ragione Sociale                                                                                             | Forma giuridica           | Codice Fiscale<br>Ditta | Località (sede le   | Stato (sede legale) | Cap (sede<br>legale) | Impresa iscritta<br>all'Albo | Cancellato<br>d'ufficio |
|                                                                                                    |                           |                         |                     |                     |                      |                              |                         |
|                                                                                                    |                           |                         |                     |                     |                      |                              |                         |
|                                                                                                    |                           |                         |                     |                     |                      |                              |                         |
| Fine                                                                                                    |                           |                         |                     | 1 1 1 1 1           | 🔍 Intranet           | locale                       | <i>√</i> 2 • € 100% •   |

Per l'inserimento delle Imprese da invitare occorre cliccare il link "**Esegui** ricerca" (1); verrà visualizzata la maschera di ricerca dove inserire uno o più criteri di ricerca. Ad esempio, per filtrare su "*tutte le imprese iscritte all'albo di una specifica categoria merceologica*" selezionare la specifica categoria sul filtro "Categorie Merceologiche" oppure per filtrare su "*tutte le imprese la cui ragione sociale inizia con i caratteri for*\*" inserire sul filtro "Ragione Sociale" il testo "for\*" (2); in questo ultimo caso il carattere asterisco "\*" funge da carattere *jolly*. Confermare la ricerca cliccando sul bottone "**CONFERMA**" (3):

| Bando di Gara:ProcLavori_demo - Windows Internet Explorer                                                 |                             |                         |                     |                               |                      |                              |                         |
|----------------------------------------------------------------------------------------------------|-----------------------------|-------------------------|---------------------|-------------------------------|----------------------|------------------------------|-------------------------|
| Invito                                                                                                    |                             |                         |                     |                               |                      |                              | Chiudi                  |
| Salva Invia Anteprima di Stampa Crea Tabulato Chiarimenti D<br>Rettifica Info Maii<br>Nome ProcLavor_demo | omande di Parlec Crea Pre   | qualifica Crea Invito   | Offerte ricevute Cr | ea Procedura Ag<br>Presentare | le offerte entro il: | 04/12/2012                   | to Messaggio Salvato    |
| Testata Atti di Gara Informazioni Tecniche Destinatari Busta                                              | Documentazione Busta Eco    | inomica Note C          | riteri Approvazione |                               |                      |                              |                         |
| Esegui ricerca Cancella Seleziona tutto Deseleziona tutto                                                 | mporta Fornitori            |                         |                     |                               |                      |                              |                         |
| Po Selezione Ragione Sociale                                                                              | Forma giuridica             | Codice Fiscale<br>Ditta | Località (sede le   | Stato (sede legale)           | Cap (sede<br>legale) | Impresa iscritta<br>all'Albo | Cancellato<br>d'ufficio |
|                                                                                                    | 🌈 Esegui ricerca - Windo    | ws Internet Explo       | ren                 |                               |                      |                              |                         |
|                                                                                                    | Esegui ricerca              |                         |                     |                               |                      | <u>Chiudi</u>                |                         |
|                                                                                                    | La ricerca verra effettuata | solo per i campi va     | lorizzati           |                               |                      | _                            |                         |
|                                                                                                    | Ragione Sociale             |                         | 2 for               | n*                            | ]                    |                              |                         |
|                                                                                                    | Codice Fiscale Ditta        |                         |                     |                               | _                    |                              |                         |
|                                                                                                    | Partita IVA                 |                         |                     |                               |                      |                              |                         |
|                                                                                                    | Provincia (sede legale)     |                         |                     |                               |                      |                              |                         |
|                                                                                                    | Categorie Merceologiche     |                         | Se                  | eleziona Categorie Merc       | eologiche 💙          |                              |                         |
|                                                                                                    | Attivita economica          |                         | Se                  | eleziona Attività econom      | ica 💌                |                              |                         |
|                                                                                                    | Cancellate d'ufficie        |                         | Se                  | eleziona impresa iscritta     |                      |                              |                         |
|                                                                                                    | Categoria SOA               |                         | 0                   | eleziona Cancellato d'ul      |                      |                              |                         |
|                                                                                                    | Salegona SOA                | ~                       | -3                  | neziona Galegona SUA          |                      | (in the second               |                         |
|                                                                                                    | RIPULISCI CONF              | ERMA                    |                     |                               |                      |                              |                         |
|                                                                                                    |                             |                         | 9                   | Intranet locale               | · ·                  | 100% 🔹 🛒                     |                         |
| Fine                                                                                                    |                             |                         |                     |                               | 🧐 Intranet I         | ocale                        | a • 🔍 100% • 💡          |

Naturalmente la ricerca può essere affinata combinando la selezione di più criteri di ricerca; in tal caso il sistema restituirà il risultato verificando che siano soddisfatti tutti i criteri contemporaneamente.

Dopo aver avviato la ricerca il sistema riporta, nella pagina "Esito della Ricerca" le Imprese che soddisfano i filtri inseriti.

A questo punto, selezionate ☑ le Imprese che si desidera invitare (singolarmente o tramite il comando "Seleziona tutto") occorre cliccare sul bottone "**CONFERMA**" per inserirle nella sezione dei Destinatari:

| 🖉 Esito della Ricerca - Windows Internet Ex | plorer                                      |                      |                   |                     | ×       |
|---------------------------------------------|---------------------------------------------|----------------------|-------------------|---------------------|---------|
| Esito della Ricerca                         |                                             |                      |                   | Chit                | ıdi     |
| Aziende che soddisfano i criteri            |                                             |                      |                   |                     |         |
| Seleziona tutto Deseleziona tutto           |                                             |                      |                   |                     |         |
| Pa Ragione Sociale                          | Forma giuridica                             | Codice Fiscale Ditta | Località (sede le | Stato (sede legale) | C<br>(s |
| Forn test g                                 | Srl                                         | PLDMRC99T01H703C     | Salerno           | Italia              | 8       |
| FORN-LAV                                    | Ditta individuale                           | SGNGPP74T29L049B     | TARANTO           | ITALIA              | 7       |
| Fornitore Test                              | Operatore<br>Economico Direttiva<br>Europea | rssbrn59r06a662b     | Bari              | Italia              | 7       |
| Fornitore_01                                | Srl                                         | 789654123            | Candida           | Italia              | 8       |
| Fornitore_02                                | Sas                                         | 987654321            | Salerno           | Italia              | п       |
| FORNITORE_02                                | Operatore<br>Economico Direttiva<br>Europea | 789654124            | Candida           | Italia              |         |
| Fornitore003                                | Srl                                         | VRDGLC70H15F205N     | Roma              | Italia              | 2       |
| Fornitore004                                | Srl                                         | VNTFNC75L15G1130     | Roma              | Italia              | 2       |
| Fornitore005                                | Srl                                         | VRDCRL78A48D969Z     | Napoli            | Italia              | 8       |
| FORNITORE007                                | Srl                                         | MNIGRG75M55A271K     | Napoli            | Italia              | 8       |
| Forniture Laboratorio                       | Srl                                         | 02397620739          | taranto           | italia              | 7       |
| MOSTRA TUTTO                                |                                             |                      |                   |                     |         |
| CONFERMA                                    |                                             |                      |                   |                     |         |
|                                             |                                             |                      |                   |                     | (invest |
|                                             | 7. 7. 7. 7.                                 |                      |                   |                     |         |
| Fine                                        |                                             | S Intranet           | locale            | 📲 🔹 💐 100% 🔹        |         |

| 🖉 Bando di Gara:ProcLavori_demo - Windows Internet Explorer                              |                     |                         |                       |                     |                      |                              |                         |
|------------------------------------------------------------------------------------------|---------------------|-------------------------|-----------------------|---------------------|----------------------|------------------------------|-------------------------|
| Invito                                                                                   |                     |                         |                       |                     |                      |                              | Chiudi                  |
| Salva Invia Anteprima di Stampa Crea Tabulato Chiarimenti Domande di Rettifica Info Mali | Partec Crea Prequa  | ifica CreaInvito 🤇      | Offerte ricevute Crea | Procedura Ag        |                      | Stato                        | Messaggio Salvato       |
| Nome ProcLavori_demo                                                                     |                     |                         |                       | Presentare le off   | erte entro il: 04    | 4/12/2012                    | 15 : 00 : 00            |
| Testata Atti di Gara Informazioni Tecniche Destinatari Busta Documenta                   | azione Busta Econor | nica Note Crite         | ri Approvazione       |                     |                      |                              |                         |
| Esequi ricerca Cancella Seleziona tutto Deseleziona tutto Importa For                    | nitori              |                         |                       |                     |                      |                              |                         |
| Po Selezione Ragione Sociale                                                             | Forma giuridica     | Codice Fiscale<br>Ditta | Località (sede le     | Stato (sede legale) | Cap (sede<br>legale) | Impresa iscritta<br>all'Albo | Cancellato<br>d'ufficio |
| Incluso      Fornitore_01                                                                | Srl                 | 789654123               | Candida               | Italia              | 83100                | Si                           | No                      |
| Incluso V Fornitore_02                                                                   | Sas                 | 987654321               | Salerno               | Italia              | IT84100              | No                           | No                      |
|                                                                                          |                     |                         |                       |                     |                      |                              |                         |
|                                                                                          |                     |                         |                       |                     |                      |                              |                         |
|                                                                                          |                     |                         |                       |                     |                      |                              |                         |
| Fine                                                                                     |                     |                         |                       |                     | 🧐 Intranet k         | cale                         | 🐴 • 🔍 100% • 🚲          |

E' possibile attivare più volte la ricerca per selezionare le Imprese che non rientravano nelle precedente ricerche.

Per default le Imprese inserite nella lista sono tutte "invitate"; qualora si volesse escludere un fornitore è necessario selezionarlo ☑ (1) e scegliere "Escluso" dal menu a tendina (2) in corrispondenza della colonna "Selezione":

| 🖉 Bando di Gara:ProcLavori_demo - Windows Internet Explorer                                                                                                    |                     |                      |                   |                       |                   |                              |                         |       |
|----------------------------------------------------------------------------------------------------|---------------------|----------------------|-------------------|-----------------------|-------------------|------------------------------|-------------------------|-------|
| Invito                                                                                                    |                     |                      |                   |                       |                   |                              | Chit                    | udi 🦳 |
| Salva Invia Anteprima di Stampa Crea Tabulato Chiarimenti Domande di Partec Crea Prequalifica Crea Invito Offerte ricevute Crea Procedura Ag Stato Messaggio Salvato |                     |                      |                   |                       |                   |                              | ato                     |       |
| Nome ProcLavori_demo                                                                                                    |                     |                      |                   | Presentare le offerte | entro il: 04/12   | /2012 1                      | 5 : 00 : 00             |       |
| Testata Atti di Gara Informazioni Tecniche Destinatari Busta Documenta                                                                                               | azione Busta Econon | nica Note Criteri    | Approvazione      |                       |                   |                              |                         |       |
| Esequi ricerca Cancella Seleziona tutto Deseleziona tutto Importa For                                                                                                | nitori              |                      |                   |                       |                   |                              |                         |       |
| Selezione Ragione Sociale                                                                                                    | Forma giuridica     | Codice Fiscale Ditta | Località (sede le | Stato (sede legale)   | Cap (sede legale) | Impresa iscritta<br>all'Albo | Cancellato<br>d'ufficio |       |
| Incluso      Fornitore_01                                                                                                    | Srl                 | 789654123            | Candida           | Italia                | 83100             | Si                           | No                      |       |
| □ Incluso 	 Fornitore_02                                                                                                    | Sas                 | 987654321            | Salerno           | Italia                | IT84100           | No                           | No                      |       |
| Escluso V EORNITORE007                                                                                                    | Srl                 | MNIGRG75M55A271k     | Napoli            | Italia                | 80100             | No                           | No                      |       |
| Escluso 2                                                                                                    |                     |                      |                   |                       |                   |                              |                         |       |
|                                                                                                    |                     |                      |                   |                       |                   |                              |                         |       |
| Fine                                                                                                    |                     |                      |                   |                       | 🚽 Intranet locale | 4                            | + 🔍 100%                | •     |

### Sezione "Busta Documentazione "(E)

La sezione consente di predisporre l'elenco dei documenti che le Imprese dovranno inserire per qualificare la propria azienda (documenti, certificati, dichiarazioni di capacità economico-finanziaria, ecc.) relativamente alla procedura in oggetto.

| 🖉 Bando di Gara;ProcLavori_demo - Windows Internet Explorer                                                                                                    |                         |
|----------------------------------------------------------------------------------------------------|-------------------------|
| Invito                                                                                                    | Chiudi                  |
| Salva Invia Anteprima di Stampa Crea Tabulato Chiarimenti Domande di Partec Crea Prequalifica Crea Invito Offerte ricevute Crea Procedura Ag Retitica Info Mail | Stato Messaggio Salvato |
| Nome ProcLavori_demo Presentare le offerte entro il: 04/12/2012                                                                                                 | 15 :00 :00              |
| Testata Atti di Gara Informazioni Tecniche Destinatari Busta Documentazione Busta Economica Note Criteri Approvazione                                           |                         |
| Descrizione Allegato                                                                                                    |                         |
|                                                                                                    |                         |
|                                                                                                    |                         |
|                                                                                                    |                         |
|                                                                                                    |                         |
|                                                                                                    |                         |
| Fine Signature to cale                                                                                                    | 🖌 🕶 🔍 100% 🔹 🛒          |

Per ciascuna riga da inserire cliccare sul link **"Inserisci allegato**" (1) e inserire nel campo **"Descrizione**" (2) una breve descrizione del documento che l'Impresa dovrà allegare nella busta relativa alla documentazione.

| 🖉 Bando di Gara:ProcLavori_demo - Windows Internet Explorer                                                                                                    |                                            |
|----------------------------------------------------------------------------------------------------|--------------------------------------------|
| Invito                                                                                                    | Chiudi                                     |
| Salva Invia Anteprima di Stampa Crea Tabulato Chiarimenti Domande di Partec Crea Prequalifica Crea invito Offerte ricevute Crea Procedura Ag                    | Stato Messaggio Salvato                    |
| Nome [ProcLavori_demo Presentare le offerte entro il: 04/12/2012                                                                                                | 15 :00 :00                                 |
| Testata Atti di Cara Informazioni Tecniche Destinatari Busta Documentazione Busta Economica Note Criteri Approvazione Inserisci allegato                        |                                            |
| O Descriptione       Allegato Estensioni ammesse         Istanza       2       P7M-PDF-JPG-TIFF-BMP-ZIP-R/         C Cauzione       P7M-PDF-JPG-TIFF-BMP-ZIP-R/ |                                            |
|                                                                                                    |                                            |
| Fine Sintranet locale                                                                                                    | ▼<br>•••• •••••••••••••••••••••••••••••••• |

Qualora si volesse eliminare una riga è sufficiente selezionarla 🗹 e confermare la cancellazione cliccando il link **"Cancella allegato**".

#### Sezione "Busta Economica " (F)

La sezione consente di specificare il valore economico; questa sezione viene predisposta per facilitare il fornitore nella formulazione della propria offerta economica, secondo le modalità descritte dall'Ente.

| 🖉 Bando di Gara:ProcLavori_demo - Windows Internet Explorer                                                                                                    |           |
|----------------------------------------------------------------------------------------------------|-----------|
| Invito                                                                                                    | Chiudi    |
| Salva Invia Anteprima di Stampa Crea Tabulato Chiarimenti Domande di Partec Crea Prequalifica Crea Invito Offerte ricevute Crea Procedura Ag Stato Messaggia<br>Rettifica Info Mail<br>Nome ProcLavori demo Presentare le offerte entro il: 04/12/2012 | o Salvato |
| Testata Atti di Gara Informazioni Tecniche Destinatari Busta Documentazione Busta Economica F<br>Elenco attributti Inserisci nuovo a<br>Valore Offerta                                                                                                 |           |
| Inserisci Modello Copia Riga Cancella riga<br>R Descrizione<br>Inserisci allegato Cancella allegato                                                                                                    |           |
| Po Descrizione Allegato                                                                                                    |           |
|                                                                                                    |           |
| Fine 🔮 🖓 🔹 🗞                                                                                                    | 100% 🔻    |

Il sistema ha precaricati alcuni "modelli" di busta economica per facilitare l'Ente nella preparazione del contenuto che la stessa dovrà contenere. Cliccare sul link " **Inserisci Modello** " (1) e specificare nella maschera di ricerca il codice del modello o la descrizione (2); come per le altre ricerche, il carattere "\*" funge da carattere jolly. Ad esempio, la stringa "m\*" inserita nel campo "Codice modello" restituirà tutti i modelli il cui codice inizia per "m".

Confermare la ricerca mediante il pulsante " **CONFERMA** " (3).

| 🖉 Bando di Gara:ProcLavori_demo - Windows Internet Explorer                                                                                                    |                                                                                                    |
|----------------------------------------------------------------------------------------------------|----------------------------------------------------------------------------------------------------|
| Invito                                                                                                    | Chi                                                                                                    |
| Salva Invia Anteprima di Stampa Crea Tabulato <u>Chiarimenti</u> Doma<br>Rettifica Info Mail<br>Nome ProcLavori_demo                                                                                                    | ande di Partec Crea Prequalifica Crea Invito Offerte ricevute Crea Procedura Ag Stato Messaggio Salv<br>Presentare le offerte entro il: 04/12/2012 15 :00 :00                                                                                           |
| Testata Atti di Gara Informazioni Tecniche Destinatari Busta Doc         Elenco attribut       Inserisci nuovo a         Valore Offerta       .000         Valore Offerta in Lettere       0         Inserisci Modello       Copia Riga         Cancella riga          Inserisci allegato       Cancella allegato         Inserisci allegato       Allegato                                                                                                    | umentazione Busta Economica Note Criteri Approvazione<br>Citicerca avanzata - Windows Internet Explorer         Ricerca avanzata         Codice modello         Mod1         Descrizione modello         2         RIPULISCI         CONFERMA         3 |
| Fine with the second second seco | S Intranet locale                                                                                                    |

Il sistema presenterà nella pagina di "Esito Ricerca" tutti i modelli che soddisfano i parametri inseriti

<u>Nota</u>: il sistema presenta tutti i modelli trovati, riferiti sia alla parte tecnica che a quella economica.

Selezionare  $\square$  (1) il modello tra quelli presenti nella lista dei modelli disponibili e confermare la selezione (2):

|   | Codice modello | Descrizione modello                                   |
|---|----------------|-------------------------------------------------------|
| - | Mod Ribasso    | Modello Ribasso Percentuale 1                         |
|   | Mod1           | Modello Importo Base Asta - Valore Offerto            |
|   | Mod1 bis       | Modello Importo Base Asta - Sconto                    |
|   | Mod2           | Modello Quantità - Importo Base Asta - Valore Offerto |
|   | Mod2 bis       | Modello Quantità - Importo Base Asta - Sconto         |
|   | Mod3           | Modello Peso - Sconto                                 |
|   | Mod4           | Modello Peso - Importo Base Asta - Valore Offerto     |
|   | Mod5           | Modello Valore Offerto                                |
|   | Mod6           | Modello Quantità - Valore Offerto                     |
|   | Mod7           | Modello Min - Max - Coef - Valore Offerto             |
|   | Mod8           | Modello Min - Max - Quantità - Valore Offerto         |
|   | Mod9           | Modello Rating                                        |

Cliccando sul nome del modello è possibile visualizzare il dettaglio:

| Scheda Prodotto -      | Vindows Internet Explorer   | E                    |
|------------------------|-----------------------------|----------------------|
|                        |                             | in the second second |
| Codice modello         | Mod Ribasso                 |                      |
| CPV                    | 9300000-8 - Servizi vari.   |                      |
| Pagina WEB             | http://                     |                      |
| Quantità minima ordina | bile 1                      |                      |
| Unità di Misura        | OMESSA                      |                      |
| Lingua                 | Descrizione                 |                      |
| Italiano               | Modello Ribasso Percentuale |                      |
| Descrizione            |                             |                      |
| Peso                   | 1,00                        |                      |
| Valore Offerto         |                             |                      |
| FormulaValoreOfferta   | Sconto                      |                      |
| Valore Standard        | Si                          |                      |
|                        |                             |                      |
| ine                    | S Intranet Iorale           | 🕼 🔹 🎕 100% 🔹         |

Il sistema visualizzerà il modello selezionato per permettere di valorizzare gli attributi che lo costituiscono: Centro Acquisti per la Pubblica Amministrazione – EmPULIA – Linee guida per gli Enti

| 🖉 Bando di Gara:ProcLavori_demo - Windows Internet Explorer                                                                                                    |                         |
|----------------------------------------------------------------------------------------------------|-------------------------|
| Invito                                                                                                    | Chiudi                  |
| Salva Invia Anteprima di Stampa Crea Tabulato Chiarimenti Domande di Partec Crea Prequalifica Crea Invito Offerte ricevute Crea Procedura Ag Petitica Info Maii | Stato Messaggio Salvato |
| Nome         ProcLavori_demo         Presentare le offerte entro il:         04/12/2012                                                                         | 15 :00 :00              |
| Testata Atti di Gara Informazioni Tecniche Destinatari Busta Documentazione Busta Economica Note Criteri Approvazione                                           |                         |
| Valore Offerta .000                                                                                                    |                         |
| Valore Offerta in Lettere                                                                                                    |                         |
| Insensci Modello <u>Copia Riga</u> <u>Cancella riga</u>                                                                                                    |                         |
| Ribasso unico offerto                                                                                                    |                         |
| Inserisci allegato Cancella allegato                                                                                                    |                         |
| th Descrizione Allegato                                                                                                    |                         |
|                                                                                                    |                         |
| Fine 🧐 Initranet locale                                                                                                    | 🗛 🔹 🍕 100% 🔻 📑          |

La predisposizione all'inserimento di eventuali allegati avviene con le modalità standard, cliccando sul link "Inserisci allegato" e specificando l'allegato che il fornitore dovrà inserire:

| Bando di Gara:ProcLavori_demo - Windows Internet Explorer                                                                                                    |                         |
|----------------------------------------------------------------------------------------------------|-------------------------|
| Invito                                                                                                    | Chiudi                  |
| Salva Invia Anteprima di Stampa Crea Tabulato Chiarimenti Domande di Partec Crea Prequalifica Crea Invito Offerte ricevute Crea Procedura Ag                                                                                                    | Stato Messaggio Salvato |
| Nome ProcLavori_demo Presentare le offerte entro il: 04/12/2012                                                                                                    | 15 :00 :00              |
| Testata     Atti di Gara     Informazioni Tecniche     Destinatari     Busta Documentazione     Busta Economica     Note     Criteri     Approvazione       Elenco attributti     Inserisci nuovo a                                                                                                    |                         |
| Image: Second second second |                         |
| Construint     Allegato     Estensioni ammesse       Image: Construint of the seconomica firmata digitalmente     2     Image: Construint of the seconomica firmata digitalmente                                                                                                    | -                       |
| Fine Significant locale                                                                                                    | 🖌 🕈 🔍 100% 🔹 🤃          |

# Sezione "Note "(G)

La sezione consente l'inserimento di note descrittive sulla procedura di gara.

| 🖉 Bando di Gara:ProcLavori_demo - Windows Internet Explorer                                                                                                    |                         |
|----------------------------------------------------------------------------------------------------|-------------------------|
| Invito                                                                                                    | Chiudi                  |
| Salva Invia Anteprima di Stampa Crea Tabulato Chiarimenti Domande di Partec Crea Prequalifica Crea invito Offerte ricevute Crea Procedura Ag                                                               | Stato Messaggio Salvato |
| Nome ProcLavori_demo Presentare le offerte entro il: 04/12/2012                                                                                                    | 15 :00 :00              |
| Testata Atti di Gara Informazioni Tecniche Destinatari Busta Documentazione Busta Economica Note G                                                                                                    |                         |
| Con la presente gara si intende selezionare il soggetto cui affidare i lavori di ampliamento dell'edificio di proprietà sito in Bari, Via XX Settembre 10 come da progetto esecutivo predisposto dalla Sta | izione Appaitante.      |
|                                                                                                    |                         |
| Fine Sintranet locale                                                                                                    | 🖓 🔹 🔍 100% 🔹 🚊          |

# Sezione " Criteri " (H)

La sezione consente di inserire i criteri di valutazione delle offerte con i relativi punteggi; in questa sezione è possibile inserire le formule tecniche ed economiche che verranno poi utilizzate durante la procedura di aggiudicazione.

| 🖉 Bando di Gara:ProcLavori_demo - Windows Internet Explorer                                                                                                    |                       |
|----------------------------------------------------------------------------------------------------|-----------------------|
| Invito                                                                                                    | Chiudi                |
| Salva Invia Anteprima di Stampa Crea Tabulato Chiarimenti Domande di Partec Crea Prequalifica Crea Invito Offerte ricevute Crea Procedura Ag Si                                                                                                    | ato Messaggio Salvato |
| Nome     ProcLavori_demo   Presentare le offerte entro il: 04/12/2012                                                                                                    | 15 :00 :00            |
| Testata       Atti di Gara       Informazioni Tecniche       Destinatari       Busta Documentazione       Busta Economica       Note       Critteri       Opprovazione         Formula Valutazione Economica       Image: Conomica       Image: Conomica |                       |
| Descrizione     Coefficiente di Valutazione Formula Tecnica                                                                                                    |                       |
|                                                                                                    |                       |
|                                                                                                    |                       |
| Fine Surface Intranet locale                                                                                                    | 📕 🖌 🔍 100% 🔹 🏢        |

Relativamente ad una procedura lavori con "Criterio Aggiudicazione Gara" uguale a "Prezzo più basso" confermare la formula economica proposta dal sistema:

| Valutazione Economica | 1                        |  |  |  |
|-----------------------|--------------------------|--|--|--|
| Formula Economica     | Punteggio*Valore Offerta |  |  |  |

# Sezione " Approvazione " (I)

La sezione permette di specificare un eventuale workflow di approvazione prima della pubblicazione del bando. Al momento non implementato

| 🧷 Bando di                                  | Gara:ProcLavori_demo - V                     | Vindows Internet Explorer             |                             |                                      |                                          |                         |
|---------------------------------------------|----------------------------------------------|---------------------------------------|-----------------------------|--------------------------------------|------------------------------------------|-------------------------|
| Invito                                      |                                              |                                       |                             |                                      |                                          | Chiudi 🔼                |
| <u>Salva</u> <u>Invia</u><br>Rettifica Info | Anteprima di Stampa Cre<br>Mail              | a Tabulato <mark>Chiarimenti</mark> D | omande di Partec Crea Prequ | alifica Crea Invito Offerte ricevute | Crea Procedura Ag                        | Stato Messaggio Salvato |
| Nome Proc                                   | Lavori_demo                                  |                                       |                             |                                      | Presentare le offerte entro il: 04/12/20 | 012 15 :00 :00          |
| Testata<br>Ciclo di a                       | Atti di Gara Informazioni Te<br>Ipprovazione | cniche Destinatari Busta              | Documentazione Busta Econo  | omica Note Criteri Approvazio        | one <b>d</b>                             |                         |
| Utente                                      |                                              | Stato                                 |                             |                                      | _                                        |                         |
| Operazio                                    | ni Effettuate                                |                                       |                             |                                      |                                          |                         |
| Data                                        | Utente                                       | Stato                                 | Note approvatore            | Allegato                             |                                          |                         |
|                                             |                                              |                                       |                             |                                      |                                          |                         |
| Approva                                     | tore                                         |                                       |                             |                                      |                                          |                         |
| Note ap                                     | provatore                                    |                                       |                             |                                      |                                          |                         |
|                                             |                                              |                                       |                             |                                      |                                          |                         |
| Allegato                                    |                                              |                                       |                             |                                      |                                          |                         |
|                                             |                                              |                                       |                             |                                      |                                          |                         |
| Fine                                        |                                              |                                       |                             |                                      | S Intranet locale                        | 🗌 🕶 🔍 100% 🔻 💡          |

### Funzionalità attivabili dal documento di "Avviso/Bando/Invito"

Sulla form di "Avviso/Invito" sono disponibili le seguenti funzionalità:

- Salva: permette il salvataggio di tutti i dati del documento corrente;
- **Invia**: consente di inviare l'invito alle Imprese selezionate affinché possano presentare la relativa offerta;
- Anteprima di Stampa: predispone la stampa del documento di invito;
- Crea Tabulato: t.b.d.;
- **Chiarimenti**: presenta la lista dei quesiti sottoposti dalle Imprese invitate associati alla procedura in esame;
- **Crea PDA**: permette di attivare la "Procedura di Aggiudicazione", quindi la fase di apertura delle offerte e di valutazione delle stesse;
- Domande di Partecipazione: t.b.d.;
- Crea Prequalifica: t.b.d.;
- Crea Invito: t.b.d.;
- **Offerte ricevute**: presenta la lista delle offerte ricevute dalle Imprese invitate;
- Rettifica: la funzione abilita la modifica di un bando;
- Info Mail: permette di consultare lo scambio di mail tra Ente e fornitori.

NOTA: alcune funzionalità vengono abilitate solo dopo l'attivazione della funzionalità "Invia".

| C Bando di Gara:ProcLav  | ori_demo - Windows Internet Expl                | orer                                             |                                             |                            |                                         |
|--------------------------|-------------------------------------------------|--------------------------------------------------|---------------------------------------------|----------------------------|-----------------------------------------|
| Invito                   |                                                 |                                                  |                                             |                            | <u>Chiudi</u>                           |
| Salva Invia Anteprima di | i Stampa Crea Tabulato Chiarimenti              | Domande di Partec Crea Pre                       | qualifica Crea Invito Offerte rio           | cevute Crea Procedura Ag   | Stato Messaggio Salvato                 |
| Rettifica Info Mail      |                                                 |                                                  |                                             |                            |                                         |
| Nome ProcLavori_demo     |                                                 |                                                  |                                             | Presentare le offerte entr | o ii: 04/12/2012 15 : 00 : 00           |
| Testata Atti di Gara I   | nformazioni Tecniche Destinatari I              | Busta Documentazione Busta Eco                   | nomica Note Criteri Appr                    | ovazione                   |                                         |
|                          |                                                 |                                                  |                                             |                            |                                         |
| tazione Appaltante       |                                                 |                                                  |                                             |                            | _                                       |
| Regione Puglia - Affa    | ri Generali                                     |                                                  |                                             | RUP                        |                                         |
| Regione Fugita Ana       | il ocherun                                      |                                                  |                                             | Dott. Bianchi              |                                         |
|                          |                                                 |                                                  |                                             |                            |                                         |
| Fascicolo                | Protocollo                                      | Protocollo Bando                                 | CIG / Nro Gara                              | CUP                        | nalina salan                            |
|                          |                                                 | RP/2012-12A                                      | MM123                                       |                            |                                         |
| Tipo di Procedura        | Tipo di Appalto                                 | Tipo Bando                                       | Negoziazione                                | Modalità di Partecipazione | Criterio Aggiudicazione Gara            |
| Negoziata 💉              | Lavori Pubblici 🖌                               | Invito 🕑                                         | Senza Crittografia                          | Telematica                 | Prezzo più basso 💌                      |
|                          |                                                 |                                                  |                                             |                            |                                         |
| mporto Appalto<br>.00    | Iva Esclusa                                     | Importo Base Asta (iva esclusa)<br>2.150.000,000 | Calcolo Soglia Anomalia                     | Calcolo Anomalia           | Criterio Formulazione Offerta Economica |
|                          |                                                 |                                                  |                                             |                            |                                         |
| N.D.D.Indizione          | Data D.D.Indizione                              | 04/12/2012 13                                    | mm ss Data I Seduta<br>: 00 : 00 04/12/2012 | hh mm ss Data Seduta       | hh mm ss                                |
| No                       | Distincts Question                              | Division in Letti                                |                                             |                            |                                         |
| Si Visualizza notifiche  | Operatori invitati                              | No V                                             | Presentazione Offerte V                     | No Volenza Pubblica        |                                         |
| Desta sella Casavala     | Data Data antis Garagella                       | Discondens del                                   | 0                                           |                            | -                                       |
| rotocollo Generale       | Data Protocollo Generale                        | 04/12/2012                                       | No V                                        | No V                       |                                         |
|                          |                                                 |                                                  |                                             |                            |                                         |
| 0,80 🗸                   | Altro                                           | *                                                |                                             |                            |                                         |
| Depetto                  | 2                                               |                                                  |                                             |                            |                                         |
| Proc                     | edura lavori per ampliamento dell'edificio di p | roprietà sito in Bari                            |                                             |                            |                                         |
|                          |                                                 |                                                  |                                             |                            |                                         |
|                          |                                                 |                                                  |                                             |                            |                                         |
|                          |                                                 |                                                  |                                             |                            |                                         |
| ne                       |                                                 |                                                  |                                             | In                         | tranet locale 🛛 🦓 🔹 🔍 100% 🔹            |

#### Invia

Consente di notificare l'invito agli operatori economici selezionati in fase di creazione della procedura affinché possano presentare la relativa offerta.

Selezionare "**Invia**"; il sistema effettuerà alcuni controlli di congruenza sui dati inseriti visualizzando un messaggio in caso di errore oppure notificando il corretto invio del documento:

| 🖉 Bando di Gara:ProcLav                         | vori_demo - Windows Internet Ex              | plorer                                         |                                      |          |                            |                                                     |
|-------------------------------------------------|----------------------------------------------|------------------------------------------------|--------------------------------------|----------|----------------------------|-----------------------------------------------------|
| Invito                                          |                                              |                                                |                                      |          |                            | <u>Chiudi</u>                                       |
| Salva Invia Anteprima di<br>Rettifica Info Mail | Stampa Crea Tabulato Chiariment              | Domande di Partec Crea Prequal                 | ifica CreaInvito Offerte rice        | vute Cre | ea Procedura Ag            | Stato Messaggio Inviato                             |
| Nome ProcLavori_demo                            |                                              |                                                |                                      |          |                            | Presentare le offerte entro il: 04/12/2012 17:00:00 |
| Testata Atti di Gara                            | Informazioni Tecniche Destinatari            | Busta Documentazione Busta Econ                | iomica Note Criteri Appr             | ovazione |                            |                                                     |
| Stazione Appaltante                             |                                              |                                                |                                      |          |                            |                                                     |
| Regione Puglia - Affa                           | ari Generali                                 |                                                |                                      |          | RUP<br>Dott. Bianchi       |                                                     |
| Esecicolo                                       | Protocollo                                   | Protocollo Bando                               | CIC / Nro Cara                       |          | CUP                        | Regions Paglia                                      |
| FE000585                                        | PI004510-12                                  | RP/2012-12A                                    | MM123                                |          |                            |                                                     |
| Tipo di Procedura                               | Tipo di Appalto                              | Tipo Bando                                     | Negoziazione                         |          | Modalità di Partecipazione | Criterio Aggiudicazione Gara                        |
| Negoziata                                       | Lavori Pubblici                              | Invito                                         | Senza Crittografia                   |          | Telematica                 | Prezzo più basso                                    |
| Importo Appalto                                 | Iva                                          | Importo Base Asta (iva esclusa)                | Calcolo Soglia Anomalia              |          | Calcolo Anomalia           | Criterio Formulazione Offerta Economica             |
| .0                                              | Iva Esclusa                                  | 2.150.000,000                                  | Si                                   |          | Esclusione automatica      | Percentuale                                         |
| N.D.D.Indizione                                 | Data D.D.Indizione                           | Term. richiesta quesiti<br>04/12/2012 16:30:00 | Data I Seduta<br>04/12/2012 17:30:00 | C.       | Data II Seduta             |                                                     |
| Visualizza notifiche                            | Richiesta Quesito                            | Divisione in lotti                             | Fase Gara                            |          | Evidenza Pubblica          |                                                     |
| Si                                              | Operatori invitati                           | No                                             | Presentazione Offerte                |          | No                         |                                                     |
| Protocollo Generale                             | Data Protocollo Generale                     | Rispondere dal                                 | Genera PDF                           | Attestaz | tione Partecipazione       |                                                     |
|                                                 |                                              | 04/12/2012                                     | No                                   | No       |                            |                                                     |
|                                                 |                                              |                                                |                                      |          |                            |                                                     |
| 1000 000                                        |                                              |                                                |                                      |          |                            |                                                     |
| Oggetto                                         | cadura lavori nar ampliamento adificio di or | oprietà eito in Bari                           |                                      |          |                            | 100                                                 |
| Plot                                            | ceutra lavon per ampliamento euricio ur pr   |                                                |                                      |          |                            |                                                     |
|                                                 |                                              |                                                |                                      |          |                            |                                                     |
|                                                 |                                              |                                                |                                      |          |                            |                                                     |
| Fine                                            |                                              |                                                |                                      |          |                            | 🚽 Intranet locale 🦷 🖓 🔻 🍕 100% 🔹 💥                  |

Ad invio avvenuto la procedura passerà in fase di "Presentazione Offerte":

| Empulia<br>centro acquisti per<br>la pubblica amministrazione | Proc                           | edure di Gara / Avvisi - Bandi - Inviti Dirigente Supporto                                                                     |                        |                                  |                           |                               | E<br>Ora Server: 04/12/2012 15:51 |
|---------------------------------------------------------------|--------------------------------|----------------------------------------------------------------------------------------------------|------------------------|----------------------------------|---------------------------|-------------------------------|-----------------------------------|
| Bacheca<br>Gestione Enti Aderenti                             | CERCA<br>Crea Gara<br>Pag. 1/3 | Elimina <u>Copia Togli Pubblicazione Ripristina Pubbli</u> Stampa                                                              | Esporta in xIs         |                                  |                           |                               |                                   |
| Procedure Tradizionali<br>Iscrizione Albo Fornitori           |                                | <u>Orgetto</u>                                                                                                    | Rispondere<br>entro il | Importo<br>complessivo<br>lavori | <u>Stato</u><br>Procedura | Numero<br>Offerte<br>Ricevute | FaseGara !                        |
| Procedure Aperte                                              |                                |                                                                                                    | 23/10/2012 12.00       | 0,00                             | In Corso                  |                               | Presentazione Offerte [           |
| Procedure Ristrette                                           |                                | TC FLusso unico con firma TC FLusso unico con firma<br>Procedura test lotti 15/10/2012 - genera pdf                            |                        | 0,00                             | In Corso                  |                               | Presentazione Offerte [           |
| Procedure Negoziate                                           |                                |                                                                                                    |                        | 18.500.00                        | In Corso                  |                               | Presentazione Offerte             |
| Costiono SDA                                                  |                                | Procedura lavori per ampliamento edificio di proprietà sito in Bari                                                            | 04/12/2012 17.00       | 0,00                             | In Corso                  |                               | Presentazione Offerte [           |
|                                                               | ]                              | POLICLICNICO OF BART - Procedura apena per la formitora di dispositivi per procedure<br>extravascolari - SPERIMENTAZIONE - BIS | 25/07/2012 12.00       | 18.489.389,00                    | In Corso                  | 5                             | Presentazione Offerte [           |
| zioni                                                         |                                | POLICLICNICO di BARI - Procedura aperta per la fornitura di dispositivi per procedure<br>extravascolari - SPERIMENTAZIONE      | 24/07/2012 12.00       | 18.489.389,00                    | In Corso                  |                               | Presentazione Offerte [           |
| agrafica                                                      | (TA                            | TEST MICROLOTTI PROC. APERTA 22222222222                                                                                       | 20/07/2012 00.00       | 150.000,00                       | In Corso                  |                               | Presentazione Offerte             |
| chivio                                                        | -                              | Procedura telematica dei lavori pubblici                                                                                       | 01/10/2012 12.50       | 160.000,00                       | In Corso                  | 2                             | In esame [                        |
|                                                               | •                              |                                                                                                    |                        |                                  |                           |                               |                                   |
|                                                               | Nascondi G                     | ruppi                                                                                                    |                        |                                  |                           |                               | 3                                 |

Il fornitore invitato a partecipare alla procedura riceverà una e-mail di notifica e potrà iniziare con la preparazione del relativo documento di offerta o eventualmente richiedere chiarimenti.

La sezione pubblica del portale viene alimentata dalle informazioni relative al nuovo bando:

| ENTRO ACQUISTI PER<br>LA PUBBLICA AMMINISTRAZIO<br>Domanda e offerta si incor<br>Chiaro, Semplice e V                | A<br>In:<br>Itrano in modo<br>Veloce.                                                                                                    |                                        | 1                                      | U                                        | NIONE EUROPEA<br>Fondo Europeo<br>Il Sviluppo Regionale | REGIO<br>Servizio | NE PUGLIA<br>Affari Generali |
|----------------------------------------------------------------------------------------------------|----------------------------------------------------------------------------------------------------|----------------------------------------|----------------------------------------|------------------------------------------|---------------------------------------------------------|-------------------|------------------------------|
| AREA PUBBLICA                                                                                                    |                                                                                                    |                                        |                                        |                                          |                                                         |                   |                              |
| <ul> <li>Home EmPULIA</li> <li>Iscrizione Albo Fornitori</li> <li>Bandi</li> <li>Convenzioni</li> <li>SDA</li> </ul> | Ti trovi in: Area Pubblica / <u>Bandi In corso</u>                                                                                                    |                                        |                                        |                                          | Na:                                                     | scondi sug        | gerimenti                    |
| 🔊 Feed rss                                                                                                    | Di seguito è riportato l'elenco dei bandi.<br>Per avere maggiori informazioni di un bando clicca<br>Per visualizzare i risultati di gara pubblicati cliccar | re sulla lente "V<br>e sulla lente "Ve | edi" situata nell<br>di" situata nella | a colonna "Dettagl<br>colonna "Risultati | io".<br>di gara".                                       |                   |                              |
| AREA PRIVATA                                                                                                    | 📇 Stampa 🔎 Cerca 🚡 Conclusi                                                                                                    |                                        |                                        |                                          |                                                         |                   |                              |
| Codice di Accesso                                                                                                    | TUTTI I BANDI SERVIZI FORNITURE                                                                                                    | LAVORI                                 |                                        |                                          |                                                         |                   |                              |
| Nome Utente                                                                                                    | Descrizione breve                                                                                                    | Ente<br>Appaltante                     | Importo                                | Scadenza                                 | CIG                                                     | Dettaglio         | Risultati<br>di Gara         |
| Password                                                                                                    | Procedura lavori per manutenzione edificio di<br>proprietà sito in Bari                                                                                     | Regione Puglia<br>- Affari Generali    | 125.000,00                             | 06/12/2012 10.30                         | MG_20121204                                             | 🔎 - Vedi          | •                            |
| ACCEDI »                                                                                                    | Procedura lavori per ampliamento edificio di proprietà<br>sito in Bari                                                                                      | Regione Puglia<br>- Affari Generali    | 2.160.000,00                           | 05/12/2012 12.00                         | MG_20121204                                             | 🔎 - Vedi          | -                            |
| <ul> <li>Hai Dimenticato la Password?</li> <li>Hai Dimenticato Codice di Accesso<br/>e Nome Utente?</li> </ul>       | Procedura lavori per ampliamento edificio di proprietà<br>sito in Bari                                                                                      | Regione Puglia<br>- Affari Generali    | 2.160.000,00                           | 04/12/2012 18.05                         | MG_20121204                                             | 🔎 - Vedi          | -                            |
| Registrati ora!                                                                                                    | 1111111111                                                                                                    | Regione Puglia<br>- Affari Generali    | 50.000,00                              | 29/11/2012 11.45                         | 1111                                                    | 🔎 - Vedi          | 🔎 - Vedi                     |
|                                                                                                    | Procedura telematica dei lavori pubblici                                                                                                    | Regione Puglia<br>- Affari Generali    | 160.000,00                             | 01/10/2012 12.50                         | 456987                                                  | 🔎 - Vedi          | -                            |
|                                                                                                    |                                                                                                    |                                        |                                        |                                          |                                                         |                   |                              |

e attraverso il click sull'icona  $\stackrel{\frown}{\sim}$  "Vedi" sarà possibile visualizzare il dettaglio del bando:

#### Centro Acquisti per la Pubblica Amministrazione – EmPULIA – Linee guida per gli Enti

|                                                     | 📥 Stampa                              |                                                                      |                     |  |  |  |
|-----------------------------------------------------|---------------------------------------|----------------------------------------------------------------------|---------------------|--|--|--|
| AREA PRIVATA                                        | REGIONE PUGLIA - A                    | FFARI GENERALI                                                       |                     |  |  |  |
| Codice di Accesso                                   | Procedura Telematica N                | legoziata - CIG / Nro Gara: MG_20121204                              |                     |  |  |  |
| Nome Utente                                         | Descrizione breve                     | Procedura lavori per manutenzione edificio di proprietà sito in Bari |                     |  |  |  |
|                                                     | RUP                                   | Dott. Bianchi                                                        |                     |  |  |  |
| Password                                            | Importo dell'appalto (IVA<br>esclusa) | 125.000,00 €                                                         |                     |  |  |  |
| ACCEDI »                                            | Criterio di aggiudicazione            | Prezzo più basso                                                     |                     |  |  |  |
| Hai Dimenticato la Password?                        | Tipo di Appalto                       | Lavori Pubblici                                                      |                     |  |  |  |
| Hai Dimenticato Codice di Accesso<br>e Nome Utente? | Rispondere dal                        | 06/12/2012 ore 10:30 [Ora Italiana]                                  |                     |  |  |  |
| Registrati ora!                                     | Presentare le offerte entro il        | 06/12/2012 ore 10:30 [Ora Italiana]                                  |                     |  |  |  |
|                                                     | Data I Seduta                         | 06/12/2012 00:00 [ora italiana]                                      |                     |  |  |  |
|                                                     | Termine richiesta quesiti             | 06/12/2012 10:30:00                                                  |                     |  |  |  |
|                                                     | Avvisi di Rettifica                   |                                                                      |                     |  |  |  |
|                                                     | Direzione Tecnica                     | rezione Tecnica                                                      |                     |  |  |  |
|                                                     |                                       | Descrizione                                                          | 6                   |  |  |  |
|                                                     |                                       | Importo soggetto a ribasso                                           | 125.000.00          |  |  |  |
|                                                     | Importi                               | Importo oneri sicurezza                                              | 10.000,00           |  |  |  |
|                                                     |                                       | Cauzione Prowisoria                                                  | 3.000,00            |  |  |  |
|                                                     |                                       | Cauzione Ridotta                                                     | 1.500,00            |  |  |  |
|                                                     |                                       |                                                                      | a. 15               |  |  |  |
|                                                     | Categoria Prevalente                  | OG1-Edifici civili e industriali                                     | La Sinca            |  |  |  |
|                                                     |                                       |                                                                      | 1 1110 0 200.220    |  |  |  |
|                                                     | Categoria Scorporabile                | Categoria SOA                                                        | Classifica          |  |  |  |
|                                                     | Categoria Scorporabile                | OG10 - Impianti per la trasformazione alta/media tensione            | II - Fino € 516.457 |  |  |  |
|                                                     | Altri requisiti                       |                                                                      |                     |  |  |  |
|                                                     | Pubblicità Gazzette Ufficiali         |                                                                      |                     |  |  |  |
|                                                     | Pubblicazioni                         |                                                                      |                     |  |  |  |
|                                                     | Pubblicazioni sui Quotidiani          |                                                                      |                     |  |  |  |
|                                                     | Profilo di committente -              | www.sitoistituzionale.it                                             |                     |  |  |  |
|                                                     | indirizzo web                         |                                                                      | Totrapet locale     |  |  |  |

## Anteprima di stampa

Predispone la stampa del documento di invito; cliccare sul link "**Anteprima di Stampa**":

| 🖉 Bando di Gara:ProceduraLavoril                                                                          | PubbliciDemo - Windows Internet Explorer              |                                                                      |                                                                             |
|----------------------------------------------------------------------------------------------------|-------------------------------------------------------|----------------------------------------------------------------------|-----------------------------------------------------------------------------|
| Invito                                                                                                    |                                                       |                                                                      | Chiudi 🛆                                                                    |
| Salva Invia <u>Anteprima di Stampa</u> C<br><u>Rettifica Into Mali</u><br>Nome ProceduraLavo PubbliciDemo | rea Tabulato <u>Chiarimenti</u> Domande di Partec Cre | a Prequalifica Crea Invito Offerte ricevute Crea Procedura Ag        | Stato Messaggio Inviato Presentare le offerte entro il: 06/12/2012 10:30:00 |
| Testata Atti di Gara Informazior                                                                          | ni Tecniche Destinatari Busta Documentazione Bu       | ista Economica Note Criteri Approvazione                             |                                                                             |
| Stazione Appaltante                                                                                       |                                                       |                                                                      |                                                                             |
| Regione Puglia - Affari Gener                                                                             | ali                                                   | RUP                                                                  | <b>_</b>                                                                    |
|                                                                                                    | 🖉 ProceduraLavoriPubbliciDemo - Windows Inte          | rnet Explorer                                                        |                                                                             |
|                                                                                                    | File Modifica Visualizza Preferiti Strumenti ?        |                                                                      | Region Pagin                                                                |
| Fascicolo Prot                                                                                            |                                                       |                                                                      | <u> </u>                                                                    |
| Tipo di Procedura Tip<br>Negoziata La                                                                     |                                                       |                                                                      | azione Gara                                                                 |
| Importo Appalto Iva<br>125.000,00 Iva                                                                     | Bando di Gara:ProceduraLavoriPubbliciDemo             |                                                                      | zione Offerta Economica                                                     |
| N.D.D.Indizione Data                                                                                      | Stazione Appaltante                                   | Regione Puglia - Affari Generali                                     |                                                                             |
|                                                                                                    | Data di ricezione                                     | 06/12/2012 09:48:27                                                  |                                                                             |
| Visualizza notifiche Rich<br>Si Op                                                                        | Oggetto                                               | Procedura lavori per manutenzione edificio di proprietà sito in Bari |                                                                             |
| Protocollo Generale Dat                                                                                   | Presentare le offerte entro il: :                     | 06/12/2012 10:30:00                                                  |                                                                             |
| Protocolio Generale                                                                                       | Protocollo                                            | P1004522-12                                                          |                                                                             |
|                                                                                                    | Data I Seduta                                         | 06/12/2012 00:00:00                                                  |                                                                             |
|                                                                                                    | Negoziazione                                          | Senza Crittografia                                                   |                                                                             |
| Oggetto                                                                                                   | Importo Appalto                                       | 125.000,00                                                           |                                                                             |
| Procedura lavori per manutenzione edificio                                                                | Criterio Aggiudicazione Gara                          | Prezzo più basso                                                     |                                                                             |
|                                                                                                    | Criterio Formulazione Offerta Economica               | P re zzo                                                             |                                                                             |
|                                                                                                    | Tipo di Appalto                                       | Lavori Pubblici                                                      |                                                                             |
|                                                                                                    | Tipo di Procedura                                     | N egoziata                                                           |                                                                             |
|                                                                                                    | Protocollo Bando                                      | PRT-1206                                                             |                                                                             |
| 1.120                                                                                                    | Fine                                                  |                                                                      |                                                                             |
|                                                                                                    | I III C                                               | S and aner ioldie                                                    |                                                                             |
| fine                                                                                                    |                                                       |                                                                      | 😒 Intranet locale 🦷 🐐 🍕 100% 🔹 🛒                                            |

### Chiarimenti

La funzione consente di visualizzare la lista dei quesiti inviati dalle Imprese che necessitano maggiori approfondimenti e chiarimenti in merito alla procedura di gara in esame.

Il sistema tiene traccia, per ciascun documento di invito, del numero di quesiti ricevuti e le relative risposte da parte dell'Ente.

Dopo aver selezionato dall'elenco delle procedure quella che presenta quesiti da visualizzare cliccare sul link "**Chiarimenti**"; il sistema presenta la lista dei quesiti associati:

| 🖉 Bando di Gara:ProcLavori_demo - Windows Internet Exp                                                                         | lorer                                                                                                    | 🛛 🖬                                                                         |
|----------------------------------------------------------------------------------------------------|----------------------------------------------------------------------------------------------------|-----------------------------------------------------------------------------|
| Invito                                                                                                    |                                                                                                    | <u>Chiudi</u>                                                               |
| Salva Invia <u>Anteprima di Stampa</u> Crea Tabulato <u>Chiarimenti</u><br><u>Rettifica Info Mail</u><br>Nome [ProcLavori_demo | Domande di Partec Crea Prequalifica Crea Invito Offerte ricevute Crea Procedura Ag                                              | Stato Messaggio Inviato Presentare le offerte entro il: 04/12/2012 17:00:00 |
| Testata Atti di Gara Informazioni Tecniche Destinatari                                                                         | Busta Documentazione Busta Economica Note Criteri Approvazione                                                                  |                                                                             |
| Stazione Appatante<br>Regione Puglia - Affari Generali                                                                         | RUP<br>Dott. Blanci                                                                                                    | N                                                                           |
| Fascicolo Protocollo<br>FE000585 P1004510-12                                                                                   | Protocollo Bando CIG / I/o Gara CUP<br>RP/2012-12A MM/23                                                                        | ngun haja                                                                   |
| Tipo di Procedura Tipo di Appalto<br>Negoziata Lavori Pubblici                                                                 | Chiarimenti - Windows Internet Explorer<br>Chiarimenti                                                                          |                                                                             |
| Importo Appalto Iva<br>0 Iva Esclusa                                                                                           | Salva         Aggiungi Quesito         Stampa         Info Mail           Protocollo Bando         RP/2012-12A         Scadenza | 04/12/2012 17.00                                                            |
| N.D.D.Indizione Data D.D.Indizione Visualizza notifiche Richiesta Quesito                                                      | Oggetto Procedura lavori per ampliamento edificio di proprietà sito in Bari                                                     |                                                                             |
| SI Operatori invitati Protocollo Generale Data Protocollo Generale                                                             | Quesiti Pubblica Dettaglio Evaso Quesito Risp                                                                                   | posta                                                                       |
|                                                                                                    |                                                                                                    |                                                                             |
| Oggetto<br>Procedura lavori per ampliamento edificio di pro                                                                    |                                                                                                    |                                                                             |
|                                                                                                    |                                                                                                    |                                                                             |
| Fine                                                                                                    |                                                                                                    | 🔮 Intranet locale 🏾 🖓 👻 🔍 100% 👻 🤢                                          |

Selezionare l'icona 🤄 in corrispondenza del quesito in esame per visualizzarne il dettaglio:

Centro Acquisti per la Pubblica Amministrazione – EmPULIA – Linee guida per gli Enti

| 🖉 Dettaglio Quesito              | - Windows Internet Explorer                                         |                    |                           |
|----------------------------------|---------------------------------------------------------------------|--------------------|---------------------------|
| Dettaglio Que                    | esito                                                               |                    | chiudi                    |
| Salva Stampa<br>Protocollo Bando | Awio Pubblicazione Nascondi<br>RP/2012-12A                          | Scadenza           | 04/12/2012 17.00          |
| Oggetto                          | Procedura lavori per ampliamento edificio di proprietà sito in Bari |                    |                           |
| Società                          | Fornitore_01                                                        | Telefono           | 082593073                 |
| E-Mail                           | c.lavorgna@afsoluzioni.it                                           | Fax                | 082593073                 |
| Protocollo                       | PI004511-12                                                         | Data invio quesito | 04/12/2012                |
| Quesito                          | Il disciplinare riporta                                             |                    |                           |
| Protocollo risposta              |                                                                     | Data Risposta      |                           |
| Risposta                         |                                                                     |                    |                           |
| Allegato                         | L                                                                   |                    | (hd)                      |
| Chiarimento Evaso                |                                                                     |                    |                           |
| < [                              |                                                                     |                    | Þ                         |
| ine                              |                                                                     | 📢 Inti             | ranet locale 🥢 🕫 🔹 100% 👻 |

Compilare il campo "**Risposta**" (1) al quesito e selezionare il check "Chiarimento Evaso" (3) per rendere visibile la risposta al fornitore che ha richiesto il chiarimento. Selezionare il link "Salva" (2) per salvare i dati immessi; il sistema notificherà l'avvenuto salvataggio. Cliccare su "Chiudi" (4), in alto a destra, per tornare alla lista dei quesiti.

| 🖉 Dettaglio Quesito -                       | Windows Internet Explorer                                           |                    |                          |
|---------------------------------------------|---------------------------------------------------------------------|--------------------|--------------------------|
| Dettaglio Que                               | sito                                                                |                    | chiudi                   |
| Salva <u>Stampa</u><br>Polocollo Bando<br>3 | Awio Pubblicazione Nascondi<br>RP/2012-12A                          | Scadenza           | 04/12/2012 17.00         |
| Oggetto                                     | Procedura lavori per ampliamento edificio di proprietà sito in Bari |                    |                          |
| Società                                     | Fornitore_01                                                        | Telefono           | 082593073                |
| E-Mail                                      | c.lavorgna@afsoluzioni.it                                           | Fax                | 082593073                |
| Protocollo                                  | PI004511-12                                                         | Data invio quesito | 04/12/2012               |
| Quesito                                     | Il disciplinare riporta                                             |                    |                          |
| Protocollo risposta                         |                                                                     | Data Risposta      |                          |
| Risposta                                    | Fare riferimento al punto 3 del disciplinare                        |                    | ۵                        |
| Allegato<br>Chiarimento Evaso               |                                                                     |                    |                          |
|                                             | 2                                                                   |                    |                          |
| Fine                                        |                                                                     | S Intran           | et locale 🦓 🔹 🔍 100% 🔹 🖉 |

<u>NOTA</u>: un quesito in stato "Evaso" non è più modificabile; conseguentemente non sarà più possibile modificare la risposta in quanto disabilitato il link "Salva".

Per rendere pubblico il quesito e la relativa risposta a tutte le Aziende selezionare sulla pagina di "Dettaglio Quesito" il link "**Avvio Pubblicazione**"; al termine il sistema notificherà l'avvenuta pubblicazione:

| 🥟 Dettaglio Quesito                     | - Windows Internet Explorer                    |                                            |                 |                   |                |
|-----------------------------------------|------------------------------------------------|--------------------------------------------|-----------------|-------------------|----------------|
| Dettaglio Que                           | esito                                          |                                            |                 |                   | chiudi         |
| Salva <u>Stampa</u><br>Protocollo Bando | Avvio Pubblicazione Nascondi<br>RP 2012-12A    |                                            | Scadenza        | 04/12/2012 17.00  |                |
| Oggetto                                 | Procedura lavori per ampliamento edificio di p | proprietà sito in Bari                     |                 |                   |                |
| Società                                 | Fornitore_01                                   |                                            | Telefono        | 082593073         |                |
| E-Mail                                  | c.lavorgna@afsoluzioni.it                      | C Informazione - Windows Internet Explorer |                 | 082593073         |                |
| Protocollo                              | PI004511-12                                    | Informazione                               | es              | o4/12/2012        |                |
| Quesito                                 | Il disciplinare riporta                        | Avvio Pubblicazione eseguito correttar     | mente           |                   |                |
| Protocollo risposta                     | PI004512-12                                    | Ok                                         | a               | 04/12/2012        |                |
| Risposta                                | Fare riferimento al punto 3 del disciplinare.  |                                            |                 |                   |                |
| Chiarimento Evaso                       |                                                | SIntranet locale                           | 👻<br>🔍 100% 🔻 🚲 |                   |                |
|                                         |                                                |                                            |                 |                   |                |
| Fine                                    |                                                |                                            |                 | S Intranet locale | 🖓 🔹 🔍 100% 🔹 💡 |

Cliccare sul link "**chiudi**", in alto a destra, per tornare alla lista dei Chiarimenti. Il quesito risulterà "pubblicato":

| Chiarimenti - Windows Internet Explorer                                                         |               |                                  |          |                        |           |                    |
|-------------------------------------------------------------------------------------------------|---------------|----------------------------------|----------|------------------------|-----------|--------------------|
| Chiarimenti                                                                                     |               |                                  |          |                        |           | <u>chiudi</u>      |
| Salva Aggiungi Quesito <u>Stampa Info Mail</u><br>Protocollo Bando <mark>RP/2012-12A</mark> Sca | adenza        | 04/12/2012 17:00                 |          |                        |           |                    |
| Oggetto Procedura lavori per ampliamento edificio di proprietà sito in Bari Quesiti             |               |                                  |          |                        |           |                    |
| Pubblica Dettaglio Evaso Quesito                                                                | Risposta      |                                  | Allegato | Operatore<br>Economico | Telefono  | e-mail             |
| Il disciplinare riporta                                                                         | Fare riferime | nto al punto 3 del disciplinare. |          | Fornitore_01           | 082593073 | c.lavorgna@afsoluz |
|                                                                                                 |               |                                  |          |                        |           |                    |
|                                                                                                 |               |                                  |          |                        |           |                    |

E' possibile annullare la pubblicazione di un chiarimento, selezionando il link "**Nascondi**" sulla maschera di "Dettaglio Quesito":

#### Centro Acquisti per la Pubblica Amministrazione – EmPULIA – Linee guida per gli Enti

| 🖉 Bando di Gara:ProcLavori_demo - Windows Int                                                                         | ernet Explorer                          |                                                                |                      |                                                |                                       |
|----------------------------------------------------------------------------------------------------|-----------------------------------------|----------------------------------------------------------------|----------------------|------------------------------------------------|---------------------------------------|
| Invito                                                                                                    |                                         |                                                                |                      |                                                | Chiudi 📤                              |
| Salva Invia <u>Anteprima di Stampa</u> Crea Tabulato <u>Cr</u><br><u>Rettifica Info Mail</u><br>Nome [ProcLavori_demo | <mark>iiarimenti</mark> Domande d       | Il Parlec Crea Prequalifica Crea Invito Offerte ricevute Cre   | ea Procedura Ag<br>F | Stato M<br>Presentare le offerte entro il: 04/ | lessaggio Inviato<br>12/2012 17:00:00 |
| Testata Atti di Gara Informazioni Tecniche De                                                                         | stinatari Busta Docum                   | ientazione Busta Economica Note Criteri Approvazione           | r.                   |                                                |                                       |
| 🔗 Chiarimenti - Windows Internet Explorer                                                                             |                                         |                                                                |                      |                                                |                                       |
| Chiarimenti                                                                                                    |                                         |                                                                | <u>chiudi</u> RUP    | ( <sup>1</sup>                                 |                                       |
| Salva <u>Aggiungi Quesito</u> <u>Stampa Info</u><br>Protocollo Bando RP/2012-12A                                      | Mail                                    | Scadenza 04/12/2012 17.00                                      | Dott. Bianchi        |                                                |                                       |
| Oggetto Procedura lavori per ampliamer                                                                                | nto edificio di proprietà si            | ito in Bari                                                    |                      |                                                |                                       |
| Quesiti                                                                                                    |                                         |                                                                | Dazione              | Criterio Aggiudicazione Gar                    | -                                     |
| Pubblica Dettaglio Evaso Quesito                                                                                      | 🖉 Dettaglio Quesito                     | - Windows Internet Explorer                                    | pazione              |                                                |                                       |
| 🔽 🔎 🔽 II disciplinare riporta                                                                                         | Dettaglio Que                           | esito                                                          |                      |                                                | chiudi a                              |
|                                                                                                    | Salva <u>Stampa</u><br>Protocollo Bando | Awio Pubblicazione Nascondi<br>RP/2012-12A                     | Scadenza             | 04/12/2012 17.00                               |                                       |
|                                                                                                    | Oggetto                                 | Procedura lavori per ampliamento edificio di proprietà sito in | Bari                 |                                                | l I                                   |
|                                                                                                    | Società                                 | Fornitore_01                                                   | Telefono             | 082593073                                      | l i                                   |
|                                                                                                    | E-Mail                                  | c.lavorgna@afsoluzioni.it                                      | Fax                  | 082593073                                      |                                       |
|                                                                                                    | Protocollo                              | PI004511-12                                                    | Data invio quesit    | 04/12/2012                                     |                                       |
|                                                                                                    | Quesito                                 | Il disciplinare riporta                                        |                      |                                                |                                       |
|                                                                                                    | Protocollo risposta                     | PI004512-12                                                    | Data Risposta        | 04/12/2012                                     |                                       |
|                                                                                                    | Risposta                                | Fare riferimento al punto 3 del disciplinare.                  |                      |                                                |                                       |
|                                                                                                    | Chiarimento Evaso                       |                                                                |                      |                                                |                                       |
|                                                                                                    |                                         |                                                                |                      |                                                |                                       |
|                                                                                                    |                                         |                                                                |                      |                                                |                                       |
|                                                                                                    | KI I                                    |                                                                | iptranat las         | ale 🖉 = 🖲 10                                   |                                       |
| Fine                                                                                                    | 1 110                                   |                                                                |                      | aie 🦓 🕈 🔍 10<br>Incranectocale 🦓 🛔             | · · · · ·                             |

#### **Offerte ricevute**

E' la funzione che consente di visualizzare la lista delle offerte ricevute dalle Imprese invitate, in risposta ad un documento di Invito precedentemente inviato.

Il contenuto dell'offerta sarà visibile all'Ente solo alla scadenza dei termini temporali fissati. Entro tali termini l'Impresa può sostituire, anche più volte, un'offerta già inviata con una diversa; verrà ritenuta valida e resa visibile all'Ente solo l'ultima offerta inviata. Il sistema rifiuta le offerte inviate allo scadere dei termini di gara, informando l'Impresa con un messaggio di notifica dell'avvenuta chiusura della fase di presentazione delle offerte.

Il sistema tiene traccia, per ciascuna procedura, del numero di offerte ricevute:

| 🖉 Centro Acquisti per la Pubblic                      | Centro Acquisti per la Pubblica Amministrazione EmPULIA : Regione Puglia - Affari Generali - Di - Windows Internet Explorer |                                          |                                                  |                       |                                    |  |  |
|-------------------------------------------------------|----------------------------------------------------------------------------------------------------|------------------------------------------|--------------------------------------------------|-----------------------|------------------------------------|--|--|
| CEMTRO ACCOUSTI PER<br>LA PUBBLICA AMMINISTRAZIONE    | Procedure di Gara / Avvisi - Bandi - Inviti Dirigente Suppor                                                                | o                                        |                                                  | Ora Si                | Esci<br>erver: 06/12/2012 10:40:30 |  |  |
| Bacheca<br>Gestione Enti Aderenti                     | CERCA Crea Gara Elimina Copia Togli Pubblicazione Ripristina Pubbli Pag. 2/3 <b>« ( 1 [2] 3 &gt; &gt;&gt;</b>               | Stampa Esporta in xIs                    |                                                  |                       |                                    |  |  |
| Procedure Tradizionali<br>Iscrizione Albo Fornitori   | <u>qetto</u>                                                                                                    | Rispondere<br>entro il<br>lavori         | Stato<br>Procedura Numero<br>Offerte<br>Ricevute | FaseGara              | Utente In Carico                   |  |  |
| Procedure Aperte                                      | ra Addestramento Sanità                                                                                                    | 28/09/2012 12:00 852:007,00              | In Corso                                         | Presentazione Offerte | Dirigente Supporto                 |  |  |
| Procedure Ristrette                                   | ra per lotti                                                                                                    | 18/09/2012 16.10 18.849.000,00           | In Corso 2                                       | Presentazione Offerte | Dirigente Supporto                 |  |  |
| Procedure Negoziate                                   | ST MICROLOTTI PROC. APERTA                                                                                                  | 20/07/2012 16.30 150.000,00              | In Corso                                         | Presentazione Offerte | Dirigente Supporto                 |  |  |
| Gestione SDA                                          | w aaaa                                                                                                    | 08/10/2012 14.15 97.200,00               | In Corso                                         | Presentazione Offerte | Dirigente Supporto                 |  |  |
| Contine SBA                                           | w aaaa                                                                                                    | 08/10/2012 14.40 97.200,00               | In Corso 2                                       | Presentazione Offerte | Dirigente Supporto                 |  |  |
| Fornitori                                             | nsa scolastica                                                                                                    | 08/11/2012 14.58 111.000,00              | In Corso 1                                       | Presentazione Offerte | Dirigente Supporto                 |  |  |
| Gestione Atti Gara                                    | nulazione gara lotti                                                                                                    | 18/09/2012 15.30 18.849.000,00           | In Corso 1                                       | Presentazione Offerte | Dirigente Supporto                 |  |  |
| Procedure di Gara                                     | :t CFU test CFU                                                                                                    | 23/10/2012 12:00 0,00                    | In Corso                                         | Presentazione Offerte | Dirigente Supporto                 |  |  |
| Tabulato di Gara                                      | at CFU test CFU                                                                                                    | 23/10/2012 12.00 0,00                    | In Corso                                         | Presentazione Offerte | Dirigente Supporto                 |  |  |
| Comunicazione generica<br>Procedura di aggiudicazione | ra Addestramento Dispositivi Medici                                                                                         | 17/09/2012 13.00 852.007,00              | In Corso 3                                       | Presentazione Offerte | Dirigente Supporto                 |  |  |
| Comunicazione esclusione<br>Controlli Gare            | ra Addestramento Dispositivi Medici - Lotti 18-09                                                                           | 18/09/2012 11.40 852.007,00              | In Corso 1                                       | Presentazione Offerte | Dirigente Supporto                 |  |  |
| Comunicazione esito                                   | ocedura lavori per manutenzione edificio di proprietà sito in Bari                                                          | 06/12/2012 10.30 125.000,00              | In Corso 3                                       | n esame               | Dirigente Supporto                 |  |  |
| Schodo Procontrattuali                                |                                                                                                    | A 14 0 100 4 0 4 0 0 0 0 4 0 0 0 0 0 0 0 | 1- O                                             | D                     | Billin olimitat                    |  |  |

Selezionare dall'elenco delle procedure quella che presenta offerte ricevute:

| 🥙 Centro Acquisti per la Pubblica                     | 🤇 Centro Acquisti per la Pubblica Amministrazione EmPULIA : Regione Puglia - Affari Generali - Di - Windows Internet Explorer |                                                       |                                                                               |                                                                      |                        |                             |  |
|-------------------------------------------------------|----------------------------------------------------------------------------------------------------|-------------------------------------------------------|-------------------------------------------------------------------------------|----------------------------------------------------------------------|------------------------|-----------------------------|--|
| CENTRO ACQUISTI PER<br>LA PUBBLICA AMMINISTRAZIONE    | 1                                                                                                    | Procedure d                                           | li Gara / Avvisi - Bandi - Inviti Dirig                                       | ente Supporto                                                        | Ora Server: 06/12/2    | Esci<br>012 10:51:57        |  |
| Bacheca<br>Gestione Enti Aderenti                     | Cl<br><u>Crea</u><br>Pag.                                                                                                    | ERCA<br><u>a Gara</u> <u>Elim</u><br>2/3 <b>《 〈</b> 1 | ina <u>Copia Togli Pubblicazione Rij</u><br>[2] <u>3</u> <b>&gt; &gt;&gt;</b> | oristina Pubbli Stampa Esporta in xls                                |                        |                             |  |
| Procedure Tradizionali<br>Iscrizione Albo Fornitori   |                                                                                                    | Protocollo<br>Bando                                   | Nome                                                                          | <u>Ogaetto</u>                                                       | Rispondere<br>entro il | Importe<br>comple<br>lavori |  |
| Procedure Aperte                                      |                                                                                                    | MG2009/2012                                           | Gara Addestramento Sanità                                                     | Gara Addestramento Sanità                                            | 28/09/2012 12.00       | 852                         |  |
| Procedure Ristrette                                   | Г                                                                                                    | ABC/1312                                              | DispMed_GaraLotti                                                             | Gara per lotti                                                       | 18/09/2012 16.10       | 18.849                      |  |
| Procedure Negoziate                                   | П                                                                                                    | 1111111                                               | Copia di TEST MICROLOTTI PROC. APERTA                                         | TEST MICROLOTTI PROC. APERTA                                         | 20/07/2012 16.30       | 150                         |  |
| Gestione SDA                                          | П                                                                                                    | 1111                                                  | casa del parto                                                                | prov aaaa                                                            | 08/10/2012 14.15       | 97                          |  |
| Gestione 3DA                                          | Г                                                                                                    | 111                                                   | Copia di casa del parto                                                       | prov aaaa                                                            | 08/10/2012 14.40       | 97                          |  |
| Fornitori                                             |                                                                                                    | 1111                                                  | Mensa Valenzano                                                               | Mensa scolastica                                                     | 08/11/2012 14.58       | 111                         |  |
| Gestione Atti Gara                                    | Г                                                                                                    | RP2012-L-1                                            | DispositiviMedici_GaraLotti                                                   | Simulazione gara lotti                                               | 18/09/2012 15.30       | 18.849                      |  |
| Procedure di Gara                                     | Г                                                                                                    | 1                                                     | test CFU                                                                      | test CFU test CFU                                                    | 23/10/2012 12.00       |                             |  |
| Tabulato di Gara                                      | П                                                                                                    | 1                                                     | test CFU                                                                      | test CFU test CFU                                                    | 23/10/2012 12.00       |                             |  |
| Comunicazione generica<br>Procedura di aggiudicazione | Г                                                                                                    | Lotti 17-09                                           | Gara Addestramento Dispositivi Medici                                         | Gara Addestramento Dispositivi Medici                                | 17/09/2012 13.00       | 852                         |  |
| Comunicazione esclusione<br>Controlli Gare            | П                                                                                                    | lotti 18-09                                           | Copia di Gara Addestramento Dispositivi Medici                                | Gara Addestramento Dispositivi Medici - Lotti 18-09                  | 18/09/2012 11.40       | 852                         |  |
| Comunicazione esito                                   | •                                                                                                    | PRT-1206                                              | ProceduraLavoriPubbliciDemo                                                   | Procedura lavori per manutenzione edificio di proprietà sito in Bari | 06/12/2012 10.30       | 125                         |  |
| Schede Precontrattuali                                | Г                                                                                                    | MG_20121205                                           | Procedura Lavori Demo Bis                                                     | Procedura lavori per ampliamento edificio di proprietà sito in Bari  | 04/12/2012 18.05       | 2.160                       |  |
| Esiti                                                 | -                                                                                                    |                                                       | - · · · 🔪                                                                     | en an an an an an ann an Anna an an                                  |                        | ~                           |  |

Procedure di Gara per Lavori Pubblici

Sul documento di invito selezionare il link "**Offerte ricevute**"; il sistema presenta la lista delle offerte, in ordine di arrivo, con il riferimento alla ragione sociale dell'Impresa a cui l'offerta si riferisce, la data di ricezione e lo stato dell'offerta:

| 🔏 Bando di Gara:Procedi                                  | uraLavoriPubbliciDemo - Window          | s Internet Explore |                                         |                         |                      |                                                                                                    |
|----------------------------------------------------------|-----------------------------------------|--------------------|-----------------------------------------|-------------------------|----------------------|----------------------------------------------------------------------------------------------------|
| Invito                                                   |                                         |                    |                                         |                         |                      | Chiudi 🦲                                                                                                    |
| Salva Invia <u>Anteprima di S</u><br>Rettifica Info Mail | Stampa Crea Tabulato Chiariment         | i Domande di Par   | tec Crea Prequalifica Crea Invito       | ricevute Crea Procedura | <u>a Ag</u>          | Stato Messaggio Inviato                                                                                                    |
| Nome ProceduraLavoriPu                                   | bbliciDemo                              |                    |                                         |                         | Pi                   | resentare le offerte entro il: 06/12/2012 10:30:00                                                                                                    |
| Testata Atti di Gara I                                   | Informazioni Tecniche Destinatari       | Busta Documentaz   | ione Busta Economica Note Criteri A     | pprovazione             |                      |                                                                                                    |
| Stazione Appaltante                                      |                                         |                    | (                                       |                         |                      |                                                                                                    |
| Regione Puglia - Affa                                    | ari Generali                            |                    | 1                                       |                         | RUP<br>Dott. Bianchi |                                                                                                    |
| Fascicolo                                                | Protocollo                              | Protocollo Ban     | 🖉 Lista messaggi collegati - Windows In | ternet Exp 🔳 🗖 🚺        |                      | and the second second se |
| FE000590                                                 | PI004522-12                             | PRT-1206           | Lista messaggi collegati                | Chiud                   | i                    |                                                                                                    |
| Tipo di Procedura                                        | Tipo di Appalto                         | Tipo Bando         |                                         |                         | tecipazione          | Criterio Aggiudicazione Gara                                                                                                    |
| Negoziata                                                | Lavori Pubblici                         | Invito             | Ragione Sociale                         | Protocollo              |                      | Prezzo più basso                                                                                                    |
|                                                          |                                         |                    | Fornitore_01                            | PI004527-12             |                      |                                                                                                    |
| Importo Appalto                                          | Iva                                     | Importo Base A     | Fornitore_02                            | PI004526-12             | ılia                 | Criterio Formulazione Offerta Economica                                                                                                    |
| 125.000,00                                               | Iva Esclusa                             | 125.000,000        | Fornitore_01                            | PI004525-12             | matica               | Prezzo                                                                                                    |
| N.D.D.Indizione                                          | Data D.D.Indizione                      | Term. richies      |                                         |                         | Data II Seduta       |                                                                                                    |
|                                                          |                                         | 06/12/2012 10      |                                         |                         |                      |                                                                                                    |
| Visualizza notifiche                                     | Richiesta Quesito                       | Divisione in l     |                                         |                         |                      |                                                                                                    |
| Si                                                       | Operatori invitati                      | No                 |                                         |                         |                      |                                                                                                    |
| Protocollo Generale                                      | Data Protocollo Generale                | Rispondere da      |                                         |                         | e                    |                                                                                                    |
|                                                          |                                         | 06/12/2012         |                                         |                         |                      |                                                                                                    |
|                                                          |                                         |                    |                                         |                         |                      |                                                                                                    |
|                                                          |                                         |                    |                                         |                         |                      |                                                                                                    |
| Oggetto                                                  |                                         |                    |                                         |                         |                      | 10000                                                                                                    |
| Procedura lavori per manutenz                            | ione edificio di proprieta sito in Bari |                    |                                         |                         | X                    |                                                                                                    |
|                                                          |                                         |                    |                                         |                         |                      |                                                                                                    |
|                                                          |                                         |                    |                                         |                         |                      |                                                                                                    |
| Fine                                                     |                                         |                    |                                         |                         | 🧐 I                  | intranet locale 🛛 🦓 👻 🔍 100% 💌 🛒                                                                                                    |

Nel caso in cui il Fornitore avesse inviato più offerte per uno stesso invito, solo l'ultima inviata presenterà lo stato "Inviato" mentre le precedenti saranno in stato di "Invalidato" (quindi non valide al fine delle successive fasi della Procedura di Aggiudicazione):

| 🏉 Bando di Gara:Proce                                                                 | duraLavoriPubbliciDemo - Window                   | rs Internet Explore            | r                         |                                         |                |                                                |                                       |
|---------------------------------------------------------------------------------------|---------------------------------------------------|--------------------------------|---------------------------|-----------------------------------------|----------------|------------------------------------------------|---------------------------------------|
| Invito                                                                                |                                                   |                                |                           |                                         |                |                                                | Chiudi                                |
| Salva Invia <u>Anteprima d</u><br><u>Rettifica Info Mail</u><br>Nome ProceduraLavoriP | li Stampa Crea Tabulato Chiarimen<br>PubbliciDemo | <u>i</u> Domande di Pa         | rtec Crea Prequalifica Cr | ea Invito Offerte ricevute Crea Procedu | ra Ag          | Stato I<br>Presentare le offerte entro il: 06/ | lessaggio Inviato<br>12/2012 10:30:00 |
| Testata Atti di Gara<br>Stazione Appaltante                                           | Informazioni Tecniche Destinatari                 | Busta Documenta:               | zione Busta Economica     | Note Criteri Approvazione               | PIP            | e                                              |                                       |
| Regione Puglia - Af                                                                   | fari Generali                                     |                                | C Lista messaggi colle;   | gati - Windows Internet Exp 💶 🗖         | Dott. Bianchi  |                                                |                                       |
| Fascicolo                                                                             | Protocollo                                        | Protocollo Ban                 |                           |                                         |                |                                                |                                       |
| FE000590                                                                              | PI004522-12                                       | PRT-1206                       | coziono                   | Stato                                   |                |                                                |                                       |
| Tipo di Procedura                                                                     | Tipo di Appalto                                   | Tipo Bando                     | 12 10:20:35               | Inviato                                 | ecipazione     | Criterio Aggiudicazione Ga                     | a                                     |
| Negoziata                                                                             | Lavori Pubblici                                   | Invito                         | 12 10:08:58               | Invalidato                              | -              | Prezzo più basso                               |                                       |
| Importo Appalto                                                                       | lva.                                              | Importo Base A                 | 12 00.00.02               | Invaluato                               | lia            | Criterio Formulazione Offe                     | ta Economica                          |
| 125.000,00                                                                            | Iva Esclusa                                       | 125.000,000                    | 1                         |                                         | natica         | Prezzo                                         |                                       |
| N.D.D.Indizione                                                                       | Data D.D.Indizione                                | Term. richies<br>06/12/2012 10 | 5                         |                                         | Data II Seduta |                                                |                                       |
| Viewelizza petificho                                                                  | Bishipata Quesita                                 | Divisions in I                 | 1                         |                                         |                |                                                |                                       |
| Si                                                                                    | Operatori invitati                                | No                             |                           |                                         |                |                                                |                                       |
| Protocolio Generale                                                                   | Data Protocolio Generale                          | Rispondere da                  |                           |                                         |                |                                                |                                       |
|                                                                                       |                                                   | 06/12/2012                     |                           |                                         |                |                                                |                                       |
| Oggetto                                                                               |                                                   |                                | KI .                      |                                         |                |                                                |                                       |
| Procedura lavori per manuter                                                          | nzione edificio di proprietà sito in Bari         |                                |                           |                                         |                |                                                |                                       |
|                                                                                       |                                                   |                                |                           |                                         |                |                                                |                                       |
| ne                                                                                    |                                                   |                                |                           |                                         |                | Intranet locale                                | • 🔍 100% •                            |

## PDA - Procedura di Aggiudicazione

La funzione consente di effettuare la valutazione e la comparazione delle offerte inviate all'Ente dagli operatori economici che partecipano alla Procedura. Durante questa fase il sistema farà uso dei "criteri di valutazione" stabiliti dall'Ente durante la compilazione del documento di Gara.

L'attribuzione dei punteggi alle offerte pervenute ne determina la classifica che potrà essere eventualmente pubblicata sul sito istituzionale dell'Ente così da rendere pubblico l'esito della gara.

Selezionare dall'elenco delle procedure quella che su cui attivare il processo di aggiudicazione; verrà aperto il relativo documento di invito. <u>Solo se superato il tempo limite specificato sul documento di invito ("Data I Seduta"</u>) sarà possibile cliccare sul link "**Crea PDA**":

| 🖉 Bando di Gara:Procedu                                                                    | ıraLavoriPubbliciDemo - Window        | s Internet Explorer                            |                                      |                                           |                                                                             |
|--------------------------------------------------------------------------------------------|---------------------------------------|------------------------------------------------|--------------------------------------|-------------------------------------------|-----------------------------------------------------------------------------|
| Invito                                                                                     |                                       |                                                |                                      |                                           | <u>Chiudi</u>                                                               |
| Salva Invia <u>Anteprima di S</u><br><u>Rettifica Info Mail</u><br>Nome ProceduraLavoriPut | Stampa Crea Tabulato Chiariment       | Domande di Partec Crea Prequa                  | ilifica Crea Invito Offerte ricevut  | e Crea Procedura Ag                       | Stato Messaggio Inviato Presentare le offerte entro il: 06/12/2012 10:30:00 |
| Testata Atti di Gara li                                                                    | nformazioni Tecniche Destinatari      | Busta Documentazione Busta Ecor                | iomica Note Criteri Approva          | zione                                     |                                                                             |
| Stazione Appaitante<br>Regione Puglia - Affa                                               | ri Generali                           |                                                |                                      | RUP<br>Dott. Blanchi                      |                                                                             |
| Fascicolo<br>FE000590                                                                      | Protocollo<br>Pl004522-12             | Protocollo Bando<br>PRT-1206                   | CIG / Nro Gara<br>MG_20121204        | CUP                                       | tagan kapis                                                                 |
| Tipo di Procedura                                                                          | Tipo di Appalto                       | Tipo Bando                                     | Negoziazione                         | Modalità di Partecipazione                | Criterio Aggiudicazione Gara                                                |
| Negoziata                                                                                  |                                       | Invito                                         | Senza Crittografia                   | Telematica                                | Prezzo plu basso                                                            |
| Importo Appalto<br>125.000,00                                                              | lva<br>Iva Esclusa                    | Importo Base Asta (iva esclusa)<br>125.000,000 | Calcolo Soglia Anomalia<br>Si        | Calcolo Anomalia<br>Esclusione automatica | Criterio Formulazione Offerta Economica<br>Prezzo                           |
| N.D.D.Indizione                                                                            | Data D.D.Indizione                    | Term. richiesta quesiti<br>06/12/2012 10:30:00 | Data I Seduta<br>06/12/2012 00:00:00 | Data II Seduta                            |                                                                             |
| Visualizza notifiche                                                                       | Richiesta Quesito                     | Divisione in lotti                             | Fase Gara                            | Evidenza Pubblica                         |                                                                             |
| Si                                                                                         | Operatori invitati                    | No                                             | In esame                             | Si                                        |                                                                             |
| Protocollo Generale                                                                        | Data Protocolio Generale              | Rispondere dal<br>06/12/2012                   | Genera PDF At                        | testazione Partecipazione<br>o            |                                                                             |
| Oggetto<br>Procedura lavori per montanti                                                   | one edificie di proprietà site in P   |                                                |                                      |                                           |                                                                             |
| Procedura lavori per manutenzi                                                             | une eunició di proprieta sito in Bari |                                                |                                      |                                           |                                                                             |
| Fine                                                                                       |                                       |                                                |                                      |                                           | Intranet locale                                                             |

Il sistema presenterà il documento associato alla "Procedura di Aggiudicazione". Modificare eventualmente il "Nome" (1) del documento e cliccare sul link "**Salva**" (2) per proseguire con le fasi successive:

#### Centro Acquisti per la Pubblica Amministrazione – EmPULIA – Linee guida per gli Enti

| 🏉 Bando di Gara:Procedura                                         | aLavoriPubbliciDemo - Win               | dows Internet Explorer         |                                              |                      |                                                |                               |
|-------------------------------------------------------------------|-----------------------------------------|--------------------------------|----------------------------------------------|----------------------|------------------------------------------------|-------------------------------|
| Invito                                                            |                                         |                                |                                              |                      |                                                | <u>Chiudi</u>                 |
| Salva Invia <u>Anteprima di Sta</u><br><u>Rettifica Info Mail</u> | ımpa Crea Tabulato <mark>Chiarin</mark> | nenti Domande di Partec        | Crea Prequalifica Crea Invito Offerte ricevu | te Crea Procedura Ag | :                                              | Stato Messaggio Inviato       |
| Nome ProceduraLavoriPubb                                          | liciDemo                                |                                | 1                                            |                      | Presentare le offerte e                        | entro il: 06/12/2012 10:30:00 |
| Testata Atti di Gara Info                                         | ormazioni Tecniche Destina              | tari Busta Documentazione      | Busta Economica Note Criteri Approva         | azione               |                                                |                               |
| Stazione Appaltante                                               |                                         |                                |                                              |                      |                                                |                               |
| Regione Puglia - Affari                                           | Generali                                |                                |                                              | <u> </u>             | RUP<br>Dott. Bianchi                           |                               |
| 🌈 Procedura di aggiudica                                          | zione:Aggiudicazione Proc               | eduraLavoriPubbliciDemo        | - Windows Internet Explorer                  |                      |                                                |                               |
| Procedura di ag                                                   | giudicazione                            |                                |                                              |                      |                                                | Chiudi                        |
| Salva Apri Bando Esecu                                            | trici Lavori Com, Esclusione            | Agg.Provvisoria Risultati      | di Gara                                      |                      |                                                | Stato Messaggio Salvato       |
| Invia Fornitori v Esporta                                         | Offerte i Crea Verbale                  |                                |                                              |                      |                                                |                               |
| Nome Aggiudicazione Pro                                           | ceduraLavoriPubbliciE                   |                                |                                              |                      |                                                |                               |
| Testata Valutazione                                               | Informazioni Tecniche Com               | missione Allegati Note         | Note I Seduta Note II Seduta                 |                      |                                                |                               |
|                                                                   |                                         |                                |                                              |                      |                                                |                               |
| Pegione Puglia - Affa                                             | ri Generali                             | 0                              |                                              |                      |                                                |                               |
| Regione Fugila - Alla                                             | Generali                                |                                |                                              |                      |                                                |                               |
| Dretesalle Banda                                                  | Orate colle                             | DUD                            | Disaviana Dranananta                         |                      |                                                |                               |
| PRT-1206                                                          | Protocolio                              | Dott. Bianchi                  | birezione Proponente                         | 1                    |                                                |                               |
| Importo complessivo lavori                                        | Data I Seduta                           | hh mm ss                       | Data II Sedutahh mm ss                       | -                    |                                                |                               |
| 125.000,00                                                        | 06/12/2012                              | 00 : 00 : 00                   | 00 : 00 : 00                                 |                      |                                                |                               |
| Determina di aggiudicazione                                       | del                                     | N.D.D.Indizione                | Data D.D.Indizione                           |                      | Importo Base Asta (iva esclusa)<br>125.000,000 |                               |
| Protocollo Verbale                                                | Deliberazione G.P.                      | del                            | Subappalto                                   |                      |                                                |                               |
|                                                                   |                                         |                                | No                                           |                      |                                                |                               |
| Fine                                                              | Phinase                                 | California A calculational and | Concernation Contraction Concernation        |                      | 🧐 Intranet locale                              | 🙀 🕶 🔍 100% 🔹                  |

Il link "**Salva**" permette di salvare i dati introdotti sino a quel momento; il link "**Chiudi**" in alto a destra chiude e salva il documento permettendo di uscire dalla procedura di aggiudicazione in corso.

E' possibile riprendere il documento e continuare con la PDA attraverso due modalità:

 Dalla funzionalità di "Avvisi – Bandi – Inviti" (1), selezionare dall'elenco delle procedure quella che su cui continuare con il processo di aggiudicazione (2). Aperto il documento di invito cliccare sul link "Crea PDA" (3) per riprendere il documento associato:

#### Centro Acquisti per la Pubblica Amministrazione – EmPULIA – Linee guida per gli Enti

| 🥖 Centro Acquisti per la Pubblic                    | a Amn    | ninistrazione E     | mPULIA : Regione P    | ıglia - Affari Generali -          | Di - Windows Internet E       | xplorer                         |                               |                        | _ 🗆 🗙                                                                                                    |
|-----------------------------------------------------|----------|---------------------|-----------------------|------------------------------------|-------------------------------|---------------------------------|-------------------------------|------------------------|----------------------------------------------------------------------------------------------------|
|                                                     |          | Procedure d         | li Gara / Avvisi - E  | Bandi - Inviti Dirig               | ente Supporto                 |                                 |                               | Ore Server 06/12/2     | Esci                                                                                                    |
| LA PUBBLICA AMMINISTRAZIONE                         | CI       | DCA.                |                       |                                    |                               |                                 |                               | Ura Server. 06/12/2    | 012 11.06.35                                                                                                    |
| Bacheca                                             | CI       |                     |                       |                                    |                               |                                 |                               |                        |                                                                                                    |
| Gestione Enti Aderenti                              | Crea     | Gara Elim           |                       | gli Pubblicazione Ri               | pristina Pubbli Stan          | Ipa Esporta in xis              |                               |                        |                                                                                                    |
| Procedure Tradizionali                              | Pag.     | 2/3 🤇 🕻 1           | [2] 2 7 77            |                                    |                               |                                 |                               |                        | Concession of the local division of the local division of the loca |
| Iscrizione Albo Fornitori                           |          | Protocollo<br>Bando | Nome                  |                                    | <u>Oqqetto</u>                |                                 |                               | Rispondere<br>entro il | importe<br>comple<br>lavori                                                                                                    |
| Procedure Aperte                                    |          | MG2009/2012         | Gara Addestramento    | Sanità_                            | Gara Addestramento San        | ità                             |                               | 28/09/2012 12.00       | 852                                                                                                    |
| Procedure Ristrette                                 | П        | ABC/1312            | DispMed_GaraLotti     |                                    | Gara per lotti                |                                 |                               | 18/09/2012 16.10       | 18.849                                                                                                    |
| Procedure Negoziate                                 |          | 1111111             | Copia di TEST MICRO   | LOTTI PROC. APERTA                 | TEST MICROLOTTI PROC          | C. APERTA                       |                               | 20/07/2012 16.30       | 150                                                                                                    |
| Gestione SDA                                        | Γ        | 1111                | casa del parto        |                                    | prov aaaa                     |                                 |                               | 08/10/2012 14.15       | 97                                                                                                    |
| Fornitori                                           |          | 111                 | Copia di casa del par | to                                 | prov aaaa                     |                                 |                               | 08/10/2012 14.40       | 97                                                                                                    |
| Formion                                             | П        | 1111                | Mensa Valenzano       |                                    | Mensa scolastica              |                                 |                               | 08/11/2012 14.58       | 111                                                                                                    |
| Gestione Atti Gara                                  | П        | RP2012-L-1          | DispositiviMedici_Gar | 🖉 Bando di Gara:Pro                | cedural avoriPubbliciDe       | mo - Windows Internet Explorer  | ,                             |                        |                                                                                                    |
| Procedure di Gara<br>Awisi - Bandi - Inviti         |          | 1                   | test CFU_             |                                    |                               |                                 |                               | وا                     |                                                                                                    |
| Tabular di Gara                                     | Π        | 1                   | test CFU              |                                    |                               |                                 |                               |                        |                                                                                                    |
| Procedura di aggiudicazione                         | Γ        | Lotti 17-09         | Gara Addestramento    | prima di Stampa Crea 1             | Fabulato <u>Chiarimenti</u> E | omande di Partec Crea Prequali  | fica Crea Invito Offerte rice | vute Crea Proced       | lura Ag.                                                                                                    |
| 1 Controlli Gare                                    | Г        | lotti 18-09         | Copia di Gara Addest  | <u>ail</u><br>al avoriPubbliciDemo |                               |                                 |                               | Presentare le          | offerte                                                                                                    |
| Comunicazione esito<br>Comunicazione aggiudicataria |          | PRT-1206            | ProceduraLavoriPubb   |                                    |                               |                                 | 3 /                           | T resentare re         | olicite                                                                                                    |
| Schede Precontrattuali<br>Esiti                     |          | MG_20121205         | Piocedura Lavori Den  | li Gara Informazioni Te            | cniche Destinatari Bus        | ta Documentazione Busta Econo   | mica Note Criteri Appro       | ovazione               |                                                                                                    |
| Contratto telematico<br>Comunicazione Stipula       | Γ        | MG_20121204         | Procedura Lavori Den  |                                    |                               |                                 |                               |                        |                                                                                                    |
| Contratto                                           |          | Mod Base 002        | Modello Base          |                                    |                               | ά.                              |                               |                        |                                                                                                    |
| Continue Comorrint                                  |          | gg02                | Copia di test         | lia - Affari Generali              |                               |                                 |                               |                        |                                                                                                    |
| Contratto                                           | Г        | FIRMANEW02          | procedura con firma e |                                    |                               |                                 |                               |                        | ( comm.)                                                                                                    |
| Negozio Elettronico                                 |          | RET001              | TEST RETTIFICA        | Protocoll                          | 0                             | Protocollo Bando                | CIG / Nro Gara                | CUP                    |                                                                                                    |
| Comunicazioni                                       |          | Lotti 001           | Gara a Lotti per ADDE | P100452                            | 2-12                          | PRT-1206                        | MG_20121204                   | GOP                    |                                                                                                    |
| I                                                   |          | gg01                | test                  | Tipo di .                          | Appalto                       | Tipo Bando                      | Negoziazione                  | Modalità               | di Parte                                                                                                    |
| Funzioni Principali                                 | <u> </u> | FIRMANEW01          | Test procedura con fi | Lavori F                           | Pubblici                      | Invito                          | Senza Crittografia            | Telematic              | a                                                                                                    |
| <u>Opzioni</u><br><u>Anagrafica</u>                 |          |                     | Primo                 | hre                                |                               | Importo Rano Anta (iva esclusa) | Calcolo Soglia Apomalia       | Calcolo                | nomali                                                                                                    |
| Catalogo Acquisti                                   |          | 2                   | Procedura di test     | Iva Escl                           | usa                           | 125.000,000                     | Si                            | Esclusion              | ie automi                                                                                                    |
| Archivio                                            |          | -                   | Copia di TEST ENRIC   | Data D.D                           | Indizione                     | Term. richiesta quesiti         | Data I Seduta                 |                        |                                                                                                    |
|                                                     |          |                     | MG                    |                                    |                               | 06/12/2012 10:30:00             | 06/12/2012 00:00:00           |                        | 53                                                                                                    |
|                                                     |          |                     |                       |                                    |                               |                                 |                               |                        |                                                                                                    |
|                                                     | Nasc     | condi Gruppi        |                       | Fine                               |                               |                                 | S Intranet locale             | 🖌 🖣 🔹 🔍 10             | 0% •                                                                                                    |
| Fine                                                |          |                     |                       |                                    |                               |                                 | 🍕 Intranet locale             | 🖌 🔹 🔍 1                | 00% •                                                                                                    |

Dalla funzionalità di "Procedura di aggiudicazione" (1), selezionare dall'elenco delle procedure quella che su cui continuare (2):

| 🖉 Centro Acquisti per la Pubblica                                                     | Amministrazione EmPULIA : Regione Puglia - Affari Generali - Di -                                                                                                  | Windows Internet Explorer          |                      |                                         |
|---------------------------------------------------------------------------------------|----------------------------------------------------------------------------------------------------|------------------------------------|----------------------|-----------------------------------------|
| CENTRO ACQUISTI PER<br>LE PUBBLICA AMMINISTRAZIONE                                    | Procedure di Gara / Procedura di aggiudicazione                                                                                                    | Dirigente Supporto                 |                      | Esci<br>Ora Server: 06/12/2012 11:22:30 |
| Bacheca<br>Gestione Enti Aderenti                                                     | CERCA <u>Stampa</u> Esporta in xis                                                                                                    |                                    | Defe II              |                                         |
| Procedure Tradizionali                                                                | Protocollo Bando 🔺 Nome                                                                                                    | Nome Gara                          | Data I Seduta Seduta | Procedura FaseGara                      |
| Iscrizione Albo Fornitori                                                             | A0025345 Aggiudicazione pp                                                                                                    | pp                                 | 24/10/2012           | In Corso Presentazione Offerte          |
| Procedure Aperte                                                                      | PI0001/2012 Aggiudicazione Procedura Lavori Test                                                                                                    | Procedura Lavori Test              | 01/10/2012           | In Corso Presentazione Offerte          |
| Drasadura Distratta                                                                   | PRT-1206 Aggiudicazione ProceduraLavoriPubbliciDemo                                                                                                    | ProceduraLavoriPubbliciDemo        | 06/12/2012           | In Corso Presentazione Offerte          |
| Procedure Ristrette                                                                   | PA0511/2012 Aggrudicazione Servizio Mensa Scolastica                                                                                                    | Servizio Mensa Scolastica          | 05/11/2012           | In Corso Presentazione Offerte          |
| Procedure Negoziate                                                                   | □ 111 2 PDA per 111 V                                                                                                    |                                    | 08/10/2012           | In Corso Presentazione Offerte          |
| Gestione SDA<br>Fornitori                                                             | Procedura di aggiudicazione:Aggiudicazione ProceduraLavoril Procedura di aggiudicazione                                                                            | PubbliciDemo - Windows Internet Ex | plorer               | <u>Chiudi</u>                           |
| Gestione Atti Gara<br>Procedure di Gara<br>Awisi - Bandi - Inviti<br>Tabulato di Gara | Salva Apri Bando Esecutrici Lavori Com. Esclusiore Agg.Provvis<br>Invia Fornitori v Esporta Offerte I Crea Verbale<br>Nome Aggiudicazione ProceduraLavoriPubblicit | ioria Risultati di Gara            |                      | Stato Messaggio Salvato                 |
| Comunicazione generica<br>Procedura di aggiudicazione<br>Comunicazione esclusione     | Testata Valutazione Informazioni Tecniche Commissione All                                                                                                    | egati Note Note i Seduta Note il S | Seduta               |                                         |
| Opzioni 1<br>Anagrafica<br>Catalogo Acquisti<br>Archivio                              | Regione Puglia - Affari Generali                                                                                                    |                                    |                      |                                         |
|                                                                                       | Protocollo Bando Protocollo RUP<br>PRT-1206 Dott. Bianc                                                                                                    | Direzione Proponente               |                      | af                                      |
| Fine                                                                                  | Fine                                                                                                    |                                    | S Intranet loc       | ale 🦓 + 🔍 100% +                        |

Prima di procedere con la fase iniziale del processo (fase di valutazione) è opportuno inserire i nominativi dei partecipanti alle Commissioni di Gara.

Posizionarsi sulla sezione "**Commissione**" (1), specificare l'eventuale "Atto di nomina" (2) e dopo aver inserito una riga tramite il link "**Inserisci riga**" (3), specificare il "**Nominativo**" (4) e il "**Ruolo**" (5) dell'utente:

| 🖉 Procedura di aggiudicazione:Aggiudicazione ProceduraLavoriPubbliciDemo - Windows Internet Explorer                                                                                                    |                            |
|----------------------------------------------------------------------------------------------------|----------------------------|
| Procedura di aggiudicazione                                                                                                    | <u>Chiudi</u>              |
| Salva Apri Bando Esecutrici Lavori Com. Esclusione Agg.Provvisoria Risultati di Gara<br>Invia Fornitori v., Esporta Offerte I., Crea Verbale<br>Nome Aggiudicazione ProceduraLavoriPubblicit<br>Testata Valutazione Informazioni Tecniche Commissione Illegati Note Note I Seduta Note II Seduta<br>Commissione di Gara<br>Ato di nomina 2<br>3<br>Insemeti riga Cancella riga | Stato Messaggio Salvato    |
| b Nominativo Ruolo                                                                                                    |                            |
| A Presidente 5                                                                                                    |                            |
| Atto di nomina Dirigente Responsabile Procedimento                                                                                                    |                            |
| Componente<br>Inserisci riga Cancella rigi Funzionario                                                                                                    |                            |
| Po Nominativo Testimone                                                                                                    |                            |
|                                                                                                    |                            |
|                                                                                                    |                            |
|                                                                                                    |                            |
| Fine 🔮 Inbra                                                                                                    | inet locale 🥢 🐐 🔍 100% 🔹 💡 |

Ripetere le operazioni per ciascun elemento della Commissione di Gara:

| 🖉 Procedura di aggiu                                                | dicazione:Aggiudicazione ProceduraLavoriPubbliciDemo - Windows Internet Explorer                                              |                               |  |  |  |  |
|---------------------------------------------------------------------|----------------------------------------------------------------------------------------------------|-------------------------------|--|--|--|--|
| Procedura di                                                        | Procedura di aggiudicazione                                                                                                   |                               |  |  |  |  |
| Salva Apri Bando Es<br>Invia Fornitori v Esp<br>Nome Aggiudicazione | secutrici Lavori Com. Esclusione Agg.Provvisoria Risultati di Gara<br>orta Offerte I Crea Verbale<br>ProceduraLavoriPubbliciC | Stato Messaggio Salvato       |  |  |  |  |
| Testata Valutazione                                                 | e Informazioni Tecniche Commissione Allegati Note Note I Seduta Note II Seduta                                                |                               |  |  |  |  |
| Atto di nomina                                                      | Atto-1224                                                                                                    |                               |  |  |  |  |
| Inserisci riga Cance                                                | Illa riga                                                                                                    |                               |  |  |  |  |
| Nominativo                                                          | Ruolo                                                                                                    |                               |  |  |  |  |
| C Rossi                                                             | Presidente                                                                                                    |                               |  |  |  |  |
| F Bianchi                                                           | Componente                                                                                                    |                               |  |  |  |  |
| 🗂 Verdi                                                             | Responsabile Procedimento 💌                                                                                                   |                               |  |  |  |  |
| ☐ Neri                                                              | Segretario verbalizzante 💌                                                                                                    |                               |  |  |  |  |
| Commissione Giudicatri                                              | ce                                                                                                    |                               |  |  |  |  |
| Atto di nomina                                                      |                                                                                                    |                               |  |  |  |  |
| Inserisci riga Cance                                                | ila riga                                                                                                    |                               |  |  |  |  |
| ው Nominativo                                                        | Ruolo                                                                                                    |                               |  |  |  |  |
| - Honning to                                                        |                                                                                                    |                               |  |  |  |  |
|                                                                     |                                                                                                    |                               |  |  |  |  |
| Fine                                                                |                                                                                                    | Sintranet locale 🖓 🕶 🔍 100% 🔻 |  |  |  |  |

Cliccare sul link "**Salva**", in alto a sinistra del documento, per salvare i dati introdotti.

La sezione "Commissione" contiene anche una seconda lista che permette di inserire l'elenco degli utenti facenti parte della *Commissione Giudicatrice*, per la verifica della conformità delle offerte rispetto a quanto previsto in capitolato.

Procedere con le stesse modalità descritte per la Commissione di Gara, inserendo una riga tramite il link "**Inserisci riga**" (1), poi inserendo il nominativo (2) e infine il "**Ruolo**" (3) dell'utente:

| Testata Valutazione I             | Informazioni Tecniche Commissione Allega | ti Note Note I Seduta | Note II Seduta |                   |           |
|-----------------------------------|------------------------------------------|-----------------------|----------------|-------------------|-----------|
| Commissione di Gara               |                                          |                       |                |                   |           |
| Atto di nomina                    | Atto-1234                                |                       |                |                   |           |
| Inserisci riqa <u>Cancella ri</u> |                                          |                       |                |                   |           |
| 4 Nominativo                      | Ruolo                                    |                       |                |                   |           |
| Rossi                             | Presidente V                             |                       |                |                   |           |
| Bianchi                           | Componente 🗸                             |                       |                |                   |           |
| 🗖 Verdi                           | Responsabile Procedimento 🐱              |                       |                |                   |           |
| 🗖 Neri                            | Segretario verbalizzante 🗸 🗸             |                       |                |                   |           |
| Commissione Giudicatrice          |                                          |                       |                |                   |           |
| Atto di nomina 🛛 🍃 🕇              | Atto-1387                                |                       |                |                   |           |
|                                   |                                          |                       |                |                   |           |
| inserisci riga <u>Cancella ri</u> | lga                                      | <b>`</b>              |                |                   |           |
| Nominativo                        | Ruolo                                    |                       |                |                   |           |
| RossiBis                          | Componente 🗸                             |                       |                |                   |           |
| 🔲 Bianchi 2                       | Presidente 🗸                             |                       |                |                   |           |
| · ·                               | Presidente 3                             |                       |                |                   |           |
|                                   | Dirigente                                |                       |                |                   |           |
|                                   | Responsabile Procedimento                |                       |                |                   |           |
|                                   | Funzionario                              |                       |                |                   |           |
|                                   | Segretario verbalizzante                 |                       |                |                   |           |
|                                   | Testimone                                | J                     |                |                   |           |
|                                   |                                          |                       |                |                   |           |
| http://                           |                                          |                       |                | S Intrapot locale | A 1000/ - |

Le altre sezioni del documento associato alla Procedura di Aggiudicazione riportano le informazioni associate al bando in corso (**"Testata**" e "**Informazioni Tecniche**") e annotazioni o allegati inseriti durante il corso delle sedute della procedura di aggiudicazione (sezioni "**Allegati**", "**Note**", "**Note I seduta**", "**Note II Seduta**").

Gli altri comandi presenti sul documento P.D.A. sono:

- Salva, per salvare il qualsiasi momento il documento corrente;
- Apri Bando, per visualizzare il documento di bando associato alla PDA;
- Esecutrici Lavori,
- Com. Esclusione,
- Agg.Provvisoria,
- Risultati di Gara
- Invia Fornitori verso OLIAMM
- Esporta offerte in EXCEL
- Crea Verbale

### Fase di valutazione delle offerte ricevute

Posizionarsi sulla sezione "**Valutazione**" per prendere visione della griglia riassuntiva contenente le informazioni relative alle offerte ricevute a fronte della gara; parte di queste informazioni verranno valorizzate in automatico dal sistema durante le successive fasi che caratterizzano l'intero processo:

| 🖉 Procedura di aggiudicazione:Aggiudicazione ProceduraLavoriPub                                                                                                    | Procedura di aggiudicazione:Aggiudicazione Procedural avoriPubbliciDemo - Windows Internet Explorer 📃 🗖 🔀 |                                                 |                   |                        |                          |                       |               |                      |                    |                        |                           |
|----------------------------------------------------------------------------------------------------|----------------------------------------------------------------------------------------------------|-------------------------------------------------|-------------------|------------------------|--------------------------|-----------------------|---------------|----------------------|--------------------|------------------------|---------------------------|
| Procedura di aggiudicazione                                                                                                    |                                                                                                    |                                                 |                   |                        |                          |                       |               |                      |                    |                        |                           |
| Salva         Apri Bando         Esecutrici Lavori         Com. Esclusione         Apg.Provisoria           Invia Fornitori V         Esporta Offerte I         Crea Verbale         Nome         Aggludicazione ProceduraLavoriPubblicit           Testala         Valutazione         Informazioni Tecniche         Comunicazione         Allega           Comunicazione exer         Galdio Tecnico         Comunicazione val         Calcolo | Risultati di Gara<br>ti Note Note I Sedu<br>Economico Esclusio                                            | ta Note Il Seduta<br>ne <u>Sorteggio Automa</u> | atico             | Annulla Esci           | usione Ca                | Icola Offerte         | A             | In Verifica          |                    |                        |                           |
| B Numero<br>Riga Ragione Sociale                                                                                                    | Protocollo                                                                                                | Data di arrivo                                  | Valore<br>Offerta | Valutazione<br>Tecnica | Valutazione<br>Economica | Valutazione<br>Totale | taglio<br>ali | scarto<br>aritmetico | offerte<br>anomale | offerte<br>considerate | soggetto<br>aggiudicatari |
| C 1 Formitore 01                                                                                                    | PI004525-12                                                                                               | 06/12/2012 09:59:32                             |                   |                        |                          |                       |               |                      |                    |                        |                           |
| C 2 Fornitore_02                                                                                                    | PI004526-12                                                                                               | 06/12/2012 10:08:58                             |                   |                        |                          |                       |               |                      |                    |                        |                           |
| C 3 Fornitore_01                                                                                                    | PI004527-12                                                                                               | 06/12/2012 10:20:35                             |                   |                        |                          |                       |               |                      |                    |                        |                           |
| 4                                                                                                    |                                                                                                    |                                                 |                   |                        |                          |                       |               |                      |                    |                        |                           |
| Fine                                                                                                    |                                                                                                    |                                                 |                   |                        | 1 1 1                    | U I I                 | S Ir          | ntranet locale       |                    |                        | 100% •                    |

La griglia presenta tutte le offerte, secondo l'ordine di arrivo (colonna "**Data di arrivo**"); la colonna "**Stato**" riporta lo stato delle offerte, incluse quelle escluse in quanto *invalidate* da una successiva offerta dello stesso fornitore:

| C Procedur                       | a di aggiudicazione:A                        | ggiudicazione Proced                           | uraLavoriPubl                        | oliciDemo - Wind     | ows Interne  | t Explo     | rer        |         |             |                |                   |               |              |            |
|----------------------------------|----------------------------------------------|------------------------------------------------|--------------------------------------|----------------------|--------------|-------------|------------|---------|-------------|----------------|-------------------|---------------|--------------|------------|
|                                  |                                              |                                                |                                      |                      |              |             |            |         |             |                |                   |               |              | Chiudi     |
| .gg.Provvisori                   | a <u>Risultati di Gara</u>                   |                                                |                                      |                      |              |             |            |         |             |                |                   | s             | tato Messagg | io Salvato |
| sione Allega<br>I <u>Calcolo</u> | ati Note Note I Sedut<br>Economico Esclusion | a Note II Seduta<br>ne <u>Sorteggio Automa</u> | <u>tico Annulla</u><br>Valera Valuta | <u>Esclusione Ca</u> | cola Offerte | <u>A li</u> | n Verifica | afforta | offecto     | acquetta       |                   | Staria        | Dercentusia  | Contin di  |
|                                  | Protocollo                                   | Data di arrivo                                 | Offerta Tecnic                       | a Economica          | Totale       | ali         | aritmetico | anomale | considerate | aggiudicatario | Stato             | motivazioni   | di ribasso   | Anomalia   |
|                                  | PI004525-12                                  | 06/12/2012 09:59:32                            |                                      |                      |              |             |            |         |             | (              | esclusa 🗸         | La<br>present |              |            |
|                                  | PI004526-12                                  | 06/12/2012 10:08:58                            |                                      |                      |              |             |            |         |             |                | ammessa 💌         |               |              |            |
|                                  | PI004527-12                                  | 06/12/2012 10:20:35                            |                                      |                      |              |             |            |         |             |                | ammessa 🗸 🗸       |               |              |            |
|                                  |                                              |                                                |                                      |                      |              |             |            |         |             |                |                   |               |              |            |
|                                  |                                              |                                                |                                      |                      |              |             |            |         |             |                | 1                 |               |              |            |
| Fine                             |                                              |                                                |                                      |                      |              |             |            |         |             |                | S Intranet locale |               | - G - C      | 100% •     |

Il click sul bottone "Storia motivazioni" permette di visualizzare la motivazione di esclusione:

| I <u>Calcolo Economico</u> <u>Esclusione</u> | Sorteggio Automatico An | nulla Esclusione Calcola Offerte / | A In Verifica                                                                                              |                                                               | · · ·             |               |            |          |
|----------------------------------------------|-------------------------|------------------------------------|----------------------------------------------------------------------------------------------------|---------------------------------------------------------------|-------------------|---------------|------------|----------|
| Protocollo Dat                               | a di arrivo Offerta T   | ecnica Economica Totale            | ali aritmetico anomale co                                                                                  | nsiderate aggiudicatario                                      | Stato             | motivazioni d | fi ribasso | Anomalia |
| PI004525-12 06                               | /12/2012 09:59:32       |                                    |                                                                                                    |                                                               | esclusa 🗳         | La<br>present |            |          |
| PI004526-12 06                               | /12/2012 10:08:58       | 6                                  |                                                                                                    |                                                               | mmessa 🗸          | F             |            |          |
| PI004527-12 06                               | /12/2012 10:20:35       | 🖉 Storia delle Motivazioni -       | Windows Internet Explorer                                                                                  |                                                               | nmessa 🗸 🗸        |               |            |          |
|                                              |                         | Storia delle Motiv                 | razioni presa in considerazione al fini evenuta una successiva offerta erata sostitutiva di ogni altra off | Chiudi<br>della presente<br>de la sensi del<br>eta precedente |                   |               |            |          |
| Fine                                         |                         |                                    |                                                                                                    |                                                               | 🚺 Intranet locale |               |            | 100% *   |

Procedure di Gara per Lavori Pubblici

Per ogni offerta, seguendo l'ordine di arrivo (la prima della lista è la prima arrivata) è necessario procedere con la verifica della "busta documentazione".

Selezionare dalla lista l'offerta tramite il bottone • in corrispondenza della ragione sociale del fornitore e poi cliccare sul nome dell'offerta:

Il sistema visualizzerà l'offerta selezionata, così come compilata dal Fornitore:

| 🧳 Procedura di aggiudicazione: Aggiudicazione ProceduraLavori Pubblici Demo - Windows Internet Explorer 📃 🗆 🔀                                                                                                    |                                                                                                    |  |  |  |  |  |  |
|----------------------------------------------------------------------------------------------------|----------------------------------------------------------------------------------------------------|--|--|--|--|--|--|
| Procedura di aggiudicazione                                                                                                    |                                                                                                    |  |  |  |  |  |  |
| Salva         Apri Bando         Esecutrici Lavori         Com. Esclusione         Agg.Provisoria         Risultati di Gara           Invia Fornitori v         Esporta Offerte i         Crea Verbale           Nome         Aggiudicazione ProceduraLavoriPubbliciC |                                                                                                    |  |  |  |  |  |  |
| Testata Valutazione Informazioni Tecniche Commissione Allegati Note Note I Seduta Note II Seduta                                                                                                    |                                                                                                    |  |  |  |  |  |  |
| Comunicazione ver Calcolo Tecnico Comunicazione v                                                                                                    | /al Calcolo Economico Esclusione Sorteogio Automatico Annulla Esclusione Calcola Offerte A In Verifica                                                                                                    |  |  |  |  |  |  |
| Ragione Sociale                                                                                                    | Protocolio Data di arrivo Valutazione Valutazione Valutazione taglio scarto offerte offerte soggetto<br>Offerta Tecnica Economica Totale ali aritmetico anomale considerate aggiudicatari                                                    |  |  |  |  |  |  |
| C 1 Fornitore 01                                                                                                    | DI004505-40 06502012 00.50.20                                                                                                    |  |  |  |  |  |  |
| C 2 Eornitore 02                                                                                                    | erta:OffertaLavoriPRT-1206 - Windows Internet Explorer                                                                                                    |  |  |  |  |  |  |
| C 3 Ohitore 01                                                                                                    | erta <u>Chiudi</u>                                                                                                    |  |  |  |  |  |  |
| Antep<br>Nome<br>Tes<br>Descr<br>Istanz                                                                                                    | rima di Stampa Esporta in Xml Apri Bando<br>Cofferta Lavori PRT-1206<br>Stato Messaggio Inviato<br>tata Busta Documentazione Busta Economica<br>rizione Allegato Estensioni ammesse<br>a Istanza Lavori BH.pdf P7M-PDF-JPG-TIFF-BMP-ZIP-R/ V |  |  |  |  |  |  |
| Cauzio                                                                                                    | one Cauzione_Lavori_BH.pdf P7M-PDF-JPG-TIFF-BMP-ZIP-R/ v                                                                                                    |  |  |  |  |  |  |
| Denor                                                                                                    | ninazione ATI                                                                                                    |  |  |  |  |  |  |
| Ragio                                                                                                    | ne Sociale Codice Fiscale Ditta Indirizzo (sede legale) Località (sede le Provincia (sede legale) Ruolo                                                                                                    |  |  |  |  |  |  |
|                                                                                                    |                                                                                                    |  |  |  |  |  |  |
| Fine                                                                                                    | Sintranet locale 🦓 🔹 😤 100% 👻 🚆                                                                                                    |  |  |  |  |  |  |
| Fine                                                                                                    | 🔰 🔤 Intranet locale 🛛 🍕 🕶 🔩 100% 👻 🤢                                                                                                    |  |  |  |  |  |  |

L'offerta selezionata viene "aperta" posizionandosi sulla sezione "Busta Documentazione" per consentire la verifica del contenuto; il sistema controllerà la corretta sequenza di "apertura" delle buste, nell'ordine: "Amministrativa", "Tecnica", "Economica" e conseguente invio delle comunicazioni di fine valutazione, bloccando eventuali tentativi di apertura non corretti.

| C Offerta:OffertaLavoriPRT-1206 - Windows Internet Explorer                  |                                      |
|------------------------------------------------------------------------------|--------------------------------------|
| Offerta                                                                      | Chiudi                               |
| Anteprima di Stampa Esporta in Xml Apri Bando<br>Nome OffertaLavoriPRT-1206  | Stato Messaggio Inviato              |
| Testata Busta Documentazione Busta Economica                                 |                                      |
| $\mathbf{i}$                                                                 |                                      |
| La busta economica non può essere aperta in quanto deve essere inviata la Co | omunicazione Verifica Amministrativa |
|                                                                              |                                      |
| Fine                                                                         | SIntranet locale                     |

Terminata la verifica amministrativa chiudere il documento d'offerta (link "Chiudi" il alto a destra sul documento d'offerta). Il sistema si riposizionerà sulla sezione "Valutazione" della PDA per consentire, eventualmente, di modificare lo stato dell'offerta:

| C Procedura di ag                              | giudicazione:Aggiu | dicazione Procedural                            | avoriPubbliciD                    | emo - Windows                 | s Internet Explor                 | er                       |                    |                        |                            |                                     |                       |                           |                |
|------------------------------------------------|--------------------|-------------------------------------------------|-----------------------------------|-------------------------------|-----------------------------------|--------------------------|--------------------|------------------------|----------------------------|-------------------------------------|-----------------------|---------------------------|----------------|
|                                                |                    |                                                 |                                   |                               |                                   |                          |                    |                        |                            |                                     |                       |                           | <u>Ch</u>      |
| e Agg.Provvisoria                              | Risultati di Gara  |                                                 |                                   |                               |                                   |                          |                    |                        |                            |                                     | S                     | tato Messago              | jio Sal        |
|                                                |                    |                                                 |                                   |                               |                                   |                          |                    |                        |                            |                                     |                       |                           |                |
| anonan marcan                                  |                    |                                                 |                                   |                               |                                   |                          |                    |                        |                            |                                     |                       |                           | _              |
| nmissione Allegati<br>ne val <u>Calcolo Ec</u> | note Note i Sedut  | ta Note Il Seduta<br>ne <u>Sorteggio Automa</u> | itico <u>Annulla E</u>            | sclusione <u>Ca</u>           | alcola Offerte A                  | In Verifica              |                    |                        |                            |                                     |                       |                           |                |
|                                                | Protocollo         | Data di arrivo                                  | Valore Valutaz<br>Offerta Tecnica | ione Valutazione<br>Economica | e Valutazione tag<br>i Totale ali | lio scarto<br>aritmetico | offerte<br>anomale | offerte<br>considerate | soggetto<br>aggiudicatario | Stato                               | Storia<br>motivazioni | Percentuale<br>di ribasso | Soglia<br>Anom |
|                                                | PI004525-12        | 06/12/2012 09:59:32                             |                                   |                               |                                   |                          |                    |                        |                            | esclusa 💌                           | La<br>present         |                           |                |
| -                                              | PI004526-12        | 06/12/2012 10:08:58                             |                                   |                               |                                   |                          |                    |                        |                            | ammessa 💌                           |                       |                           |                |
|                                                | PI004527-12        | 06/12/2012 10:20:35                             |                                   |                               |                                   |                          |                    |                        |                            | esclusa                             |                       |                           |                |
|                                                |                    |                                                 |                                   |                               |                                   |                          |                    |                        |                            | anomala                             |                       |                           |                |
|                                                |                    |                                                 |                                   |                               |                                   |                          |                    |                        |                            | sorteggiata<br>aggiudicataria       |                       |                           |                |
|                                                |                    |                                                 |                                   |                               |                                   |                          |                    |                        |                            | Il classificata<br>Sospetto Anomala |                       |                           |                |
|                                                |                    |                                                 |                                   |                               |                                   |                          |                    |                        |                            |                                     |                       |                           |                |
|                                                |                    |                                                 |                                   |                               |                                   |                          |                    |                        |                            | In verifica                         | 1                     |                           | 57             |
|                                                |                    |                                                 |                                   |                               |                                   |                          |                    |                        |                            |                                     |                       |                           |                |
| Fine                                           |                    |                                                 |                                   |                               |                                   |                          |                    |                        |                            | 🧐 Intranet locale                   | 4                     | 🚡 👻 🔍 100                 | )% 🔹           |

Qualora fosse necessario escludere un'offerta, dopo averne modificato lo stato, è necessario specificare le "Motivazioni di scarto"; in tal caso, cliccare sul link "**Esclusione**" (1) e inserire il testo nella finestra visualizzata (2). La motivazione di esclusione può essere direttamente introdotta nel campo di testo oppure selezionata dalla lista (descrizioni motivazioni pre-configurate) suggerita dal sistema, cliccando sulla casella di spunta 🗹:

| Testata Valutazione Informazioni Tecniche Commissione                       | Allegati Note Note i Seduta Note II Seduta                                                                                                    |
|-----------------------------------------------------------------------------|----------------------------------------------------------------------------------------------------|
| Comunicazione ver Calcolo Tecnico Comunicazione val C                       | Calcolo Economico Esclusione Sorteggio Automatico Annulla Esclusione Calcola Offerte A In Verifica                                                                                                    |
| Numero<br>Riga     Ragione Sociale                                          | 1 Protocollo Data dvarrivo Valore Valutazione Valutazione Valutazione taglio scarto offerte offerte soggetto<br>Offerta Tecnica Economica Totale ali aritmetico anomale considerate aggiudicatari                                                                                                    |
| C 1 Fornitore 01                                                            | PI004525-12 06/12/2012 09:59:32                                                                                                    |
| C         2         Fornitore_02           C         3         Fornitore_01 | 🖉 Motivazioni di scarto - Windows Internet Explorer                                                                                                    |
|                                                                             | Motivazioni di scarto                                                                                                    |
| 2                                                                           | alfosservanza delle clausole del protocollo di legalità, come richiesto - a pena<br>di esclusione - al par 4.1 del disciplinare e par. 7 del bando di gara.<br>CAUZIONE la cauzione presentata non è conforme alle prescrizioni del<br>Bando di Gara, par. 10, e al par. 4.2 del Disciplinare in cui è richiesto - a pena di<br>esclusione - che la fideussione debla essere formalizzata con autentica<br>notanle della sottoscrizione o con autocertificazione del sottoscrittore della<br>tessa.<br>A conforme alle presentata non<br>è conforme alle prescrizioni del Bando di Gara,<br>par. 10, e al par. 4.2 del<br>Disciplinare in cui è richiesto - a pena di<br>esclusione - che la fideussione<br>debba essere formalizzata con autentica notarile<br>della sottoscrizione o con<br>autocertificazione del sottoscrittore della stessa.<br>la cauzione presentata non<br>CONFERMA ANULLA<br>Fine Intranet locale (100% - 4) |
|                                                                             |                                                                                                    |
| Fine                                                                        | Sintranet locale 🖉 🔹 🔍 100% 🔻                                                                                                    |

Allo stesso modo, qualora si volesse riammettere un'offerta esclusa sarà necessario modificarne lo stato e inserire una motivazione attraverso il link "**Annulla Esclusione**":

| sione Allegati Note Note I Seduta Note II Seduta                   |                                                                                                    |
|--------------------------------------------------------------------|----------------------------------------------------------------------------------------------------|
| I Calcolo Economico Esclusione Sorteggio Automatico                | Annulla Esclusione Calcola Offerte A In Verifica                                                                                                    |
| Protocollo Data di arrivo Offerta                                  | Valutazione Valutazione Valutazione taglio scarto offerte offerte soggetto<br>Tecnica Economica rotale ali aritmetico anomale considerate aggiudicatario Stato motivazioni di ribasso Anomali                                                                                                    |
| PI004525-12 06/12/2012 09:59:32                                    | esclusa v present                                                                                                    |
| PI004526-12 06/12/2012 10:08:58<br>PI004527-12 06/12/2012 10:20:35 | Motivazioni di Annulla Scarto - Windows Internet Explorer                                                                                                    |
|                                                                    | ISTANZA dall'istanza di partecipazione non si evince l'iscrizione all'Albo         Nazionale Gestori Ambientali delle Imprese esercenti servizi di smaltimento         rifuti, prevista all'att. 7 del bando di gara, né è stata resa la dichiarazione di         impegno ad avvalersi di ditte che abbiano tale iscrizione;         ISTANZA Fietanza di partecipazione a la dichiarazione di cui al cunto di 1 dall         CONFERMA         ANNULLA |
| 4                                                                  | Fine 🔮 Intranet locale 🦣 🔹 🔍 100% 🔹                                                                                                    |
| Fine                                                               | 🧐 Intranet locale 🦷 🗸 100% 🔹                                                                                                    |

La selezione dello stato "In Verifica" permette di "sospendere" la fase di valutazione dell'offerta selezionata per richiedere, ad esempio, l'invio di ulteriore documentazione integrativa. Anche in questo caso, dopo aver modificato lo stato, occorrerà cliccare sul link "**In Verifica**" per attivare la finestra di introduzione della motivazione:

| 🔗 Procedura di aggiudicazione: Aggiudicazione ProceduraLavori Pubblici Demo - Windows Internet Explorer                                                                                                    |                                                                |
|----------------------------------------------------------------------------------------------------|----------------------------------------------------------------|
|                                                                                                    | Chiudi                                                         |
| .gg.Prowisoria Risultati di Gara                                                                                                    | Stato Messaggio Salvato                                        |
|                                                                                                    |                                                                |
|                                                                                                    |                                                                |
| sione Allegati Note Note I Seduta Note II Seduta                                                                                                    |                                                                |
| L. <u>calcolo Economico</u> Esclusione Sorteggio Automatico Annulla Esclusione Calcola Unerte A. un ventica                                                                                                    |                                                                |
| Protocollo Data di arrivo Valore Valutazione Valutazione Valutazione taglio scatto offerte offerte soggetto Stato Merita Economica Totale ali arittripetico anomale considerate aggiudicatario Stato meritario e considerate aggiudicatario e considerate aggiudicatario e considerate e considerate aggiudicatario e considerate e considerate e | toria Percentuale Soglia di<br>iotivazioni di ribasso Anomalia |
| PI004525-12 06/12/2012 09:59:32 esclusa V                                                                                                    | esent                                                          |
| Pi004526-12 06/12/2012 10:06:58 🖉 Hatterriteri La Verifica Windows Laborate Laborate Conference 🖉 🗐 🖓 👘                                                                                                    |                                                                |
| PI004527-12 06/12/2012 10:20:35                                                                                                    |                                                                |
| Motivazioni In Verifica                                                                                                    |                                                                |
|                                                                                                    |                                                                |
| Sono richiesti i seguenti documenti:                                                                                                    |                                                                |
|                                                                                                    |                                                                |
|                                                                                                    |                                                                |
|                                                                                                    |                                                                |
|                                                                                                    |                                                                |
| CONFERMA ANNULLA                                                                                                    |                                                                |
| Fina Tritranet Iorala 🖉 - 🗮 10794                                                                                                    |                                                                |
| nave display a troop of the second second seco                                                                                                    |                                                                |
|                                                                                                    |                                                                |
| Fine State State                                                                                                    | 🖓 🕶 🔍 100% 👻 🖉                                                 |

Cliccando sull'icona della colonna "Storia motivazioni" è possibile visualizzare la "storia" delle motivazioni associate ai differenti stati dell'offerta. Procedure di Gara per Lavori Pubblici Vers. 1.0 pag. 46 <u>Ricordarsi di salvare sempre il documento cliccando sul link "Salva" durante tutte le fasi della procedura di aggiudicazione.</u>

Procedere con le stesse modalità sinora descritte per completare la fase di verifica amministrativa di tutte le offerte ricevute. <u>Il sistema impedisce il passaggio alle fasi successive in presenza di offerte in stato diverso da "ammessa" o "esclusa", o nel caso in cui non sia stata completata la fase di verifica amministrativa su tutte le offerte:</u>

| Procedura di aggiudicazione:Aggiudicazione ProceduraLavo                                                                                                    | iPubbliciDemo - Windows                               | i Internet Explorer                       |                                       |                            |                               |                                |                                    | _ 🗆 🗙                       |
|----------------------------------------------------------------------------------------------------|-------------------------------------------------------|-------------------------------------------|---------------------------------------|----------------------------|-------------------------------|--------------------------------|------------------------------------|-----------------------------|
| Procedura di aggiudicazione                                                                                                    |                                                       |                                           |                                       |                            |                               |                                |                                    |                             |
| Salva Apri Bando Esecutrici Lavori Com. Esclusione Agg.Prov<br>Imia Fomitori v Esporta Offerte I Crea Verbale<br>Nome [Aggludicazione ProceduraLavonPubblict] | isoria <u>Risultati di Gara</u>                       |                                           |                                       |                            |                               |                                |                                    |                             |
| Testata Valutazione Informazioni Tecniche Commissione<br>Comunicazione ver Calcolo Tecnico Comunicazione val Ca                                               | Allegati Note Note I Sedi<br>Icolo Economico Esclusio | uta Note II Seduta<br>one Sorteggio Autom | atico Annulla Escl                    | usione Cal                 | cola Offerte A                | In Verifica                    |                                    |                             |
| Ro Riga Ragione Sociale                                                                                                    | Protocollo                                            | Data di arrivo                            | Valore Valutazione<br>Offerta Tecnica | e Valutazione<br>Economica | Valutazione tag<br>Totale ali | lio scarto of<br>aritmetico ar | ferte offerte<br>nomale considerat | soggetto<br>e aggiudicatari |
| C 1 Fornitore 01                                                                                                    | PI004525-12                                           | 06/12/2012 09:59:32                       |                                       |                            |                               |                                |                                    |                             |
| 2 Fornitore_02     3 Fornitore_01                                                                                                    | 🖉 Calcolo Economico -                                 | Windows Internet Exp                      | lorer                                 |                            |                               |                                |                                    |                             |
|                                                                                                    | Calcolo Econo                                         | mico                                      |                                       | Chiudi                     |                               |                                |                                    | ·                           |
|                                                                                                    | Impossibile effe                                      | ttuare il calcolo:le bu                   | ste non sono tutte                    | aperte                     | 5                             |                                |                                    |                             |
|                                                                                                    | Fine                                                  | S Intranet locale                         | <br>                                  | • 🔍 100% ·                 |                               |                                |                                    |                             |
| Fine                                                                                                    |                                                       |                                           |                                       |                            | 9                             | Intranet locale                |                                    | € 100% ×                    |

#### Comunicazioni

Terminato l'esame delle buste documentazione di tutte le offerte, prima di procedere con l'esame delle altre buste (Tecnica, Economica) è opportuno comunicare alle Imprese partecipanti i risultati della "I Seduta", indicando eventuali esclusioni dalla gara. Durante la procedura di aggiudicazione le comunicazioni tra Ente e Fornitori vengono attivate mediante i relativi link ("Comunicazione verifica amministrativa", "Comunicazione valutazione tecnica"):

| 🔗 Procedura di aggiudicazione:Ag                                                                             | giudicazione ProceduraLavoriPubbliciDemo - Windows Internet Explorer                                                                                                    |                                             |  |  |  |  |  |  |
|----------------------------------------------------------------------------------------------------|----------------------------------------------------------------------------------------------------|---------------------------------------------|--|--|--|--|--|--|
| Procedura di aggiudic                                                                                        | Procedura di aggiudicazione                                                                                                    |                                             |  |  |  |  |  |  |
| Salva Apri Bando Esecutrici Lavor<br>Invia Fornitori v Esporta Offerte I<br>Nome Aggiudicazione ProceduraLav | I Com. Esclusione Agg.Provvisoria Risultati di Gara<br>Crea Verbale<br>nrPubbliciC                                                                                                    |                                             |  |  |  |  |  |  |
| Testata Valutazione Informazio                                                                               | ni Tecniche Commissione Allegati Note Note I Seduta Note II Seduta                                                                                                    |                                             |  |  |  |  |  |  |
| Comunicazione ver Calcolo Techi                                                                              | 🖉 Comunicazione verifica amministrativa: - Windows Internet Explorer                                                                                                    |                                             |  |  |  |  |  |  |
| Riga Ragione Sociale                                                                                         | Comunicazione verifica amministrativa                                                                                                    | <u>Chiudi</u> <mark>btto</mark><br>dicatari |  |  |  |  |  |  |
| C 1 Formtore 01                                                                                              | Salva Invia Anteprima di Stampa Procedura di aggi InfoMall                                                                                                    | Stato Messaggio Nuovo                       |  |  |  |  |  |  |
| C 2 Fornitore_02<br>Fornitore_01                                                                             | Testata Destinatari Comunicazione Allegati                                                                                                    |                                             |  |  |  |  |  |  |
| <u> </u>                                                                                                    | Stazione Appatante                                                                                                    |                                             |  |  |  |  |  |  |
|                                                                                                    | Regione Puglia - Affari Generali         Viale Caduti di tute le Guerre, 15 Bari Italia         Tei: 0805403108 Fax: 080.5403592 E-mail:         drigente.seraffarigenerali.regione@pec.rupar.puglia.it |                                             |  |  |  |  |  |  |
|                                                                                                    | Fascicolo Protocolio Protocolio Bando FE000590 PRT-1206                                                                                                    |                                             |  |  |  |  |  |  |
|                                                                                                    | Tipo di Procedura         Data         hh. mm. ss           Negoziata         06/12/2012          13         11         00                                                                              |                                             |  |  |  |  |  |  |
|                                                                                                    | Protocollo Generale Data Protocollo Generale                                                                                                    |                                             |  |  |  |  |  |  |
|                                                                                                    |                                                                                                    | Sintranet locale 🌾 🔍 100% 🔻 🚊               |  |  |  |  |  |  |
|                                                                                                    |                                                                                                    |                                             |  |  |  |  |  |  |
| Fine                                                                                                    |                                                                                                    | Sintranet locale 🦓 🔹 🔩 100% 🔹 🛒             |  |  |  |  |  |  |

Inserire il nome del documento di comunicazione:

| <u>Salva</u> | Invia | Anteprima    | di Stampa Proce | edura di eg | <b>gi</b> InfoMail |
|--------------|-------|--------------|-----------------|-------------|--------------------|
| Nome         | Com   | unicazioneVe | erAmmLavori     |             |                    |
| Test         | ata   | Destinatari  | Comunicazione   | Allegati    |                    |

confermare o modificare la sezione dei destinatari:

| 🤌 Comunicazione verifica amministrativa: - Windows Internet Explorer 📃 🗖 🔀                                                                                                    |                 |                            |                   |                     |                                   |                              |  |
|----------------------------------------------------------------------------------------------------|-----------------|----------------------------|-------------------|---------------------|-----------------------------------|------------------------------|--|
| Comunicazione verifica amministrativa                                                                                                    |                 |                            |                   |                     |                                   |                              |  |
| Salva         Invia         Anteprima di Stampa         Procedura di aggi         InfoMail         Stato Messaggio         Nu           Nome         ComunicazioneAmmLavori         Stato Messaggio         Nu |                 |                            |                   |                     |                                   |                              |  |
| Testata Destinatari Comunicazione Allegati<br>Esequi ricerca <u>Cancella Seleziona tutto</u> <u>Deseleziona tutto</u>                                                                                          |                 |                            |                   |                     |                                   |                              |  |
| Po Selezione Ragione Sociale                                                                                                    | Forma giuridica | Codice<br>Fiscale<br>Ditta | Località (sede le | Stato (sede legale) | Cap In<br>(sede is<br>legale) all | ritta<br>Cancel<br>d'ufficio |  |
| Incluso V Fornitore_01                                                                                                    | Srl             | 789654123                  | 3 Candida         | Italia              | 83100 Si                          | No                           |  |
| □ Incluso ▼ Fornitore_02 Sas 987654321 Salerno Italia IT84100 No No                                                                                                    |                 |                            |                   |                     |                                   |                              |  |
|                                                                                                    |                 |                            |                   |                     |                                   |                              |  |
|                                                                                                    |                 |                            | 🥥 II              | ntranet locale      |                                   | 100% •                       |  |

posizionarsi sulla sezione "Comunicazione" per inserire il testo della comunicazione:

| 🖉 Comunicazione verifica amministrativa: - Windows Internet Explorer                                                                                                    |                       |
|----------------------------------------------------------------------------------------------------|-----------------------|
| Comunicazione verifica amministrativa                                                                                                    | <u>Chiudi</u>         |
| Salva Invia Anteprima di Stampa Procedura di aggi InfoMail<br>Nome ComunicazioneAmmLavori                                                                                                    | Stato Messaggio Nuovo |
| Testata Destinatari Comunicazione Allegati                                                                                                    |                       |
| abcd                                                                                                    |                       |
|                                                                                                    |                       |
|                                                                                                    |                       |
|                                                                                                    |                       |
| Sector Sector Se | 🖓 🔹 🔍 100% 🔹 🔐        |

e sulla sezione "Allegati" per allegare eventuali documenti alla comunicazione:

| 🖉 Comunicazione verifica amministrativa: - Win                                | dows Internet Explorer |                   |                       |
|-------------------------------------------------------------------------------|------------------------|-------------------|-----------------------|
| Comunicazione verifica amminis                                                | strativa               |                   | Chiudi 🦲              |
| Salva Invia Anteprima di Stampa Procedura di a<br>Nome ComunicazioneAmmLavori | ggi InfoMail           |                   | Stato Messaggio Nuovo |
| Testata Destinatari Comunicazione Allegati                                    |                        |                   |                       |
| Inserisci allegato Cancella allegato                                          |                        |                   |                       |
| Descrizione                                                                   | Allegato               |                   |                       |
| /                                                                             |                        |                   |                       |
|                                                                               |                        |                   |                       |
|                                                                               |                        | S Intranet locale | 🕢 🗸 🔍 100% 🔹 .;       |

Infine, cliccare sul link "Invia" per inviare la comunicazione ai fornitori. Il sistema notificherà il corretto invio della comunicazione e le imprese destinatarie saranno informate attraverso una mail di *Notifica* della presenza di una nuova comunicazione.

Completata la fase di verifica amministrativa, ovvero solo quando tutte le offerte risultano in stato di "ammessa" o "esclusa", è possibile procedere con le successive fasi.

#### Fase di valutazione economica delle offerte

Dal documento di PDA posizionarsi sulla sezione "**Valutazione**" e per ciascun fornitore aprire la relativa offerta (**1**) per verificare il contenuto della busta economica (**2**):

| Procedura di aggiudicazione:Aggiudicazione ProceduraLavori                                                                                                    | PubbliciDemo - Windows Internet Explorer                                                                                                    |  |  |  |  |  |
|----------------------------------------------------------------------------------------------------|----------------------------------------------------------------------------------------------------|--|--|--|--|--|
| Procedura di aggiudicazione                                                                                                    |                                                                                                    |  |  |  |  |  |
| Salva Apri Bando Esecutrici Lavori Com. Esclusione Agg.Provvi<br>Invla Fornitori v., Esporta Offerte I., Crea Verbale<br>Nome Aggiudicazione ProceduraLavoriPubbliciC<br>Testata Valutazione Informazioni Tecniche Commissione A<br>Comunicazione val., Cals | isoria Risultati di Gara<br>Ilegali Note Note I Seduta Note II Seduta<br>colo Economico Esclusione Sorteggio Automatico Annulla Esclusione Calcola Offerte A In Verifica              |  |  |  |  |  |
| Po Riga Ragione Sociale                                                                                                    | Protocollo Data di arrivo Percentuale di Valore Valutazione Valutazione Valutazione taglio scarto offerte offe<br>ribasso Offerta Tecnica Economica Totale ali aritmetico anomale cor |  |  |  |  |  |
| C 1 Eornitore 01                                                                                                    | fertaLavoriPRT-1206 - Windows Internet Explorer                                                                                                    |  |  |  |  |  |
| © 2 Fornitore_02 Offerta                                                                                                    | Chiudi 📤                                                                                                    |  |  |  |  |  |
| C 3 coniton 01<br>1 Anteprima di<br>Nome Offert                                                                                                    | Stampa Esporta in Xml Apri Bando Stato Messaggio Inviato                                                                                                    |  |  |  |  |  |
| Testata E                                                                                                    | Busta Documentazione Busta Economica                                                                                                    |  |  |  |  |  |
| Valore Offerta                                                                                                    | in Lettere ottantanovemilatrecentoi00                                                                                                    |  |  |  |  |  |
| Descrizione                                                                                                    | Valuta Importo Base Asta Valore Offerto                                                                                                    |  |  |  |  |  |
| Prezzo Utterto                                                                                                    | €-Euro 125.000,000 89.300,000                                                                                                    |  |  |  |  |  |
| Descrizione                                                                                                    | Allegato Estensioni ammesse                                                                                                    |  |  |  |  |  |
|                                                                                                    |                                                                                                    |  |  |  |  |  |
|                                                                                                    |                                                                                                    |  |  |  |  |  |
|                                                                                                    | Sintranet locale                                                                                                    |  |  |  |  |  |
|                                                                                                    |                                                                                                    |  |  |  |  |  |
| Fine                                                                                                    | 😏 Intranet locale 🦓 🕶 🔍 100% 👻                                                                                                    |  |  |  |  |  |

Completata la verifica delle buste economiche e l'esclusione di eventuali offerte, selezionare il link "**Calcolo Economico**" (1) per avviare il processo di calcolo (2):

Procedure di Gara per Lavori Pubblici

| 9 Procedura di aggiudicazione:Aggiudicazione ProceduraLavoriPubbliciDemo - Windows Internet Explorer                                                                                                    |
|----------------------------------------------------------------------------------------------------|
| Procedura di aggiudicazione                                                                                                    |
| Salva Apri Bando Esecutrici Lavori Com. Esclusione Agg.Provvisoria Risultati di Gara<br>Invia Fornitori v., Esporta Offerte I., Crea Verbale<br>Nome Aggludicazione ProceduraLavoriPubblici                                                          |
| Testata Valutazione Informazioni Tecniche Commissione Allegati Note Note I Seduta Note II Seduta<br>Commissione ver Calcola Tecnico Commissione val Calcola Economico Esclusione Sociona Automatico Annulla Esclusione Calcola Offerte A In Verifica |
| Burnero Ragione Sociale     1     Protocollo     Data di arrivo     Valore Valutazione Valutazione Valutazione taglio scarto     offerte offerte soggetto     Offerta Tecnica Economica Totale all     aritmetico anomale considerate aggiudicatari  |
| C 1 Fornitore 01 PI004525-12 06/12/2012 09:59:32                                                                                                    |
| C 2 Fornitore_02 PI004526-12 06/12/2012 10:08:58                                                                                                    |
| Pi004527     Calcolo Economico - Windows Infernet Explorer     Image: Calcolo Economico - Windows Infernet Explorer       Calcolo Economico     Chiudi                                                                                               |
| 1*Valore Offerta                                                                                                    |
| CONFERMA ANNULLA<br>Fine Summer tocale Section 100% - 1100%                                                                                                    |
|                                                                                                    |
| ne 🧐 Intranet locale 🦙 - 💐 100% -                                                                                                    |

Il sistema, a conclusione del processo, si posizionerà sulla sezione "Valutazione" presentando l'esito della fase appena eseguita, ovvero valorizzando i valori economici delle offerte esaminate:

| 🖓 Procedura di aggiudicazione:Aggiudicazione ProceduraLavoriPubbliciDemo - Windows Internet Explorer 📃 🗖 🔀                                                                                                    |                                                |                                                 |                           |                   |                        |                          |                           |                          |                      |      |
|----------------------------------------------------------------------------------------------------|------------------------------------------------|-------------------------------------------------|---------------------------|-------------------|------------------------|--------------------------|---------------------------|--------------------------|----------------------|------|
| Procedura di aggiudicazione                                                                                                    |                                                |                                                 |                           |                   |                        |                          |                           |                          |                      |      |
| Salva         Apri Bando         Esecutrici Lavori         Com. Esclusione         Agg.Provvisoria         Risultati di Gara           Invia Fornitori V         Esecuta Offerte L         Crea Verbale           Nome         Aggiudicazione ProceduraLavoriPubbliciti |                                                |                                                 |                           |                   |                        |                          |                           |                          |                      |      |
| Testata Valutazione Informazioni Tecniche Commissione Allegati<br>Comunicazione ver Calcolo Tecnico Comunicazione val Calcolo Ec                                                                                                    | Note Note I Sedut<br>onomico <u>Esclusio</u> r | a Note II Seduta<br>1e <u>Sorteggio Autom</u> a | atico <u>Annulla Esc</u>  | lusione (         | Calcola Offer          | te A In V                | erifica                   |                          |                      |      |
| R Numero<br>Riga Ragione Sociale                                                                                                    | Protocollo                                     | Data di arrivo                                  | Percentuale di<br>ribasso | Valore<br>Offerta | Valutazione<br>Tecnica | Valutazione<br>Economica | Valutazione t<br>Totale a | glio scarto<br>aritmetic | offerte<br>o anomale | offe |
| C 1 Fornitore 01                                                                                                    | PI004525-12                                    | 06/12/2012 09:59:32                             | ]                         |                   |                        |                          |                           |                          |                      |      |
| C 2 Fornitore_02                                                                                                    | PI004526-12                                    | 06/12/2012 10:08:58                             |                           | 89.300,00         |                        | 89.300,000               | 89.300,000                |                          |                      |      |
| C 3 Fornitore_01                                                                                                    | PI004527-12                                    | 06/12/2012 10:20:35                             |                           | 88.750,00         |                        | 88.750,000               | 88.750,000                |                          |                      |      |
| K)                                                                                                    |                                                |                                                 |                           |                   |                        |                          |                           | ,                        |                      |      |
| Fine                                                                                                    |                                                |                                                 |                           |                   |                        | 🧐 Intran                 | et locale                 |                          | ۹ 100%               | •    |

#### **Calcolo offerte anomale**

Dal documento di PDA posizionarsi sulla sezione "**Valutazione**" e selezionare il link "**Calcolo Offerte Anomale**". Il sistema notifica un messaggio di conferma prima di procedere con il calcolo:

| 🏉 Procedura di aggiudicazione:Ag                          | ggiudicazione Pro | oceduraLavoriPubbli | ciDemo - Window                    | s Internet Explorer |                                      |                                                               |               |                                 |
|-----------------------------------------------------------|-------------------|---------------------|------------------------------------|---------------------|--------------------------------------|---------------------------------------------------------------|---------------|---------------------------------|
| ne                                                        |                   |                     |                                    |                     |                                      |                                                               |               |                                 |
| n. Esclusione Agg.Provvisoria Risu<br>a Verbale<br>blicit | ultati di Gara    |                     |                                    |                     |                                      |                                                               |               | Stato I                         |
| niche Commissione Allegati No                             | ote Note I Seduta | Note II Seduta      |                                    |                     |                                      |                                                               |               |                                 |
| comunicazione val Calcolo Econon                          | mico Esclusione   | Sorteggio Automat   | aco <u>Annulla Esc</u>             | usione Calcola Of   | erte A In Verific                    |                                                               | 25            |                                 |
| Pro                                                       | otocollo          | Data di arrivo      | Valore Valutazi<br>Offerta Tecnica | Economica fota      | tazione taglio scart<br>le ali aritm | offerte offerte soggetto<br>tico anomale considerate aggiudic | o Stato       | Storia Per<br>motivazioni di ri |
| PIOC                                                      | 004527-12         | 06/12/2012 10:20:35 | 88.750,00                          | 88.750,000 88.      | 750 Calcola Off                      | rte Anomale - Windows Internet I                              | Explorer      |                                 |
| PIOC                                                      | 04526-12          | 06/12/2012 10:08:58 | 89.300,00                          | 89.300,000 89.      | 300                                  |                                                               | explorer      |                                 |
| P100                                                      | 04525-12          | 06/12/2012 09:59:32 |                                    | 1                   | Calcola                              | Offerte Anomale                                               |               | <u>Chiudi</u> t                 |
|                                                           |                   |                     |                                    |                     | Numero di ot                         | ferte ammesse inferiore a 5                                   |               |                                 |
|                                                           |                   |                     |                                    | -                   | 7                                    |                                                               |               |                                 |
|                                                           |                   |                     |                                    |                     | CONFERM                              | ANNULLA                                                       |               |                                 |
|                                                           |                   |                     |                                    |                     |                                      |                                                               |               | ×                               |
|                                                           |                   |                     |                                    |                     | Fine                                 | 🧐 Intranet locale                                             |               | 💐 100% 🔻 🛒                      |
|                                                           |                   |                     |                                    |                     |                                      |                                                               |               |                                 |
| Fine                                                      |                   |                     |                                    |                     |                                      |                                                               | tranet locale | 👍 • 🔍 100% • 🚊                  |

A fine processo il sistema presenterà i risultati del calcolo impostando lo stato delle offerte analizzate:

| 🔆 Procedura di aggiudicazione;Aggiudicazione ProceduraLavoriPubbliciDemo - Windows Internet Explorer 📃 🖂 🛛                                                                                                    |                                                                    |                                               |                   |                        |                          |                       |                                |                      |                        |                            |                 |
|----------------------------------------------------------------------------------------------------|--------------------------------------------------------------------|-----------------------------------------------|-------------------|------------------------|--------------------------|-----------------------|--------------------------------|----------------------|------------------------|----------------------------|-----------------|
| Ji aggiudicazione                                                                                                    |                                                                    |                                               |                   |                        |                          |                       |                                |                      |                        |                            |                 |
| Esecutrici Lavori <u>Com. Esclusione</u> <u>Agg.Provvisoria</u><br>Esporta Offerte I., <u>Crea Verbale</u><br>one ProceduraLavoriPubbliciC<br>zione Informazioni Tecniche Commissione Allegati<br>"Calcolo Tecnico Comunicazione val <u>Calcolo Ec</u> | Risultati di Gara<br>Note Note I Sedut<br>onomico <u>Esclusion</u> | a Note II Seduta<br><u>e Sorteggio Automa</u> | <u>itico Ani</u>  | nulla Esclusio         | one <u>Calcol</u>        | a Offerte A           | In Verifica                    |                      |                        |                            |                 |
| ne Sociale                                                                                                    | Protocollo                                                         | Data di arrivo                                | Valore<br>Offerta | Valutazione<br>Tecnica | Valutazione<br>Economica | Valutazione<br>Totale | taglio scarto<br>ali aritmetic | offerte<br>o anomale | offerte<br>considerate | soggetto<br>aggiudicatario | Stato           |
| ore_01                                                                                                    | PI004527-12                                                        | 06/12/2012 10:20:35                           | 88.750,00         |                        | 88.750,000               | 88.750,000            |                                |                      |                        |                            | aggiudicataria  |
| ore_02                                                                                                    | PI004526-12                                                        | 06/12/2012 10:08:58                           | 89.300,00         |                        | 89.300,000               | 89.300,000            |                                |                      |                        |                            | II classificata |
| ore 01                                                                                                    | PI004525-12                                                        | 06/12/2012 09:59:32                           |                   |                        |                          |                       |                                |                      |                        |                            | esclusa         |
|                                                                                                    |                                                                    |                                               |                   |                        |                          |                       |                                |                      |                        |                            |                 |
| Fine                                                                                                    |                                                                    |                                               |                   |                        |                          |                       |                                | 🧐 Intra              | anet locale            | 4                          | • 🔍 100% •      |

## **Creazione verbale**

Durante le varie sedute che caratterizzano la Procedura di Aggiudicazione è possibile produrre i relativi verbali. Dal documento di PDA selezionare il link "**Crea Verbale**"; il sistema presenterà un elenco di possibili verbali precompilati:

| Procedura di aggiudicazione Salva Apri Bando Esecutrici Lavori Com. Esclusione Agg.Provvisoria Risultati di Gara Invia Fornitori v Esporta Offerte i Crea Verbale Nome (Aggiudicazione ProceduraLavog foblicici)                                                                                                    |
|----------------------------------------------------------------------------------------------------|
| Salva Apri Bando Esecutrici Lavori Com. Esclusione Agg.Provvisoria Risultati di Gara<br>Invia Fornitori v., Esporta Offerte I., Crea Verbale<br>Nome (Aggiudicazione ProceduraLavorg obblicit)                                                                                                    |
| Testata       Valutazione       Informazioni Tecniche       Commissione       Allegati       Note I Seduta       Note II Seduta         Comunicazione ver       Calcolo Tecnico       Comunicazione val       Calcolo Economico       Esclusione       Sorteggio Automatico       Annulla Esclusione       Calcolo Offerte A       In Verifica         Venumero       Regione Sociale       Protocollo       Data di arrivo       Valore       Valutazione Valutazione Valutazione taglio scarto       offerte e offerte soggetti |
| Kiga     Otterta lecnica Economica lotale all'antmetico anomale considerate aggiudi                                                                                                    |
| C 2 Fornitore 02 P1004526-12 06/12/2012 10:08:58 89:300.00 89:300.000                                                                                                    |
| C 3 Fornitore_01                                                                                                    |
| File Modifica Visualizza Preferiti Strumenti ?                                                                                                    |
| Gestione Verbali della Gara con ProtocolloPRT-1206                                                                                                    |
| Crea         Multiplo         Verbale         Descrizione         Numero<br>Verbali         Vedi                                                                                                    |
| D         N.C.         VERBALE I SEDUTA         Seduta Pubblica n.1         0         D                                                                                                    |
| D         N.C.         VERBALE II SEDUTA         Seduta Riservata Valutazione Chiarimenti         0         P                                                                                                    |
| D         N.C.         VERBALE III SEDUTA         Seduta Pubblica Dopo Chiarimenti         1         D                                                                                                    |
| D         N.C.         VERBALE IV SEDUTA         Seduta Pubblica Aggiudicazione Provisoria         0         P                                                                                                    |
| D N.C. VERBALE DI GARA Seduta di gara 0 P                                                                                                    |
| D         N.C.         VERBALE DI GARA 2         Seduta di gara         0         P                                                                                                    |
|                                                                                                    |
| Fine                                                                                                    |
|                                                                                                    |

Il verbale selezionato contiene tutte le sezioni precompilate dal sistema per la stampa, su cui è possibile:

 deselezionare le sezioni da eliminare e non portare in stampa cliccando sul corrispondente check □:

|                          | 1 |                                                                                                    |
|--------------------------|---|----------------------------------------------------------------------------------------------------|
|                          |   | Seduta n.1 del 20/09/2012 - SEDUTA PUBBLICA<br>L'anno 2012, Il giorno 20 del mese di ???month-09???, alle ore 17.30 presso gli Uffici della Direzione Proweditorato ed Economato siti in via don Bosco si è<br>riunita la Commissione di Gara, giusta determinazione nelle persone di: |
| 200     Apertura Verbale |   | Verdi - Presidente;     Rossi - Segretario verbalizzante;     Nero - Componente; per procedere all'aggiudicazione dell'appalto specificato in oggetto.                                                                                                    |

 alterare l'ordine con cui le sezioni verranno riportate sul verbale, modificando il valore numerico del campo "Ordine" (la sezione con valore più basso precederà quella con valore più alto):

| Regione Puglia - Affari Generali    |                                                                                                    |
|-------------------------------------|----------------------------------------------------------------------------------------------------|
| Sel Ordine Titolo Modific<br>Sezion | a Descrizione                                                                                                    |
| 0ggetto Bando                       | VERBALE DI GARA<br>Bando n. ABC/1312                                                                                                    |
| 200 Apertura Verbale                | Seduta n.1 del 20109/2012 - SEDUTA PUBBLICA L'anno 2012, il giorno 20 del mese di ???month-09??, alle ore 17.30 presso gli Uffici della Direzione Proveditorato ed Economato siti in via don Bosco si è riunita la Commissione di Gara, giusta determinazione nelle persone di:  Verdi - Presidente;  Decel - Secretate ucobelizzate: |
| Fine                                | 😜 Internet 🦓 👻 🕄 100% 🔻                                                                                                    |

3. modificare il contenuto riportato nella sezione cliccando sul check □ di "Modifica Sezione":

| Sel.                  | . Ordine | Titolo           | Modifica<br>Sezione | Descrizione                                                                                                    |  |
|-----------------------|----------|------------------|---------------------|----------------------------------------------------------------------------------------------------|--|
| •                     | 100      | Oggetto Bando    |                     | VERBALE DI GARA<br>Bando n. ABC/1312<br>Oggetto: Bando ABC/1312. Gara per lotti                                                                                                    |  |
| <b>V</b>              | 200      | Apertura Verbale |                     | Seduta n.1 del 20109/2012 - SEDUTA PUBBLICA L'anno 2012, li giorno 20 del mese di ???month-09???, alle ore 17.30 presso gli Uffici della Direzione Proweditorato ed Economato siti in via don Bosco si è riunita la Commissione di Gara, giusta determinazione nelle persone di:      Verdi - Presidente;      Rossi - Segretario verbalizzante;      Nero - Componente;  per procedere all'aggiudicazione dell'appatto specificato in oggetto. |  |
| Fine                  |          |                  |                     | ● Internet 4 (100% ▼                                                                                                    |  |
|                       | 200      | Apertura Verbale |                     | Bloc style V G C S T T<br>Seduta n.1 del 20/09/2012 - SEDUTA PUBBLICA<br>L'anno 2012, il giorno 20 del mese di ???month-09???, alle ore 17.30 presso gli Uffici della Direzione Provveditorato ed Economato siti in<br>via don Bosco si è riunita la Commissione di Gara, giusta determinazione nelle persone di:<br>E/Sono altresi presenteit:                                                                                                 |  |
| Fine 🛛 🔮 Internet 🦓 🔸 |          |                  |                     |                                                                                                    |  |

La selezione del link "Anteprima in PDF..." produce un'anteprima del verbale in formato pdf, secondo la struttura definita nei passi precedenti:

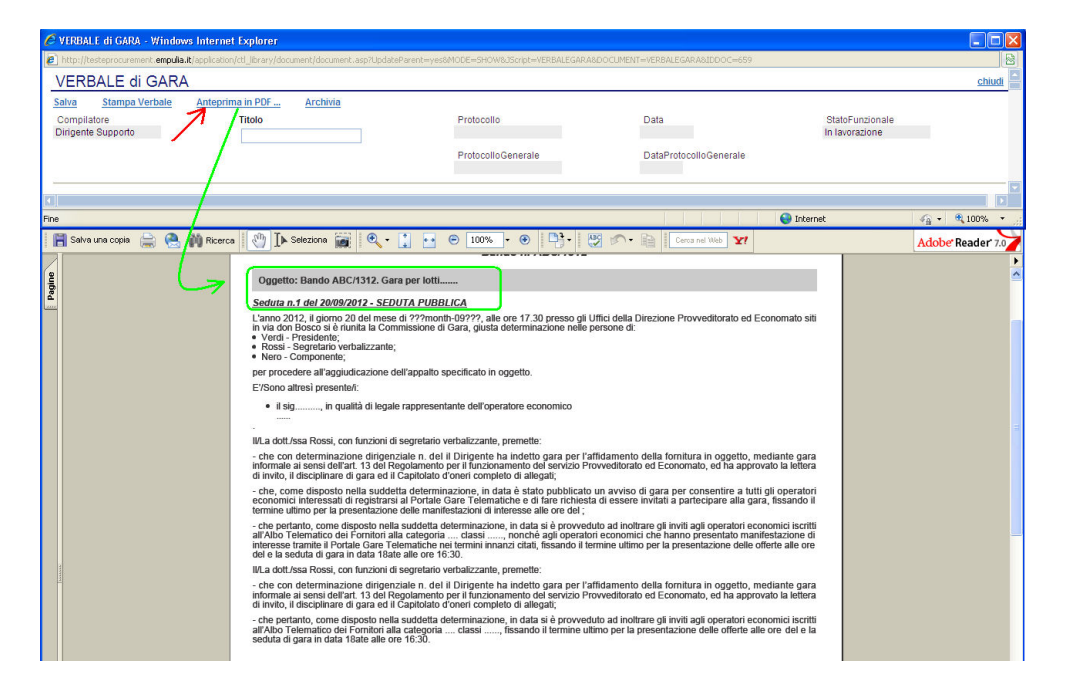

Quando il contenuto del verbale si riterrà definitivo, salvarlo sul proprio computer, valorizzare il campo "Titolo" (1) con il nome da assegnare al documento, cliccare sul link "Salva" (2) e allegare (3) il pdf del verbale salvato:

| Intp://testeprocurement.empula.k/application/dt_brary/document/.esp?UpdateParent=yesbJScript=YERBALEGARABDOCLIMENT=YERBALEGARABDOCC_6598MODE=SHOWBCOMMAND=SAVE   VERBALE di GARA   Salva Stampa Verbale   Anteprima in PDF   Protocollo Data StatoFunzionale In lavorazione   Verbale   Data Verbale   Data Verbale   Data Verbale   Allega Verbale   Allega Verbale   Allega Verbale                                                                                                    | orer                                                                                                    |  |  |  |  |  |  |  |  |  |  |
|----------------------------------------------------------------------------------------------------|----------------------------------------------------------------------------------------------------|--|--|--|--|--|--|--|--|--|--|
| VERBALE di GARA       Statupa Verbale       Anteprima in PDF       Archivia         Protocollo       Data       StatoFunzionale       In lavorazione         Verbale       Titolo       Data       StatoFunzionale       In lavorazione         Verbale       Verbale 1seduta       1       Image: StatoFunzionale       In lavorazione         Data       Verbale       1       Image: StatoFunzionale       In lavorazione         Data       Verbale       1       Image: StatoFunzionale       Image: StatoFunzionale       Image: StatoFunzionale         Data       Verbale       1       Image: StatoFunzionale       Image: StatoFunzionale       Image: StatoFunzionale         Data       Verbale       Image: StatoFunzionale       1       Image: StatoFunzionale       Image: StatoFunzionale         Data       Verbale       Image: StatoFunzionale       1       Image: StatoFunzionale       Image: StatoFunzionale         Image: StatoFunctional StatoFunctional StatoFu | 😰 http://testeprocurement. empula.it/application/til_lbrary/document.document.exp?UpdateParent=yes8JScipt=VER8ALEGARA8DOCUMENT=VER8ALEGARA8DOCUC=6590MODE=SHOW8CCMMAND=SAVE |  |  |  |  |  |  |  |  |  |  |
| Salva Stampa Verbale Anteprima in PDF Archivia Protocollo Data StatoFunzionale In lavorazione  Uverbale 1seduta  Uverbale 1seduta  Uverbale Allega Verbale                                                                                                    | ehiudi                                                                                                    |  |  |  |  |  |  |  |  |  |  |
| Data Verbale         Allega Verbale           Deta Verbale         Allega Verbale                                                                                                    | 2DF     Archivia       Titolo     Protocolio       tbale 1seduta     In lavorazione                                                                                         |  |  |  |  |  |  |  |  |  |  |
| Data Verbale         Allega Verbale           Dota Verbale         Importanta                                                                                                    | 🖉 UpLoad attach - Windows Internet Explorer                                                                                                    |  |  |  |  |  |  |  |  |  |  |
| Protocollo Bando<br>ABC/1312 3 FE001195<br>StrutturaAziendale Oggetto Bando<br>Gara per lott                                                                                                    | ja Verbale  Accolo  Selezionare un file e premere ok.  Premendo sul bottone "Sfoglia" si apre la finestra che consente la selezione del file                                |  |  |  |  |  |  |  |  |  |  |
| Regione Puglia - Affari Gene                                                                                                    | Affari Gene                                                                                                    |  |  |  |  |  |  |  |  |  |  |

#### Risultati di gara

Dal documento di PDA selezionare il link "**Risultati di Gara**"; il sistema presenterà il relativo documento:

| 🔗 Procedura di aggiudicazio                                                                                                    | ne:Aggiudicazione ProceduraLavoriPubbliciDemo - Windows Internet Explorer                                                                                                    |                                   |  |  |  |  |  |  |  |
|----------------------------------------------------------------------------------------------------|----------------------------------------------------------------------------------------------------|-----------------------------------|--|--|--|--|--|--|--|
| Procedura di aggi                                                                                                    | udicazione                                                                                                    | Chiudi 💽                          |  |  |  |  |  |  |  |
| Salva Apri Bando Esecutric<br>Invia Fornitori v Esporta Off<br>Nome Aggiudicazione Procedu                                             | Salva Apri Bando Esecutrici Lavori Com. Esclusione Agg.Provvisoria Risultati di Gara Stato Messaggio Salvato<br>nvia Fornitori v Esporta Offerte I Crea Verbale<br>Nome Aggiudicazione ProceduraLavoriPubblici |                                   |  |  |  |  |  |  |  |
| Testata Valutazione Informazioni Tecniche Commissione Allegati Note I Seduta Note II Seduta           Regione Puglia - Affari Generali |                                                                                                    |                                   |  |  |  |  |  |  |  |
| Protocollo Bando<br>PRT-1206<br>Importo complessivo lavori                                                                             | Pile Modifica Visualizza Preferiti Strumenti ?<br>File Modifica Visualizza Preferiti Strumenti ?<br>Risultati di Gara                                                                                          | chiudi                            |  |  |  |  |  |  |  |
| 125.000,00<br>Determina di aggiudicazione                                                                                              | Salva         Pubblica Risultato           Oggetto         Bando:PRT-1206 - Procedura lavori per manutenzione edificio di proprietà sito in Bari           Descrizione         Descrizione                     |                                   |  |  |  |  |  |  |  |
| Protocollo Verbale                                                                                                    |                                                                                                    |                                   |  |  |  |  |  |  |  |
| Numero Copie                                                                                                    | DocumentoAllegato                                                                                                    |                                   |  |  |  |  |  |  |  |
| CIG / Nro Gara<br>MG_20121204                                                                                                    | Numero Data Descrizione Allegato                                                                                                    | Et                                |  |  |  |  |  |  |  |
| Oggetto<br>Procedura lavori per manutenzione                                                                                           | Fine I I I I I I I I I I I I I I I I I I I                                                                                                    | Intranet locale                   |  |  |  |  |  |  |  |
| Fine                                                                                                    |                                                                                                    | 💽 😒 Initranet locale 🦓 🗸 🔍 100% 👻 |  |  |  |  |  |  |  |

Dopo aver inserito una descrizione (1) ed allegato eventuali documenti (2) salvare il documento e cliccare sul link "Pubblica Risultato" per avviare la pubblicazione del documento:

Procedure di Gara per Lavori Pubblici

| 🏉 Procedura di aggiudicazio                                                                                                    | one:Aggiudicazione ProceduraLavoriPubbliciDemo - Windows Internet Explorer                                        |              |  |  |  |  |  |  |  |
|----------------------------------------------------------------------------------------------------|----------------------------------------------------------------------------------------------------|--------------|--|--|--|--|--|--|--|
| Procedura di aggiudicazione                                                                                                    |                                                                                                    |              |  |  |  |  |  |  |  |
| Salva       Apri Bando       Esecutrici Lavori       Com. Esclusione       Agg.Provvisoria       Risultati di Gara       Stato Messaggio       Salvato         Invia Fornitori v       Esporta Offente I       Crea Verbale       Stato Messaggio       Salvato         Nome       Aggiudicazione ProceduraLavoriPubbliciti       Invia Fornitori v       Esporta Offente I       Crea Verbale |                                                                                                    |              |  |  |  |  |  |  |  |
| Testata Valutazione Info                                                                                                    | Testata Valutazione Informazioni Tecniche Commissione Allegati Note Note I Seduta Note II Seduta                  |              |  |  |  |  |  |  |  |
| Regione Puglia - Affari Generali                                                                                                    |                                                                                                    |              |  |  |  |  |  |  |  |
| Protocollo Bando                                                                                                    | 🖉 Risultati di Gara - Windows Internet Explorer                                                                   |              |  |  |  |  |  |  |  |
| PRT-1206                                                                                                    | File Modifica Visualizza Preferiti Strumenti ?                                                                    |              |  |  |  |  |  |  |  |
| Importo complessivo lavori<br>125.000,00                                                                                                    | Risultati di Gara                                                                                                 | chiudi       |  |  |  |  |  |  |  |
| Determina di aggiudicazione                                                                                                    | ermina di aggiudicazione<br>Bando-PRT-1206 - Procedura lavori per manutenzione edificio di proprietà sito in Bari |              |  |  |  |  |  |  |  |
| Protocollo Verbale                                                                                                    | Descrizione 1<br>Si comunica che a conclusione                                                                    |              |  |  |  |  |  |  |  |
| Numero Copie                                                                                                    | DocumentoAllegato                                                                                                 |              |  |  |  |  |  |  |  |
| CIG / Nro Gara                                                                                                    | Numero Data Descrizione Allegato                                                                                  | El           |  |  |  |  |  |  |  |
| Oggetto                                                                                                    | 1 06/12/2012 Si comunica che a conclusione Ok                                                                     | pdf 🛈        |  |  |  |  |  |  |  |
| Procedura lavori per manutenzione                                                                                                    |                                                                                                    |              |  |  |  |  |  |  |  |
|                                                                                                    |                                                                                                    |              |  |  |  |  |  |  |  |
|                                                                                                    | Fine 📑 📢 Intranet locale 🐼 🗸 🥷 1                                                                                  | .00%         |  |  |  |  |  |  |  |
|                                                                                                    |                                                                                                    |              |  |  |  |  |  |  |  |
| fine                                                                                                    | S Intranet locale                                                                                                 | 🆓 🔹 💐 100% 🔹 |  |  |  |  |  |  |  |

A fine processo il documento verrà pubblicato sulla sezione pubblica del Portale Empulia:

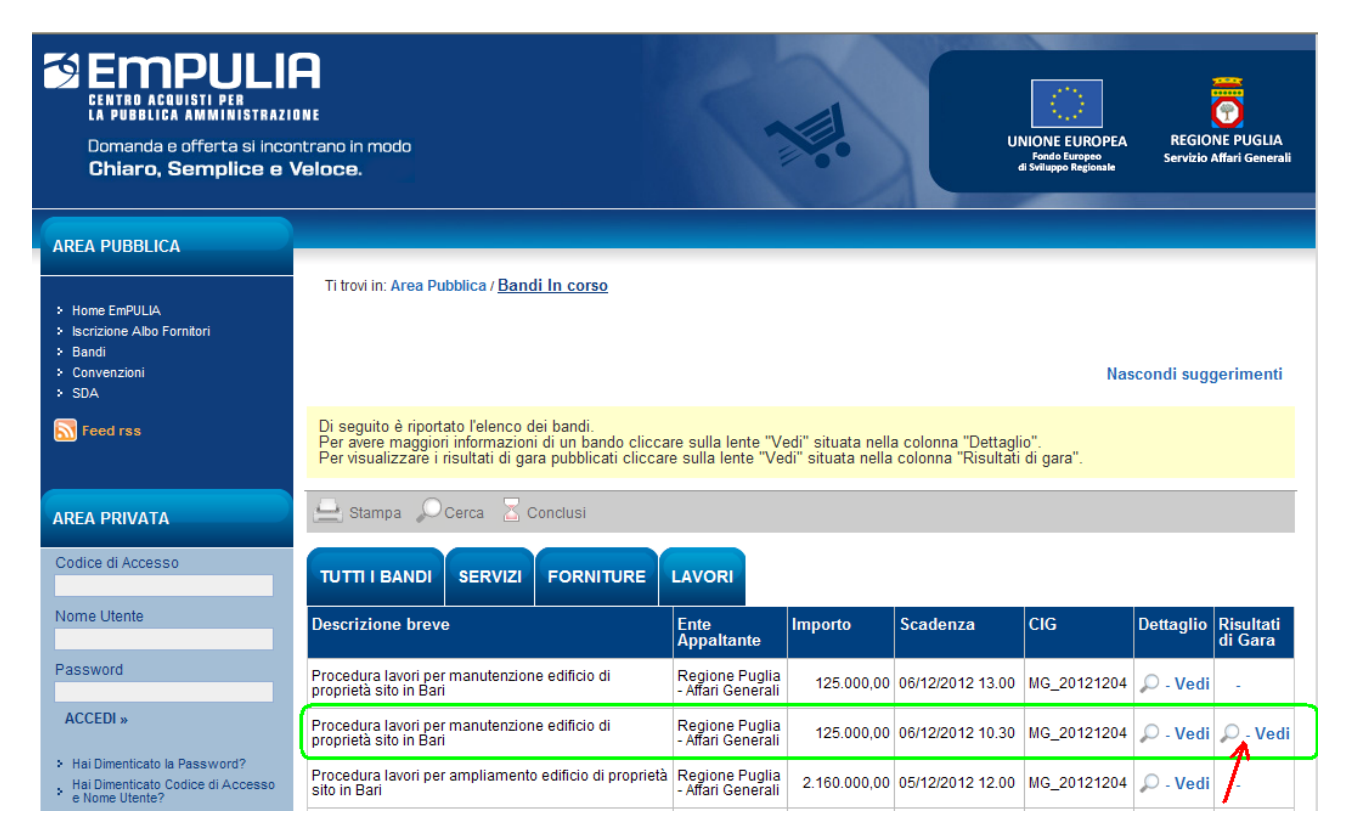

Il click sull'icona  $\mathcal{P}$ -Vedi permette di visualizzare i dettagli del documento pubblicato:

Centro Acquisti per la Pubblica Amministrazione – EmPULIA – Linee guida per gli Enti

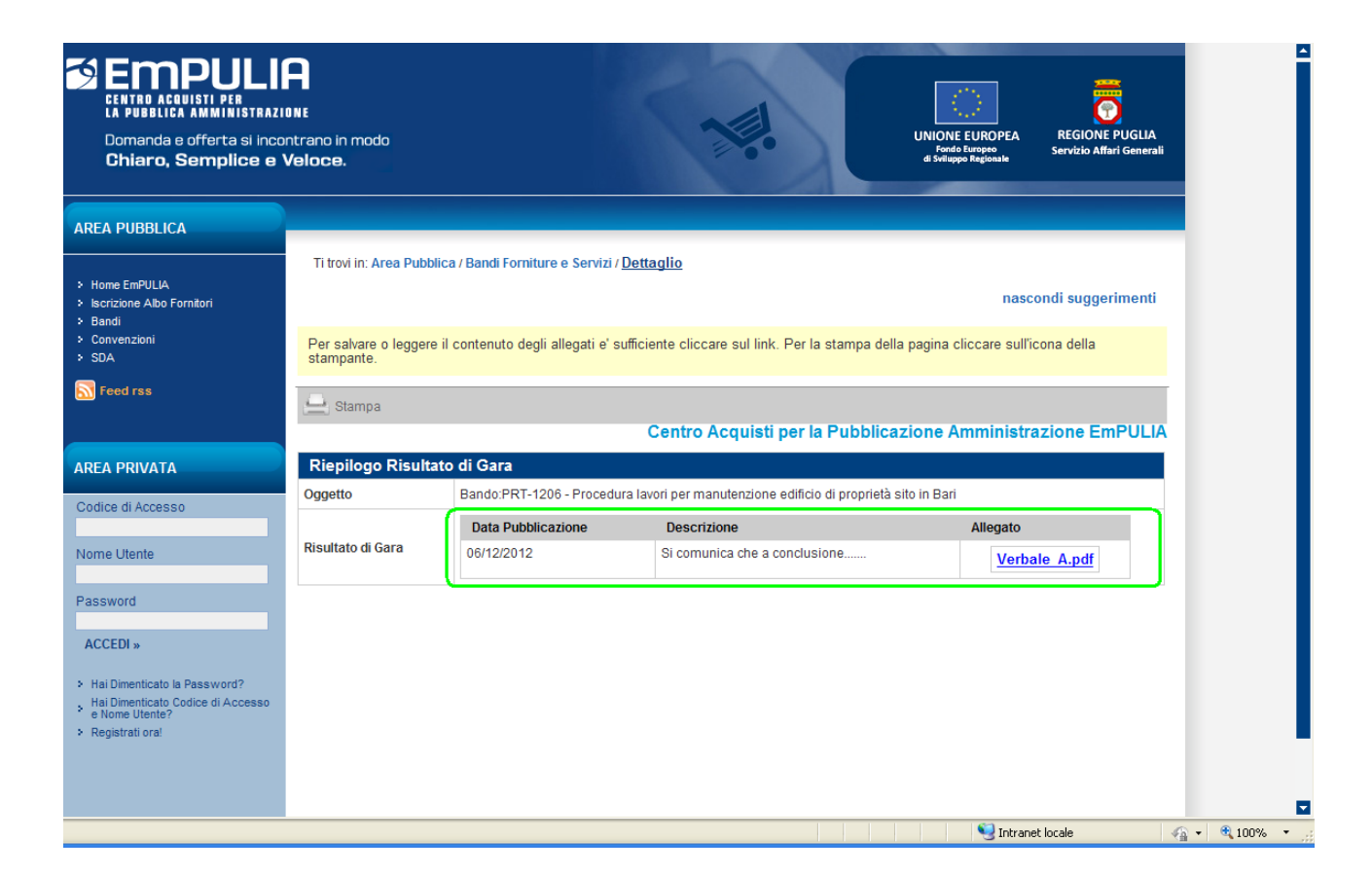